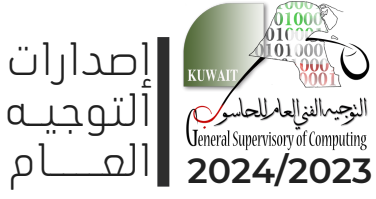

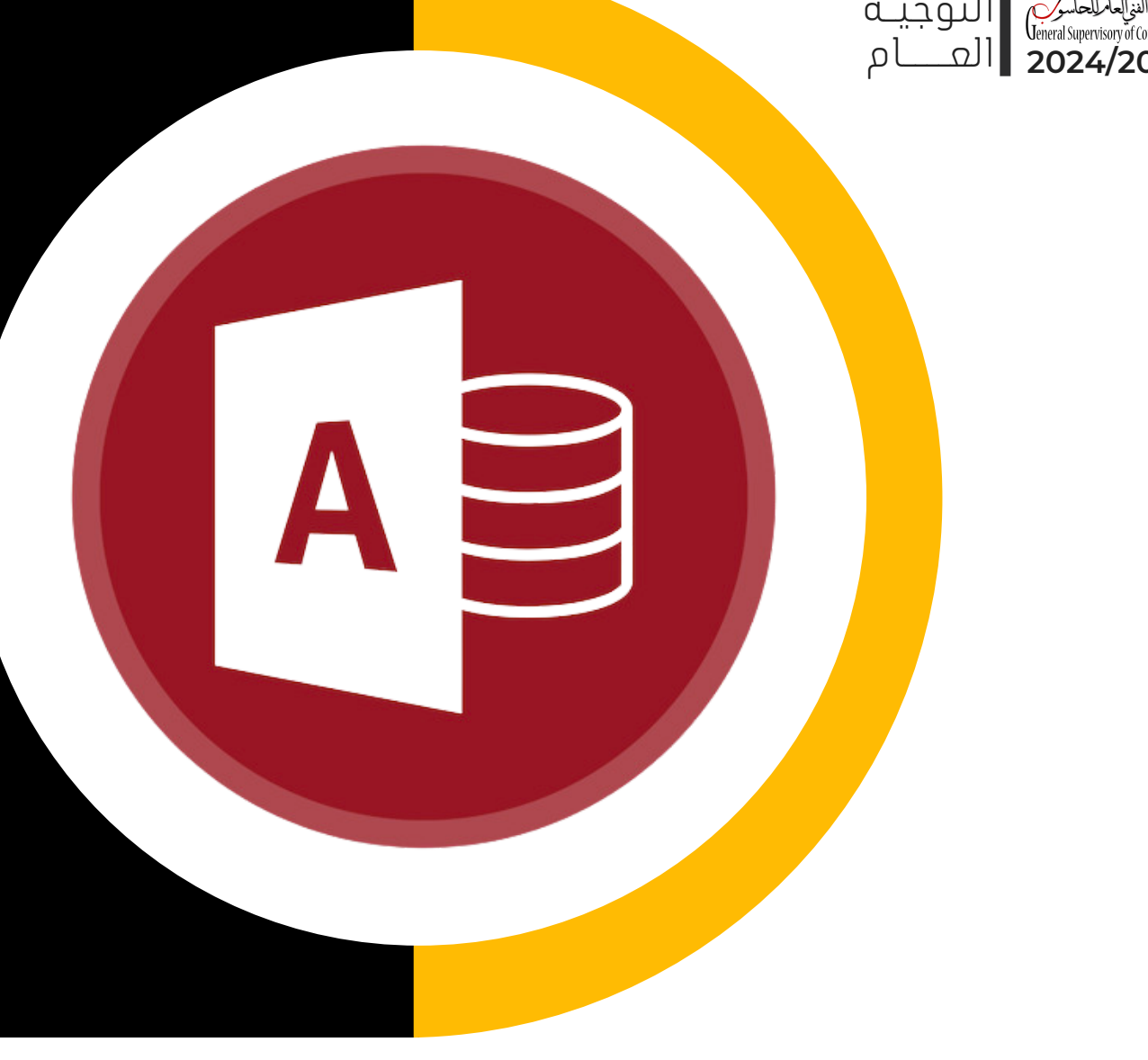

# 

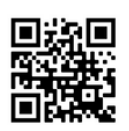

الموقـــع الرسمــي OFFICIAL WEBSITE www.hasobkw.net

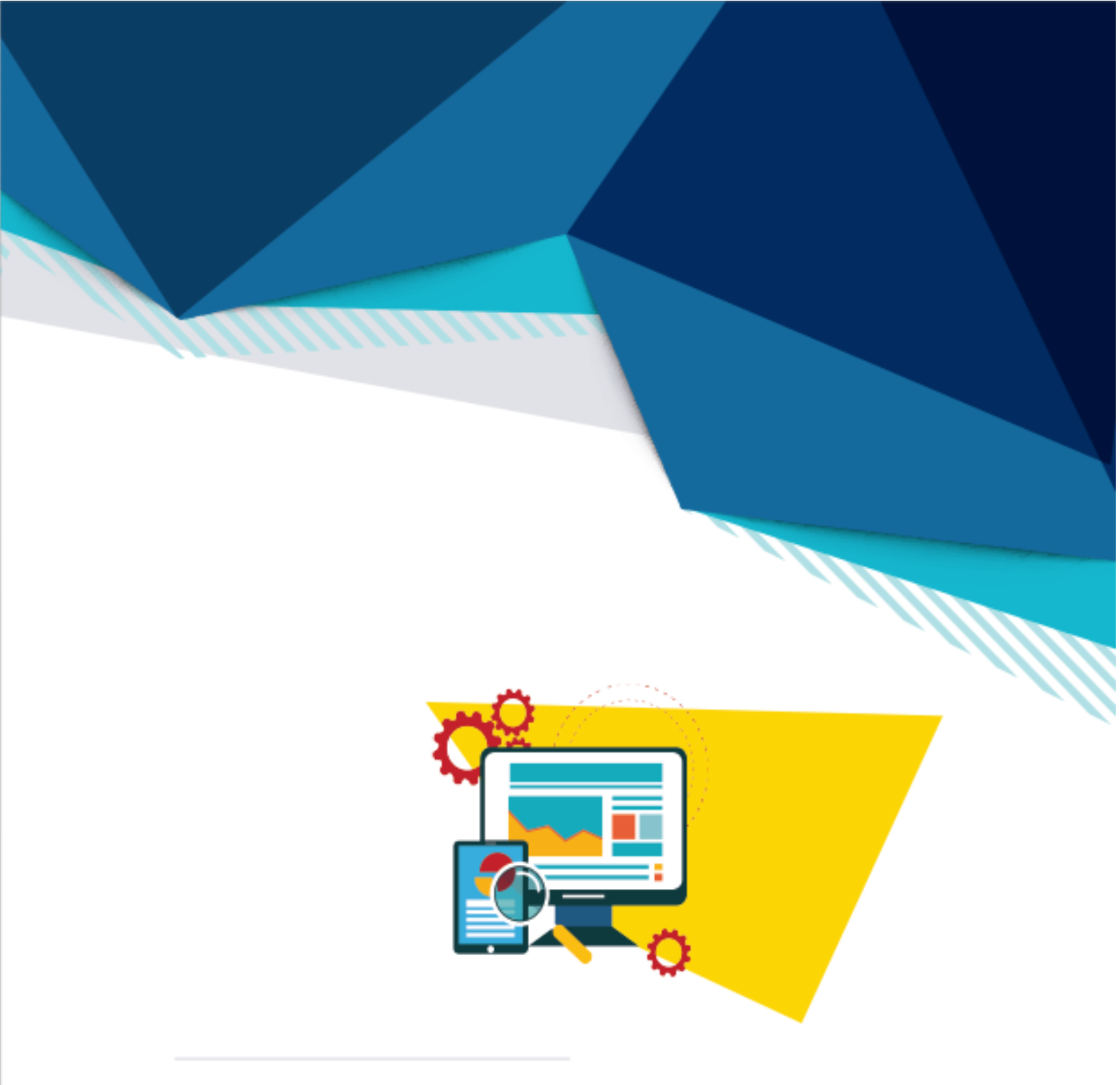

برنامج قواعد البيانات

Access 2007

العام الدرالسي: 2023 - 2024

الفهرس

| الصفحة | الموضوع                        |
|--------|--------------------------------|
| 4      | التعريف بالبرنامج ومهارات عامة |
| 10     | الجداول                        |
| 18     | الاستعلامات                    |
| 33     | النماذج                        |
| 49     | التقارير                       |
| 50     | مهارات متقدمة                  |
| 54     | الماكرو                        |
| 58     | تعليمات برمجية                 |

#### برنامج قواعد البيانات Access 2007

التعريف ببرنامج Access

نظام متكامل لإدارة قواعد البيانات المترابطة RDBMS – Relational Data Base Management). (System)

مهارات وإعدادات عامة في برنامج الاكسس

"شريط ادوات الوصول السريع" يمكن اضافة أوامر إلى "شريط أدوات الوصول السريع"

|   |                                  |         | -8   | اللا المعلمي سريط ادوات الوطوت السري      | Autorit Citta |
|---|----------------------------------|---------|------|-------------------------------------------|---------------|
|   | نغميس شريط أروات الوموك السريعان |         |      | الصبار الأوامر من: ①                      |               |
|   | لكافة المستندات (اختراضي)        |         | ~    | الأوامر الشائحة                           | °             |
|   |                                  |         |      |                                           | പങ            |
|   | 😽 حفظ                            |         | ^    | <فاصل>>                                   |               |
| - | 🖓 تراجع                          |         |      | XPS 🚽 PDF 🔛                               |               |
| • | • Jaké                           |         |      | 🐯 ادارة الردود                            | 40.16         |
|   |                                  |         |      | 📧 استیزاد جدول بیانات Excel               |               |
|   |                                  |         |      | Access objection and a second with        |               |
|   |                                  |         |      | SharePoint wold along a state             |               |
|   |                                  |         |      | A lower balls allowed                     | 3             |
|   |                                  |         | 4    | ásici ℃                                   |               |
|   |                                  |         |      | 📈 اودع                                    |               |
| - |                                  | << 4942 |      | 🐯 الشناء بريد إلكتروني                    |               |
|   |                                  | 414     |      | 🛍 بورد الکترونی                           |               |
|   |                                  |         |      | وی تعدیل الکل عبد عدم الاتصال             |               |
|   |                                  |         |      | Y مسترق عاقل التصفية<br>P                 |               |
|   |                                  |         |      | این افتیت الکل                            |               |
|   |                                  |         |      | Refu 1                                    |               |
|   |                                  |         |      | Excel تصدیر زنان جدود بیانات (ix)         |               |
|   |                                  |         |      | 🖬 - صدير إلى SharePoint Anita - 🌃         |               |
|   |                                  |         |      | 📄 المدير زلان ملف نمان                    |               |
|   |                                  |         |      | 🛄 ڪريز                                    |               |
|   |                                  |         |      |                                           |               |
|   |                                  |         |      | 100 L                                     |               |
|   | الهادة متبيين                    | L       | ~    |                                           |               |
|   |                                  |         | lag. | 🗌 اظفار شريط أدوات الوجول السريع أسغل الث |               |
|   |                                  |         |      |                                           |               |

تغيير واجهة التطبيق ونمط العرض لبرنامج Access:

1- اضغط على زر اله Microsoft Office
 تفتح قائمة ، اضغط فيها على "خيارات Access" ومن تبويب "شائع" نختار "اضفاء طابع شخصى على نسخة " يمكن نسخة " Microsoft Office الخاصة بك " يمكن نسخة " مما المستخدم ، كما يمكننا ضبط لغة العرض بالضغط على زر "اعدادات اللغة" لتظهر قائمة
 ١٠ بالضغط على زر "اعدادات اللغة" لتظهر قائمة
 ١٠ بالضغط على زر "اعدادات اللغة" لتظهر قائمة
 ٢٠ ضع علامة له بجوار "تعيين لغة عرض
 ٢٠ ضع علامة له بجوار "تعيين لغة عرض
 ٢٠ ضع علامة له بي التطابق مع لغة عرض
 ٢٠ ضع علامة المنتخابق مع لغة عرض

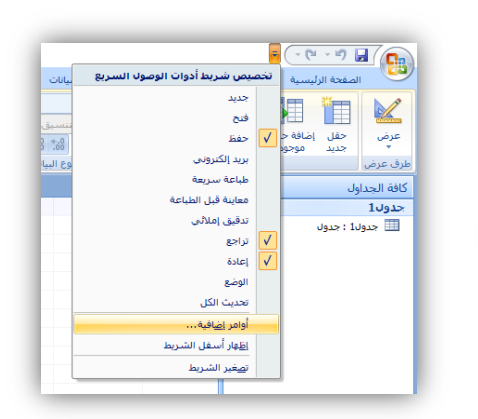

|               |                                                                                                    | فاعدة البيانات الحالية                                                                                                    |
|---------------|----------------------------------------------------------------------------------------------------|----------------------------------------------------------------------------------------------------|
|               | أفضل الخيارات لاستخدام Access                                                                                                    | ورقة بيانات                                                                                                    |
|               | لمهنداه, ClearType المهندام, الح                                                                                                    | مصممو الكالنات                                                                                                    |
|               | نِمط تلميح الشاشية:    إظهار أوضاف الميزات في تلميحات الشاشية.                                                                                                    | تدقيق                                                                                                    |
|               | اظهار معاليح الاختصار في تلميحات الشاشية                                                                                                    | خبارات متقدمه                                                                                                    |
|               | يظام الألوان: أررق 💌                                                                                                    | تخميمن                                                                                                    |
|               | إنشاء قواهد بيانات                                                                                                    | الوظائف الإضافية                                                                                                    |
|               | نىسىق الملف الافتراضي: 🛛 Access 2007                                                                                                    | مرکز توثیق                                                                                                    |
| استعراض       | مجلد قاعدة البيانات الافتراضي: C:\Documents and Settings\Administrator\My Documents\                                                                                                    | موارد                                                                                                    |
|               | نرتيب فرز قاعدة البيانات الجزيدة: عام 🔻                                                                                                    |                                                                                                    |
|               | de évaluel Microsoft Office épone valor évalue a la claud                                                                                                    |                                                                                                    |
|               |                                                                                                    |                                                                                                    |
|               | اسم الفستويدة: 5000 5000                                                                                                    |                                                                                                    |
|               |                                                                                                    |                                                                                                    |
|               |                                                                                                    |                                                                                                    |
|               |                                                                                                    |                                                                                                    |
|               |                                                                                                    |                                                                                                    |
|               |                                                                                                    |                                                                                                    |
| ب الفاء الأمر | مواقع                                                                                                    |                                                                                                    |
|               |                                                                                                    |                                                                                                    |
|               |                                                                                                    |                                                                                                    |
|               | لغة لـ Microsoft Office 2007                                                                                                    | 🔽 🔽 اعدادات ال                                                                                                    |
|               | لغة لـ Microsoft Office 2007<br>فالالدادان اللغة                                                                                                    | 🔀 <table-cell> لِ عدادات اللا<br/>لغة العرض 🛛 إفات ا</table-cell>                                                                                                    |
|               | لغة لـ Microsoft Office 2007<br>تتحرير [] چون إعدادات اللغة<br>  ماردة المستخدم الحالية مركلة مراجع Microsoft Office                                                                                                    | الم الم الم الم الم الم الم الم الم الم                                                                                                    |
|               | لغة لـ 2007 Microsoft Office 2007<br>تعرير " يون إعدادات النفة<br>يا نواجية المستعدم النامة مي كافه براهم Microsoft Office.<br>English ما النائية في ال                                                                                                    | لغة العرض لغات اللغ<br>يغة العرض لغات ا<br>فم بتعيين لغة العرض<br>الغة rosoft Windows                                                                                                    |
|               | لغة لـ Microsoft Office 2007<br>تعرير يون إعدادات اللغة<br>باواجه المستحدم الخاصة بكانة برامج Microsoft Office بكانة<br>الحالية في المالياتي و لغة عرض Window بالمالياتي و الفاقية عرض Window بالمالياتي و المالية المالية المالية الم                                                                                                    | زيدادات الل<br>إيغة العرض إليات ال<br>قد بتعيين لغة العرض<br>الغة العرض<br>العيين لغة عرض<br>أي يعيين لغة عرض<br>أي يعين لغة مردم                                                                                                    |
|               | للذلة لـ Microsoft Office 2007<br>لتحيير _ يوني إعدادت اللغة  <br>المالا العالية في المالية من Microsoft Office برايم Microsoft Office .<br>Indiata في المالية عرفي Windows .<br>من حوار Hicrosoft Office .                                                                                                    | لغة العرض ليات الل<br>لغة العرض ليات ا<br>نعة متعيين لغة العرض<br>لغة windows<br>لغة يون<br>العرض فوالم ومرها<br>English                                                                                                    |
| V             | لية لـ Microsoft Office 2007 لية<br>التعرير "يون إعدادت اللغة<br>الإنجاء المستعرف (العام عكامة برانرام Microsoft Office).<br>الانتقاب على المالية عن المالية المالية المالية المالية المالية المالية المالية المالية المالية المالية المالية<br>الانتقاب المالية المالية المالية المالية المالية المالية المالية المالية المالية المالية المالية المالية المالية                          | لغة العرض لغات الل<br>يغة العرض لغات ال<br>فم بتعيين لغة العرض<br>نية 2000 والمرومريع<br>عرض قوالم ومريع<br>العق عرض اليعليمات                                                                                                    |
| 2             | لية لـ 2007 Hitrosoft Office 2007 يوران Hitrosoft Office 2007 يوران اعتلام<br>العربي في الولدان اللغة<br>العالما لعرف العربي العربي موالام بكانة برامج Microsoft Office .<br>Window العناية في الما يوران العربي Window .<br>Hitrosoft Office :<br>بعان الحوار)                                                                                                    | ◄ (كو او التا الله<br>إنه العرض<br>لام بتعبين انه العرض<br>الام بتعبين انه العرض<br>الام بتعبين<br>الام بتعبين<br>الام الم الم الم<br>الام الم ومراهي<br>الام الم الم الم ومرامي<br>الام الم الم الم الم الم الم الم<br>الام الم الم الم الم الم الم الم الم الم |
| ×             | للذلار - Microsoft Office 2007<br>الحيري " يونان اعدادت اللغة<br>المرابعة المستحيمات العام كانة بالرابع Microsoft Office<br>العام المستحيم المرابع<br>المرابع المرابع المرابع المرابع<br>المرابع المرابع المرابع المرابع<br>المرابع المرابع المرابع المرابع المرابع<br>المرابع المرابع المرابع المرابع المرابع المرابع<br>المرابع المرابع المرابع المرابع المرابع المرابع المرابع المرابع | المراجعة العرض (يالية اللا<br>بعة العرض (يالية اللا<br>بعض المراجعة العرض<br>المراجعة العرضية<br>المراجعة المراجعة المراجع<br>المراجعة عرض العراضية<br>(الاما في الفرائم ومراجعة<br>(الاما في الفرائم ومراجعة)                                                   |

Δ

3- افتح قائمة "عرض قوائم ومربعات حوار Microsoft Office فى: " واختر منها اللغة التي ترغب في عرض البرنامج بها ثم اضغط "موافق". \* كما يمكن تحديد اللغات التى يمكن استخدامها فى تحرير النصوص والجداول بنقر علامة تبويب " لغات التحرير " من نفس مربع الحوار واضافة اللغات المطلوبة .

إظهار وإخفاء أشرطة الأدوات:

لاخفاء مجموعة أشرطة الأدوات نضغط بزر الفأرة الأيمن Right click على أى مكان خالى على أى مجموعة من مجموعات أشرطة الأدوات تظهر قائمة منسدلة كما بالشكل التالى نختار منها "تصغير الشريط" تظهر علامة √ بجوار الاختيار وتختفى الأشرطة وبالضغط Right Click مرة أخرى ونلغى العلامة √ تظهر الاشرطة كلها.

# إضافة إلى شريط أدوات الوصول السريع يَحْصيص شريط أدوات الوصول السريع... إظهار <u>شر</u>يط أدوات الوصول السريع أسفل الشريط ت<u>ص</u>غير الشريط

## ضبط تمكين وحدات الماكرو:

في بعض الأحيان عند فتح قاعدة بيانات يظهر تحذير أمان بأنه قد تم تعطيل محتوى معين في قاعدة البيانات (وحدات الماكرو) ولتشغيله نضغط زر خيارات ثم نختار تمكين هذا المحتوى

| تاعدة بيانات ( SS 2007) ج قاعدة بيانات 1 : قاعدة بيانات ( SS 2007)                                                                                                    | X 🗆 — Microsoft Access - (Access 2007) しけば ಕೆಎಪರಿ = (*****) 🗐                                                                                                    |
|----------------------------------------------------------------------------------------------------|----------------------------------------------------------------------------------------------------|
| المفتدة الرئيسية إنشاء بيانات خارجية أدوات قاعدة البيانات<br>المفتدة الرئيسية إنشاء بيانات خارجية أدوات قاعدة البيانات<br>عرض لمق المالية المالية مالية مالية مالية مالية مالية مالية مالية مالية المالية المالية المالية مالية مالية مالية مالية مالية مالية مالية مالية مالية مالية مالية مالية مالية مالية مالية مالية مالية مالية مالية مالية مالية المالية المالية المالية مالية مالية مالية مالية مالية مالية مالية مالية مالية مالية مالية مالية مالية مالية مالية مالية مالية مالية مالية مالية مالية مالية مالي<br>مالية مالية مالية مالية مالية مالية مالية مالية مالية مالية مالية مالية مالية مالية مالية مالية مالية مالية مالي | المعدة الرئيسية الفند عال مركبة أوره العند البنان .<br>المعدة الرئيسية الفند عن المعال المركبة المحال المركبة المعال المركبة المحال المركبة المحال المحال المحال<br>حدول المحال المحال المحال المحال المحال المحال المحال المحال المحال المحال المحال المحال المحال المحال المحال المحال المحال المحال المحال المحال المحال المحال المحال المحال المحال المحال المحال المحال المحال المحال المحال المحال الم |
| كافة الجداول ♥ ﴿<br>حدول1 \$<br>■ حدوك1 : حدوك                                                                                                    | الساعدة عان الإطلام من معرك غير معروك (ساحسي) .<br>) يتكب هذا المعرو:<br>) يتكب هذا المعرو:<br>محمد كم البراغي<br>المعالي المعالي المعالي<br>المعالي المعالي المعالي المعالي المعالي المعالي المعالي المعالي المعالي المعالي المعالي المعالي المعالي المعالي                                                                                                    |

ولجعل البرنامج يشــغل دائما وحدات الماكرو بدون تحذير ، من زر اوفيس نضــغط على زر " خيارات Access " ثم نختار البند "مركز التوثيق " ثم نضغط زر "إعدادات مركز التوثيق" ثم نختار تمكين كافة وحدات الماكرو.

| خيارات Access |                                                                                              | ?                            |
|---------------|----------------------------------------------------------------------------------------------|------------------------------|
| ° ///         | 🚺 حيارات فاعدة البيانات الحالية.                                                             | بالع<br>عدة البيانات الحالية |
|               | خيارات التطبيق                                                                               | فه بیان                      |
|               | فبوان البطبيع ر:                                                                             | سممو الكائنات                |
|               | رمز التطبيق:                                                                                 |                              |
|               | الاستخدام كرما نموذم وتقرير                                                                  |                              |
|               | تدرفي الدموذج: (none) 🗸                                                                      | ADJALO SIJA                  |
|               | 🖌 عرض شيريط المعلومات                                                                        | تصيص                         |
|               | خيارات إطار المستند                                                                          | وظائف الإضافية               |
|               | الإطارات المتراكية                                                                           | anter (S)                    |
|               | یستندان مبوبة                                                                                | 0.000                        |
|               | الا عرض علامات تبويب المستندات                                                               | وارد                         |
|               |                                                                                              |                              |
|               | ازالة المسلومات الشخصية من خصائٍ الملف عند الحفظ                                             |                              |
|               | 🗹 استخرام عناصر تحكم Windows ذات السمات فني الدماذح                                          |                              |
|               | 🗹 تمكين طريقو عرض التخطيط لقاعدة البيانات شذه                                                |                              |
|               | المكين تغييرات النصفيم للجداول الموجودة في طريقة عرض "ورقة البيانات" (لقاعدة البيانات شده)   |                              |
|               | التحقق من حقول الارقام المفطوعة                                                              |                              |
|               | الاحتفاق بننسيق المورة المصدر (حجم متف أصغر)<br>الاحتفاق بننسيق الصورة المصدر (حجم متف أصغر) |                              |
|               | 🔘 تحويل كافة بيانات الهور إلى مور نقطية (متوافق مع Access 2003 أو إمدار سابق)                |                              |
|               | ىيىن                                                                                         |                              |
|               | 🗹 عرض جزء التنقل                                                                             |                              |
|               | خبارات السقل                                                                                 |                              |
|               | خيارات شريط الأدوات والشريط                                                                  |                              |
|               | V through the                                                                                |                              |

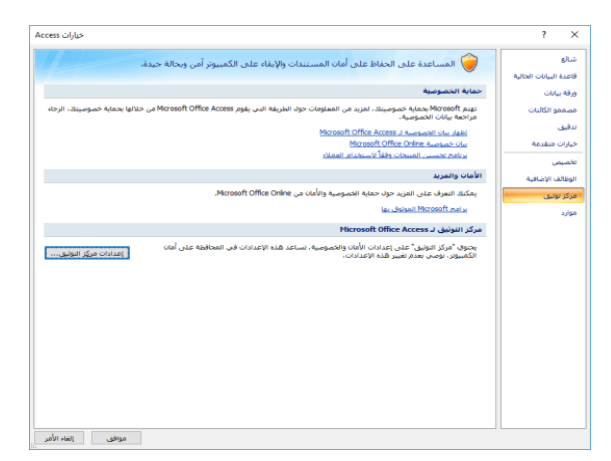

تمكننا علامة التبويب المشار إليها بكثير من الخيارات في قاعدة البيانات مثل إضافة عنوان ورمز للتطبيق وتحديد نموذج بدأ التشغيل وطريقة عرض النوافذ وضغط قاعدة البيانات والتحكم بالبيانات الشخصية وطرق العرض وغيرها من الخصائص المهمة لقاعدة البيانات

| تىرون موتوقون     |
|-------------------|
|                   |
| مواقع المونوف بها |
| وظالف الإضافية    |
| بدادات الماكرو    |
| diard bra         |
|                   |
| يارات الخمومية    |
|                   |
|                   |
|                   |
|                   |
|                   |
|                   |
|                   |
|                   |
|                   |
|                   |
|                   |
|                   |
|                   |
|                   |
|                   |
|                   |
|                   |
|                   |
|                   |

#### إدارة قاعدة البيانات ( ضغط قاعدة بيانات وإصلاحها – النسخ الاحتياطي – خصائص القاعدة)

ضغط قاعدة بيانات وإصلاحها: في بعض الأحيان يزداد حجم ملفات قاعدة البيانات سريعاً أثناء استخدامها ومن الممكن أن تصبح تالفة، مما يؤدي إلى تراجع الأداء. لذا يمكنك استخدام الأمر ضغط قاعدة البيانات وإصلاحها من خلال الضغط على زر اوفيس ثم اختيار الأمر "إدارة" ثم اختيار الامر "ضغط قاعدة بيانات وإصلاحها" لمنع حدوث مثل هذه المشاكل أو إصلاحها. كما يمكننا ضبط خاصية ضغط القاعدة وإصلاحها ليتم تلقائيا عند إغلاق قاعدة البيانات وذلك من خلال " خيارات Access " انقر فوق قاعدة البيانات الحالية ثم ضمن خيارات التطبيق ، حدد خانة الاختيار ضغط عند الإغلاق .

| إدارة قاعدة البيانات هذه                                                                                    | م جدید               |
|----------------------------------------------------------------------------------------------------|----------------------|
| ضغط قاعدة بيانات وإصلاحها<br>إجراء صيانة روتينية على قاعدة البيانات لضمان<br>تكامل البيانات.                | auk /                |
| النسيخ الاحتياطي لقاعدة البيانات<br>النسخ الاحتياطي لقواعد البيانات الهامة بشكل<br>منتظم لمنع فقد البيانات. |                      |
| خصائص فاعدة البيانات<br>مراجعة الخصائص الأساسية لقاعدة البيانات<br>وتعيينها، بما في ذلك الاسم والمالك.      | حفظ بايسم 4          |
|                                                                                                    | طباع <u>ة</u>        |
|                                                                                                    | الدارة               |
|                                                                                                    | ا بريد الكتروني      |
|                                                                                                    | یشر ۲                |
|                                                                                                    | إغلاق قاعدة البيانات |
| Access العاد 🖈 Access إنهاء                                                                                 |                      |

النسخ الاحتياطي لقاعدة البيانات : يستخدم النسخ الاحتياطي لقاعدة البيانات للحمايه من فقدان البيانات، فعند انشاء نسخه احتياطيه لقاعده بيانات Access يتم حفظ واغلاق أي كائنات مفتوحه في طريقة عرض التصميم واغلاق أي كائنات مفتوحه في طريقة عرض اللاسم والموقع الذي تختاره.

| قاعدة بيانات1 : |                                                                                                    | ∓ ( <u>~ (°I × 11</u> ) [g | 10      |
|-----------------|----------------------------------------------------------------------------------------------------|----------------------------|---------|
|                 | إدارة قاعدة البيانات هذه<br>مناطق مناطقة بيانات وإصلاحها                                                      | جيبد                       | -       |
|                 | اجراء میانه روتینیه علی قاعدة البیانات لضمان<br>تکامل البیانات.                                               | 04                         |         |
| × نص منسق       | النيسخ الاحتباطات لفاعدة البيانات<br>التسخ الاحتباطان لقواعد البيانات الهامة بشكل<br>منتظم لمنع فقد البيانات. | <u>E</u> to                |         |
|                 | خصائص قاعدة البيانات<br>مراجعة الاصالمي الأساسية لقاعدة البيانات<br>وتعيينها، بما في ذلك الاسم والمالك.       | حفظ با <u>س</u> م          | 8       |
|                 |                                                                                                    | طباعق                      |         |
|                 |                                                                                                    | دارة •                     | Ú.      |
|                 |                                                                                                    | بريغ إلكترونى              | <u></u> |
|                 |                                                                                                    | یشر ۹                      | 2       |
|                 |                                                                                                    | إغلاق قاعدة البيانات       |         |
|                 | Access انهاه Access خبارات Access                                                                             |                            |         |

خصائص قاعدة البيانات : لتسجيل عنوان لقاعدة البيانات وتعيين اسم مالك قاعدة
 البيانات وإضافة بيانات أخرى .

|      |                                                                                                    | = (- (* - *) 🖬 🚱     |
|------|----------------------------------------------------------------------------------------------------|----------------------|
| 1.31 | إدارة فاعدة البيانات هذه                                                                                      | 📄 جيبد               |
|      | مغمد فاعدة بيانات وإصلاحها<br>إجراء صيانة روتينية على قاعدة البيانات لضمان<br>تكامل البيانات.                 | ae 🚔                 |
| * نص | النيييخ الاحتباطري لقاعدة البيانات<br>النسخ الاحتياطي لقواعد البيانات الهامة بشكل<br>منتظم لمنع فقد البيانات. | च्यत्र 📊             |
|      | خصائص قاعدة البيانات<br>مراجعة الخصائص الأساسية لقاعدة البيانات<br>وتعيينها، بما في ذلك الاسم والمالك.        | 🛃 حفظ بایسم 🔹        |
|      |                                                                                                    | 🖨 طباعق              |
|      |                                                                                                    | 4 6/04               |
|      |                                                                                                    | بريد إلكتروني        |
|      |                                                                                                    | 👷 یشر 🔹              |
|      |                                                                                                    | اعلاق قاعدة البيانات |
| 6    | Access الهاء 🗙 الم                                                                                            |                      |

| عاه | ملخص | إحصائيات | المحتويات | مخصص |                         |                |
|-----|------|----------|-----------|------|-------------------------|----------------|
|     |      |          |           |      |                         | إلعنوان        |
|     |      |          |           |      | :8:                     | الموضو         |
|     |      |          |           |      | :                       | الکاتب:        |
|     |      |          |           |      |                         | المدير:        |
|     |      |          |           |      | :4                      | ال <u>ش</u> رك |
|     |      |          |           |      |                         | فئة:           |
|     |      |          |           |      | ه الأساسية:             | الكيلمان       |
|     |      |          |           |      | 10                      | تعليقان        |
|     |      |          |           |      | الارتبا <u>ط</u><br>سي: | أساس<br>التشع  |
|     |      |          |           |      |                         | القالب         |
|     |      |          |           |      |                         |                |

إظهار وإخفاء الكائنات:

- إخفاء كائن : اضغط بالزر الأيمن للفأرة على الكائن
   ثم اختيار الامر " إخفاء في هذه المجموعة "
- إظهار الكائنات المخفية : اضغط بالزر الأيمن
   للفأرة فوق شريط القوائم أعلى "جزء التنقل"، ثم
   اختر "خيارات التنقل" وحدد الخيار" إظهار الكائنات
   المخفية ".

| كافة الجداول |          | » 💌                                           |   |
|--------------|----------|-----------------------------------------------|---|
| حدول1        |          | *                                             |   |
| 🛄 جدول       |          | dr.                                           |   |
|              |          | 5×2                                           |   |
|              |          | عرض الت <u>ص</u> ميم                          |   |
|              |          | استيراد                                       | ۲ |
|              |          | تصدير                                         | ٠ |
|              | 8        | يجميع البيانات وتحديثها عبر البريد الإلكتروني |   |
|              |          | <u>إع</u> ادة تسمية                           |   |
|              |          | <u>إخ</u> فاء في هذه المجموعة                 |   |
|              |          | ح <u>ذ</u> ف                                  |   |
|              | *        | قص                                            |   |
|              |          | <u>ن</u> سخ                                   |   |
|              | 8        | لصق                                           |   |
|              | 圖        | إدارة الجداول المرتبطة                        |   |
|              | <b>P</b> | خصائص الجدول                                  |   |

|                       |   | كافة الجداول   |
|-----------------------|---|----------------|
| فئة •                 |   | جدول1          |
| <u>فرز</u> حسب ا      |   | 🛄 جدول1 : جدول |
| عرض <u>ح</u> سب 🕨     |   |                |
| إظهار كافة المجموعات  |   |                |
| لصق                   | 8 |                |
| <u>خي</u> ارات التنقل |   |                |
| <u>شر</u> يط البحث    | ٩ |                |
|                       |   |                |

| خيارات التنقل |                                               |                                                      | ? ×            |
|---------------|-----------------------------------------------|------------------------------------------------------|----------------|
|               |                                               | نية                                                  | ا خيارات التجه |
|               | مجموعات                                       | انقر فوق "فئه" لنغيير ترتيب عرض "الفئات" أو لإضافة ا |                |
|               | میلیونی د امیداوه وهری اهرمی اسرتیف»<br>بدول: | فيات<br>الجداول وطرق العرض المرتبطة                  |                |
|               | 🗹 الكائنات غير المرتبطة                       | نوع الكائن                                           |                |
|               |                                               | مخمص                                                 |                |
|               |                                               |                                                      |                |
|               |                                               |                                                      |                |
|               |                                               |                                                      |                |
|               |                                               |                                                      |                |
|               |                                               |                                                      |                |
|               | إضافة مجموعة المجموعة                         | إضافة عيصر حذف العنمر                                |                |
|               | إعادة تسمية المجموعة                          | إعادة تسامية العنصر                                  |                |
|               | فتح الكائنات بواسطة                           |                                                      | خيارات العرة   |
|               | النفر الهفرد الاسردوع                         | حالات المحقية ال إظهار يحت استام<br>بريط البحث       | ا معدد ال      |
| إلغاء الأمر   | موافق                                         |                                                      |                |

#### تعيين وإزالة كلمة مرور لقاعدة البيانات:

لتعيين كلمة مرور لقاعدة البيانات ، يجب أولاً أن تكون قاعدة البيانات مفتوحة للاستخدام الخاص ، وذلك كالتالي : انقر فوق زر اوفيس ثم اختر الامر فتح . ومن مربع حوار فتح حدد ملف قاعدة البيانات ثم

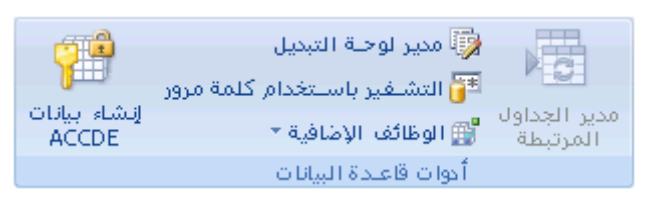

闅 مدير لوحـة التبديل

💕 الوظائف الإضافية 💌

أدوات قاعندة البيانات

🚰 التشفير باستخدام كلمة مرور

انقر فوق السهم بجانب الزر فتح واختر "فتح خاص" لفتح قاعدة البيانات في وضع وصول خاص. وبذلك يمكننا تعيين كلمة مرور من خلال علامة تبويب " أدوات قاعدة البيانات " نختار الامر "التشفير باستخدام كلمه مرور" ونسجل كلمة المرور . وعندئذ يتغير الامر "التشفير باستخدام كلمه مرور" إلى "تشفير قاعدة البيانات" ومن خلاله يمكن إزالة كلمة المرور .

#### إنشاء ملف ACCDE :

اذا كانت قاعده البيانات تحتوي على تعليمات برمجيه، فيمكنك اخفاء تلك التعليمات البرمجيه عن طريق الحفظ الخاص لقاعدة البيانات بتنسيق الملف

ACCDE، فيؤدي إلى ضغط قاعده البيانات وتضمين كافه التعليمات البرمجيه لـــ VBA يحتجز بها الوظائف، ولا يمكن عرض التعليمات البرمجيه او تحريرها. وذلك من خلال علامة تبويب " أدوات قـاعـدة الـبـيـانـات " نـخـتـار الامـر "إنشـــاء بـيـانـات ACCDE" .

مدير الجداول

المرتبطة

إنشاء بيانات ACCDE

#### تقسيم قاعدة البيانات:

لأسباب مختلفة ، قد تقرر تقسيم قاعدة البيانات ، ففي بعض الأحيان نحتاج تشغيل قاعدة البيانات لعدة مستخدمين لذا يتم تقسيم ملف قاعدة البيانات إلى ملفين Front End و Back End حيث Back End يحوي الجداول فقط ويتم تخزينه على ملقم ملفات الشبكة ، و Front End يحوي جميع كائنات قاعدة البيانات عدا الجداول ، ويتم نسخه على جميع محطات العمل الخاصة بالمستخدمين. ولتقسيم قاعدة البيانات من علامة تبويب "أدوات قاعدة البيانات" اختر الامر " قاعدة بيانات Access "

| Microsoft Access - (Access 2007)                                                                                                    | قاعدة بيانات1 : قاعدة بيانا،                                                               |                                                                               |                                                             | ∓ (~ (° ~ ° )                                                                                 |                    |
|----------------------------------------------------------------------------------------------------|--------------------------------------------------------------------------------------------|-------------------------------------------------------------------------------|-------------------------------------------------------------|-----------------------------------------------------------------------------------------------|--------------------|
|                                                                                                    |                                                                                            |                                                                               | نارجية أدوات قاعدة البيانات                                 | الصفحة الرئيسية إنشاء بيانات خ                                                                |                    |
| الجداول الجدين المعالي المعالي ا |                                                                                            | الوثيق قاعدة بيانات<br>الألح تحليل الأداء<br>ألح تحليل الجدول<br>تحليل الجدول | ورقة الخصائص<br>علاقات تعيات الكائن<br>علاقات ميريط الرسائل | و27 تشغیل ماکرو<br>ایناء قائمة مختصرة بواسطة الماکرو<br>سی تعویل وحدات ماکرو إلی Visual Basic | Visual<br>Basic    |
| مرا عليها مياني<br>- إلى عليها:<br>الاستعلامات                                                                                                    | فاعدة بيانات cess<br>قاعدة بيانات cess<br>يحتوي أحدهما عا<br>ويحتوي الأخر على<br>والتماذج. |                                                                               | المهرز المعر                                                | ستاول ای ای ای ای ای ای ای ای ای ای ای ای ای                                                  | کافة الم<br>جدول ا |

#### مواصفات قاعده بيانات Access

| السمة                                                                                           | الحد الأقصى                                  |
|-------------------------------------------------------------------------------------------------|----------------------------------------------|
| الحجم الاجمالي لقاعده البيانات بما في ذلك كل كائنات قاعده البيانات<br>والبيانات                 | 2GB، ناقص المساحه المطلوبه لكائنات<br>النظام |
| اجمالي عدد الكائنات في قاعده بيانات                                                             | 32768                                        |
| عدد الوحدات النمطية ( بما في ذلك النماذج والتقارير التي تحتوي<br>على الخاصية True = HasModule ) | 1000                                         |
| عدد الاحرف في اسم كائن                                                                          | 64                                           |
| عدد الاحرف في كلمه مرور                                                                         | 14                                           |
| عدد الاحرف في اسم المستخدم او اسم المجموعه                                                      | 20                                           |
| عدد المستخدمين المتز امنين                                                                      | 255                                          |

# أولا: الجـــداول

تم التعرف من خلال كتاب الطالب الجزء الأول على طرق انشاء الجداول وتم شرح الكثير من المهارات بالتعامل مع الجداول وفي ما يلي سوف نستعرض اثرائيات عامة.

## معلومات وخصائص لابد من معرفتها

| السمة                                                                            | الحد الأقصى                                                                                                 |
|----------------------------------------------------------------------------------|----------------------------------------------------------------------------------------------------|
| عدد الاحرف في اسم جدول                                                           | 64                                                                                                    |
| عدد الأحرف في اسم حقّل                                                           | 64                                                                                                    |
| عدد الحقول في جدول                                                               | 255                                                                                                    |
| عدد جداول مفتوحه                                                                 | 2048 بما في ذلك الجداول المرتبطه والجداول المفتوحة<br>داخليا بواسطه Access                                  |
| حجم الجدول                                                                       | 2 غيغابايت ناقص المساحه المطلوبه لكائنات النظام                                                             |
| عدد الاحرف في حقّل نص                                                            | 255                                                                                                    |
| عدد الاحرف في حقل "نص طويل"                                                      | 65535 عند ادخال البيانات عبر واجهه المستخدم :<br>1GB من مساحه التخزين حرف عند ادخال بيانات برمجيا           |
| حجم حقل کائن OLE                                                                 | 1GB                                                                                                    |
| عدد الفهارس في جدول                                                              | بما في ذلك الفهارس التي تم انشاؤها داخليا للحفاظ علي<br>العلاقات بين الجداول، حقل واحد والفهارس المركبه 32. |
| عدد الحقول في فهرس او المفتاح الاساسي                                            | 10                                                                                                    |
| عدد الاحرف في رساله التحقق من الصحه                                              | 255                                                                                                    |
| عدد الاحرف في قاعده التحقق من الصحه بما في<br>ذلك علامات التنقيط و عوامل التشغيل | 2048                                                                                                    |
| عدد الاحرف في وصف الحقل او الجدول                                                | 255                                                                                                    |
| عدد الاحرف في سجل باستثناء نص طويل وكائن<br>OLE                                  | 4000                                                                                                    |
| عدد الاحرف في اعداد خاصيه الحقل                                                  | 255                                                                                                    |

## بعض أنواع بيانات الحقول في تصميم الجداول :

| القيود                                                                                                    | يستخدم لتخزين                                                                                                    | نوع البيانات  |
|----------------------------------------------------------------------------------------------------|----------------------------------------------------------------------------------------------------|---------------|
| تخزين أكثر من GB 2 من البيانات الحد الأقصى لكافة<br>قواعد بيانات Access تذكر أن اضافة 2 GB من البيانات<br>يتسبب فى تشغيل قاعدة البيانات ببطء . تنشئ حقول<br>"الكائن" OLE صوراً نقطية للوثائق الأصلية أو الكائنات<br>الأخرى ثم تعرض هذه الصور النقطية فى حقول الجدول<br>و عناصر تحكم النماذج أو التقارير الموجودة بقاعدة البيانات. | الصور والوثائق<br>والرسومات البيانية<br>ومعادلات رياضية<br>وكائنات أخرى من<br>Office والبر امج<br>التي تستند الي<br>Windows. | الكائن<br>OLE |
| يمكنك تخزين ارتباطات لمواقع ويب. ولمواقع أو ملفات على<br>إنترنت أو شبكة اتصال محلية (LAN)، ولمواقع أو ملفات<br>على الكمبيوتر الخاص.                                                                                                    | عناوين الويب                                                                                                    | ار تباط تشعبی |
| يمكنك ارفاق صور وملفات جدول بيانات ووثائق ومخططات<br>وأنواع أخرى من الملفات المدعمة الى السجلات الموجودة<br>فى قاعدة البيانات مثل ما تفعل عند ارفاق ملفات الى رسائل<br>البريد الالكترونى يمكنك ايضا عرض الملفات المرفقة<br>وتحريرها.                                                                                              | أية أنواع ملفات<br>مدعمة                                                                                                    | مرفقات        |

إرتباط تشعبى Hyberlink: يتم من خلال الضغط بالزر الأيمن في الخلية المراد أدراج ارتباط تشعبي بها ثم اختيار القائمة ارتباط تشعبي ومن ثم اختيار الامر تحرير ارتباط تشعبي ومن النافذة يمكنك عمل ارتباط بموقع أو إيميل أو ملف حسب الحاجة. مرفق: يتم إدخال المرفقات في شاشة عرض البيانات بالضغط المزدوج على رمز المرفقات بالحقل ليظهر مسندوق المحاورة " مرفقات " ومن خلاله يمكنك إضافة أكثر من ملف مرفق من ملفات اوفيس أو أي نوع من الملفات ، ليظهر محتوى الحقل هكذا (1) وبالضغط عليه ضغطاً مزدوجاً يفتح مسندوق المحاورة " مرفقات" ثم نحدد الملف ونختار "فتح" فيظهر المرفق المطلوب إظهاره.

#### طرق إنشاء حقل قائمة

1- باستخدام معالج البحث: اختر نوع البيانات بالحقل معالج بحث في تصميم الجدول ثم تحدد أحد الخيارين إما (القيم من جدول/استعلام) وهنا تختار مصدر القائمة من حقل موجود بجدول أو استعلام أو (كتابة القيم التي تريدها) وهنا تقوم بادخال القيم التي تريدها كتابتا.

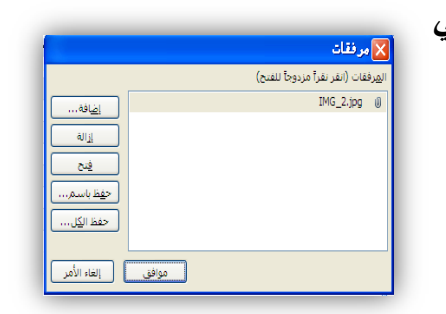

|   | قرار                | Ŧ | <ul> <li>برنامج</li> </ul> | U            |
|---|---------------------|---|----------------------------|--------------|
| 4 | <b>~</b>            |   | المواد                     | 0(0)         |
| 1 | <ul><li>✓</li></ul> |   |                            | <b>⊍</b> (1) |
| 3 | ✓                   |   |                            | 0(0)         |

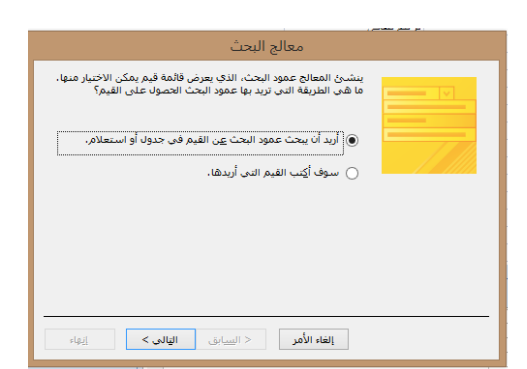

2- بتعيين خصائص الحقل: اختر علامة تبويب "بحث" ثم حدد خاصية "عرض عنصر تحكم" بـ مربع تحرير وسرد أو مربع قائمة ، ثم استكمل باقي الخصائص لإضافة البيانات وطريقة ظهورها.

| خصائص الحقل   |                                |
|---------------|--------------------------------|
| بحث عام       |                                |
| يع تغرير وسرد | عرض عنصر التحكم                |
| دول/استعلام   | نوع مصدر الصف ج                |
|               | مصدر الصف                      |
|               | عمود منضم 1                    |
|               | عدد الأعمدة 1                  |
|               | رؤوس الأعمدة لا                |
|               | عرض الأعمدة                    |
| 1             | صفوف القائمة ا                 |
| قائى          | عرض القائمة التا               |
|               | التزام بالقائمة لا             |
|               | السماح بقيم متعددة لا          |
| دم            | السماح بعمليات تحرير قوائم انه |
|               | نموذج تحرير عناصر القائمة      |
|               | إظهار قيم مصدر الصف فقط 🛛 لا   |
|               |                                |

بتعيين خاصية "نوع مصدر الصف " و "مصدر الصف" بالاستناد إلى الإرشادات التالية : لتنفيذ هذا الإجراء...

| الاجراء المطلوب                                                 | الخاصية<br>"نوع مصدر<br>الصف" | الخاصية<br>"مصدر الصف"                                                                                                    |
|-----------------------------------------------------------------|-------------------------------|----------------------------------------------------------------------------------------------------|
| إظهار القيم من<br>جدول أو استعلام،<br>أو النتائج من جملة<br>SQL | جدول/استعلام                  | في القائمة المنسدلة، حدد الجدول أو الاستعلام الذي يحتوي على القيم<br>التي تريدها أن تظهر في مربع القائمة أو مربع التحرير والسرد.<br>_أو اكتب جملة SQL _ أو من علامة التبويب بيانات في صفحة<br>الخصائص، انقر فوق الزر <sup></sup> لفتح "منشئ الاستعلام". لإنشاء استعلام. |
| عرض قائمة ثابتة<br>بالقيم                                       | قائمة القيم                   | اكتب قائمة قيم ثابتة تفصل بينها فواصل منقوطة .(;) على سبيل المثال<br>شمال;جنوب;شرق;غرب<br>أو من علامة التبويب بيانات في ورقة الخصائص، انقر فوق<br>الزر … لفتح مربع الحوار تحرير عناصر قائمة ثم اكتب العناصر على<br>أسطر مستقلة.                                         |
| عرض قائمة حقول<br>من جدول أو<br>استعلام                         | قائمة الحقول                  | في القائمة المنسدلة، حدد الجدول أو الاستعلام الذي يحتوي على أسماء<br>الحقول التي تريدها أن تظهر في مربع القائمة أو مربع التحرير والسرد.                                                                                                    |

ملاحظة : إذا أردت أن يظهر أكثر من عمود واحد في عنصر التحكم، انقر فوق مربع الخصائص عدد الأعمدة واكتب عدد الأعمدة المطلوب. حدد الخاصية عرض الأعمدة لضبط عرض الأعمدة.

# خصائص حقل البحث

| الخاصية                      | الاستخدام                                                                                                    |
|------------------------------|----------------------------------------------------------------------------------------------------|
| عمود منضم                    | تحديد العمود في مصدر الصف الذي يوفر القيمة المخزنة بواسطة عمود البحث. تتراوح القيمة                                                     |
|                              | بين [ وعدد الأعمده في مصدر الصف.                                                                                                    |
|                              | <b>ملاحظة :</b> لا يجب أن يكون العمود الذي يوفر القيمة التي سيتم تخزينها هو نفس العمود كعمود<br>المحنية                                 |
|                              | العرص.<br>تحديد عدد الأعدية في مصديد الصف الذم يمكن عيضه في عمد البحث التحديد الأعدية الت                                               |
|                              | تحديد عد 16 عمدة في مصدر الصف الذي يملن طريفة في عمود البحت. تتحديد 16 عمدة الذي تريد عرضها، يجب توفير عرض للعمود في خاصية عرض الأعمدة. |
| رؤوس الأعمدة                 | تحديد ما إذا كنت تريد عرض عناوين الأعمّدة أم لا.                                                                                        |
| عرض الأعمدة                  | إدخال عرض العمود لكل عمود. إذا لم ترغب في عرض عمود ما، مثل عمود رقم "المعرّف"،                                                          |
|                              | حدد صفر للعرض . مثال "1;"0 أي عرض العمود الأول 0 لا يظهر وعرض العمود الثاني 1<br>بوصة.                                                  |
| صفوف القائمة                 | تحديد عدد الصفوف التي تظهر عندما تعرض عمود البحث.                                                                                       |
| عرض القائمة                  | تحديد عرض عنصر التحكم الذي يظهر عندما تعرض عمود البحث.                                                                                  |
| التزام بالقائمة              | اختيار ما إذا كان المستخدم يمكنه إدخال قيمة غير موجودة في القائمة أم لا.                                                                |
| السماح بقيم متعددة           | تحديد ما إذا كان عمود البحث يتضمن حقل متعدد القيم ويسمح بتحديد قيم متعددة أم لا                                                         |
| السماح بعمليات               | تحديد ما إذا كان يمكنك تحرير العناصر في عمود بحث يستند إلى قائمة قيم أم لا. عندما يتم                                                   |
| تحرير قوائم القيم            | تعيين هذه الخاصية إلى نعم، وتنقر بزر الفأرة الأيمن فوق حقل بحث يستند إلى قائمة قيم عمود                                                 |
|                              | مفرد، سوف تشاهد خيار القائمة تحرير عناصر القائمة إذا احتوى حقل البحث على اكثر من                                                        |
|                              | عمود واحد، يدم نجاهل هدة الحاصية.                                                                                                    |
| ىمودج ىحرير<br>عناصر القائمة | تحديد تمودج موجود لاستخدامة لتحرير عناصر القائمة في عمود بحث يستند إلى جدول أو<br>استعلام.                                              |
| إظهار قيم مصدر<br>الصف فقط   | إظهار القيم فقط التي تتطابق مع مصدر الصف عندما يتم تعيين السماح بقيم متعددة إلى نعم.                                                    |

# خصائص الحقول:

خصائص حقل التاريخ / الوقت

| خاصية   | استخدام                                                                        |
|---------|--------------------------------------------------------------------------------|
|         | مكونات تنسيق التاريخ                                                           |
|         | ليوم في الشهر مكون من رقم أو رقمين، حسب الحاجة (من 1 إلى 31).                  |
|         | ddيوم في الشهر مكون من رقمين (من 01 إلى 31).                                   |
|         | dddالأحرف الثلاثة الأولى من أحد أيام الأسبوع) من" Sun الأحد" إلى" Sat السبت.(" |
|         | ddddالاسم الكامل ليوم الأسبوع (من الأحد إلى السبت).                            |
|         | w يوم في الأسبوع (من 1 إلى 7).                                                 |
|         | ww أسبوع في السنة (من 1 إلى 53).                                               |
|         | m شهر في السنة مكوّن من رقم أو رقمين، حسب الحاجة (من 1 إلى 12).                |
|         | mmشهر في السنة مكوّن من رقمين (من 01 إلى 12).                                  |
|         | mmmالأحرف الثلاثة الأولى من الشهر) من" Jan يناير" إلى" Dec ديسمبر.("           |
|         | mmmmالاسم الكامل للشهر (من يناير إلى ديسمبر).                                  |
| التنسيق | q ربع السنة (من 1 إلى 4).                                                      |
|         | y عدد اليوم في السنة (من 1 إلى 366).                                           |
|         | yy آخر رقمين من السنة (من 01 إلى 99).                                          |
|         | yyyy السنة كاملة (من 0100 إلى 9999).                                           |
|         | مكونات تنسيق الوقت                                                             |
|         | h الساعة مكونة من رقم أو رقمين، حسب الحاجة (من 0 إلى 23).                      |
|         | hh الساعة مكونة من رقمين (من 00 إلى 23).                                       |
|         | n الدقيقة مكونة من رقم أو رقمين، حسب الحاجة (من 0 إلى 59).                     |
|         | nnالدقيقة مكونة من رقمين (من 00 إلى 59).                                       |
|         | الثانية مكونة من رقم أو رقمين، حسب الحاجة (من 0 إلى 59).                       |
|         | ssالثانية مكونة من رقمين (من 00 إلى 59).                                       |
|         |                                                                                |

تابع : خصائص الحقول خصائص حقل نص / رقم <u>للتحكم فى تنسيق البيانات المدخلة على الحقول</u> 1-لنفترض ان لديك حقل مخصص لإدخال ارقام الهواتف وعند ترك الخلية فارغة بدون

1- تعترض أن تذيب حعل محصص إذكان أرقام الهوالف وعد درك الحديد فارعة بدون رقم هاتف يتم كتابة لايوجد ولتطبيق ذلك نكتب في خاصية تنسيق الحقل القيمة التالية رقم هاتف مترم محصص إن تنابية المالية المالية ال المالية المالية المالية المالية المالية المالية المالية المالية المالية المالية المالية المالية المالية المالية المالية المالية المالية المالية المالية المالية المالية المالي المالية المالية المالية المالية المالية المالية المالية المالية المالية المالية المالية المالية المالية المالية المالية المالية المالية المالية المالية المالية المالية المالية المالية المالية المالية المالية المالية مالية المالية المالية المالية المالية المالية المالية المالية المالية مالية المالية المالية المالية المالية المالية المالية المالية المالية المالية المالية المالية المالية المالية المالية المالية المالية المالي مالية المالية المالية المالية المالية مالية مالية مالية مالية مالية مالية مالية مالية مالية مالية مالية مالية مالية مالية مالية مالية مالية مالية مالية مالية مالية مالية مالية مالية مالية مالية مالية مالية ممالية ماليمالية مالية مالي

(@@@@@@@@@@; لايوجد) وتم تكرار أي ان رقم الماتف مكون من 8 ارقام

| عدد صحيح طويل      | حجم الحقل             |
|--------------------|-----------------------|
| "لايوجد"; @@@@@@@@ | تنسيق                 |
| تلقائى             | المنازل العشرية       |
|                    | قناع الإدخال          |
|                    | تسمية توضيحية         |
|                    | القيمة الافتراضية     |
|                    | قاعدة التحقق من الصحة |
|                    | نص التحقق من الصحة    |
|                    |                       |

2-لنفترض لديك حقلا مخصصا لكتابة بيانات باللغة الإنجليزية وتريد أن تكون الحروف دائما على شكل أحرف كبيرة يمكننا تطبيق بوضع علامة < في خاصية تنسيق</p>

| 255 | حجم الحقل             |
|-----|-----------------------|
| >   | تنسيق                 |
|     | قناع الإدخال          |
|     | تسمية توضيحية         |
|     | القيمة الافتراضية     |
|     | قاعدة التحقق من الصحة |
|     |                       |

خاصية التحقق من الصحة

تستخدم هذه الخاصية لتقييد المستخدم بقيمة معينة على سبيل المثال منع المستخدم من ادخال رقم اقل من 20 سنة كحد أدنى لعمر الموظف يمكننا كتابة التعبير في خاصية التحقق من صحة البيانات 20 >

| عدد صحيح طويل | حجم الحقل             |
|---------------|-----------------------|
|               | تنسيق                 |
| تلقائى        | المنازل العشرية       |
|               | قناع الإدخال          |
|               | تسمية توضيحية         |
|               | القيمة الافتراضية     |
| <20           | قاعدة التحقق من الصحة |

## خاصية قناع ادخال:

تساعد خاصية قناع الادخال على تقيد الحقول الرقمية أو النصية فمثلا في حقل الهاتف لاجبار مدخل البيانات على ادخال ثمان أرقام فقط نكتب في خانة قناع الادخال 00000000 ، الجدول التالي يوضح العلامات المستخدمة في بناء أقنعة الادخال:

| مطلوب         | التفسير                                                                                                    | الحرف       |
|---------------|----------------------------------------------------------------------------------------------------|-------------|
| إدخال مطلوب   | يجب على المستخدم إدخال رقم (0 إلى 9) (غير مسموح بعلامتي الجمع<br>والطرح).                                    | 0           |
| إدخال إختياري | يمكن للمستخدم إدخال رقم (0 إلى 9) او مسافة (غير مسموح بعلامتي<br>الجمع والطرح).                              | 9           |
| إدخال إختياري | يمكن للمستخدم إدخال رقم أو مسافة أو عامل إضافة (+) أو طرح (-) .<br>وإذا تم تخطيها، يدخل Access مسافة فار غة. | #           |
| إدخال مطلوب   | يجب على المستخدم إدخال حرف هجائي .                                                                           | L           |
| إدخال إختياري | يمكن للمستخدم إدخال حرف هجائي .                                                                              | ?           |
| إدخال مطلوب   | يجب على المستخدم إدخال حرف هجائي أو رقم.                                                                     | А           |
| إدخال إختياري | يمكن للمستخدم إدخال حرف هجائي أو رقم.                                                                        | a           |
| إدخال مطلوب   | يجب على المستخدم إدخال سواء حرف هجائي أو مسافة.                                                              | &           |
| إدخال إختياري | يمكن للمستخدم إدخال الأحرف أو المسافات.                                                                      | С           |
|               | العناصر النائبة للعشرات والآلاف، وفواصل التاريخ والوقت. يتوقف                                                | . , : ; - / |
|               | الحرف الذي تحدده على إعدادات Microsoft Windows الإقليمية.                                                    |             |
|               | تحويل كافة الأحرف التي تلي هذا الحرف إلى أحرف كبيرة.                                                         | >           |
|               | تحويل كافة الأحرف التي تلي هذا الحرف إلى أحرف صغيرة.                                                         | <           |
|               | تعبئة قناع الإدخال من اليسار إلى اليمين بدلاً من تعبئته من اليمين إلى                                        | !           |
|               | اليسار.                                                                                                    |             |
|               | سيتم عرض الأحرف التي تلي هذا الحرف مباشرة كما هي.                                                            | /           |
|               | سيتم عرض الأحرف المضمّنة بين علامات اقتباس مزدوجة كما هي.                                                    | ** **       |
|               | يخزن كل حرف ولكن يعرض كعلامة نجميه .(*)                                                                      | Password    |

#### أمثلة عن أقنعة الإدخال

تبين الأمثلة الموجودة في الجدول التالي بعض أساليب استخدام قناع الإدخال.

| قناع الإدخال  | قيمة الحقل   |
|---------------|--------------|
| (000) 00-000  | (206) 55-019 |
| >L????L?000L0 | GREENGR339M3 |
|               | MAY R 452B7  |

فهرس متعدد الحقول :

يمكنك تضمين حتى 10 حقول في فهرس متعدد الحقول.

ولإنشاء فهرس لحقل ما ، من خلال خصائص الحقول في المناع في المناع في المنا مناع مناع مناع المناع في المناع المناع في المناع في المناع في المناع في المناع في المناع في المناع في المناع في ا مناع مناع المناع في المناع المناع المناع المناع في المناع في المناع في المناع في المناع في المناع في المناع في ا

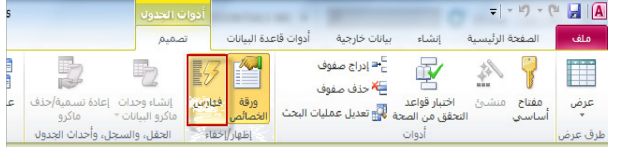

وهناك أداة فهارس التي تمكنك من تحرير وإضافة أو إزالة الفهارس الموجودة بالجدول وذلك كالتالي :

1. افتح الجدول في طريقة عرض التصميم
 2. على علامة التبويب تصميم في المجموعة إظهار/إخفاء، انقر فوق فهارس.

تظهر النافذة "فهارس".

في العمود اسم الفهرس، في الصف الأول الفارغ، اكتب اسماً للفهرس. يمكنك تسمية الفهرس باسم أحد حقول الفهرس أو يمكنك استخدام اسم مختلف.

| > | <                                           |            |           |     | 🖋 فهارس: جدول4 | ] |
|---|---------------------------------------------|------------|-----------|-----|----------------|---|
| ۵ | ترتيب الفرز                                 |            | اسم الحقل | س   | 📘 اسم الفهر    |   |
| = |                                             | تصباعدي    | المعرف    |     | PrimaryKey 🕫   | 1 |
|   |                                             | تصباعدي    | الجنسية   |     | الجنسية        |   |
|   |                                             | تنازلي     | كود       |     | كود            |   |
|   |                                             |            |           |     |                |   |
| • |                                             |            |           |     |                |   |
|   | ېرس                                         | خصائص الفر |           |     |                |   |
|   |                                             |            |           | نعم | أساسى          | L |
|   | اسم لهذا الفهرس، يمكن أن يستخدم كل فهرس حتى |            |           | نعم | فريد           | L |
|   | عشرة حقول.                                  |            |           | ע   | تجاهل قيم Null | L |
|   |                                             |            |           |     |                |   |

3. في العمود اسم الحقل، انقر فوق السهم ثم انقر فوق الحقل الأول الذي تريد استخدامه للفهرس.
4. في الصف التالي، اترك العمود اسم الفهرس فارغاً، ثم في العمود اسم الحقل انقر فوق الحقل الثاني للفهرس. كرر هذه الخطوة حتى تنتهي من تحديد كافة الحقول التي تريد تضمينها في الفهرس.
5. لتغيير ترتيب فرز قيم الحقل، في العمود ترتيب الفرز للنافذة "فهارس"، انقر فوق الحقل الثاني قوق تصادر الفهرس.
6. في الصف التالي، اترك العمود اسم الفهرس فارغاً، ثم في العمود اسم الحقل انقر فوق الحقل الثاني للفهرس. كرر هذه الخطوة حتى تنتهي من تحديد كافة الحقول التي تريد تضمينها في الفهرس.
7. لتغيير ترتيب فرز قيم الحقل، في العمود ترتيب الفرز للنافذة "فهارس"، انقر فوق الحقل الثاني أوق تصاعدي أو تنازلي .ترتيب الفرز الافتراضي هو تصاعدي.
8. في النافذة فهارس، ضمن خصائص الفهرس، حدد خصائص الفهرس للصف الموجود في العمود العمود الفهرس.

| تسمية         | القيمة                                                             |
|---------------|--------------------------------------------------------------------|
| أساسىي        | إذا كانت القيمة نعم، يكون الفهرس هو المفتاح الأساسي.               |
| فريد          | إذا كانت القيمة نعم، يجب أن تكون كل قيمة في الفهرس فريدة.          |
| تجاهل قيمNull | إذا كانت القيمة نعم، يتم استثناء السجلات ذات القيمة Null في الحقول |
|               | المفهرسة من الفهرس.                                                |

7. لحفظ التغييرات التي قمت بها، انقرفوق حفظ من شريط أدوات الوصول السريع أواضغط CTRL+S 8. أغلق النافذة "فهارس"

#### حذف فهرس

إذا تبيّن لك أن الفهرس لم يعد ضرورياً أو أنه ذو تأثير كبير على الأداء، فيمكنك حذفه. عند حذف فهرس، قم بإز الة الفهرس فقط وليس الحقل أو مجموعة الحقول التي تم إنشاء الفهرس بالاستناد إليها. 1. في جزء التنقل، انقر بزر الفأرة الأيمن فوق اسم الجدول الذي تريد حذف الفهرس فيه، ثم انقر فوق طريقة عرض التصميم ضمن القائمة المختصرة. 2. على علامة التبويب تصميم في المجموعة إظهار /إخفاء، انقر فوق فهارس. 3. في النافذة "فهارس". قم بتغيير حجم النافذة لكي تظهر بعض الصفوف الفار غة وخصائص الفهرس. 3. في النافذة "فهارس" مدد الصف أو مجموعة الصفوف التي تحتوي على الفهرس الذي تريد حذفه، 4. في النافذة الفيرات التي قمت بها، انقر فوق حفظ من شريط أدوات الوصول السريع أو اضغط 4. لحفظ التغييرات التي قمت بها، انقر فوق حفظ من شريط أدوات الوصول السريع أو اضغط

5. أغلق نافذة فهارس

إنشاء فهرس تلقائياً

في بعض الحالات، ينشئ Access فهارس لك بشكل تلقائي. على سبيل المثال، يتم إنشاء فهرس بشكل تلقائي لأي حقل أو مجموعة حقول تقوم بتعيينها كمفتاح أساسي للجدول.

هناك مصدر آخر لإنشاء الفهرس تلقائياً وهو الخيار فهرسة تلقائية عند الاستيراد/الإنشاء الموجود في مربع الحوار خياراتAccess .يقوم Access تلقائياً بفهرسة الحقول التي تحتوي على أسماء تبدأ بحروف تم إدخالها في المربع فهرسة تلقائية عند الاستيراد/الإنشاء أو تنتهي بها، مثل معرّف أو مفتاح أو رمز أو رقم لعرض الإعداد الحالي أو تغييره، قم بإجراء الخطوات التالية:

انقر زرMicrosoft Office ، ثم انقر خيارات.Access
 انقر فوق مصممو الكائنات، ثم ضمن تصميم الجدول، قم بإضافة القيم في المربع فهرسة تلقائية عند

الاستيراد/الإنشاء أو تحريرها أو إزالتها. استخدم فاصلة منقوطة ؛ لفصل القيم.

ملاحظة :إذا بدأ اسم الحقل بقيمة مسرودة في المربع أو انتهى بها، ستتم فهرسة الحقل تلقائياً.

3. انقر فوق موافق.

بما أن كل فهرس إضافي يتطلب من Access عملاً إضافياً، فإن الأداء سينخفض عند إضافة البيانات أو تحديثها. لذلك، فقد تحتاج إلى التفكير في تغيير القيم الموضحة في المربع فهرسة تلقائية عند الاستيراد/الإنشاء، أو تقليل عدد القيم لتقليل عدد الفهارس التي تم إنشاؤها.

## ثاني\_\_\_\_أ : الاستعلام\_\_\_ات

#### تنقسم الاستعلامات من حيث الانشاء إلى نوعين رئيسين

أولا: استعلامات المعالج ...ولها عدة أنواع كما يلي:

1- معالج الاستعلامات البسيطة ويمكن استخدام جدول أو أكثر في هذا النوع من الاستعلامات

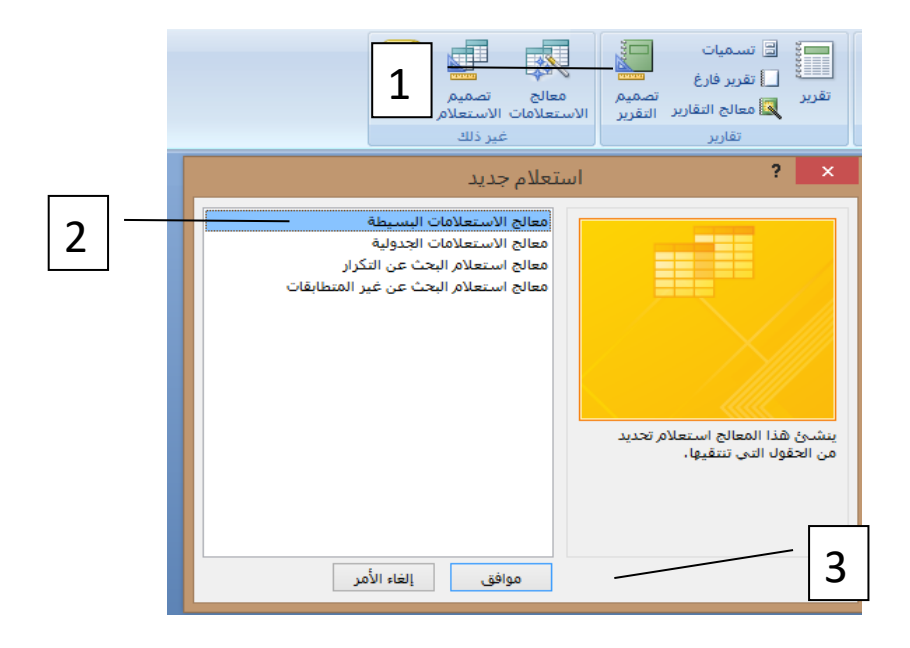

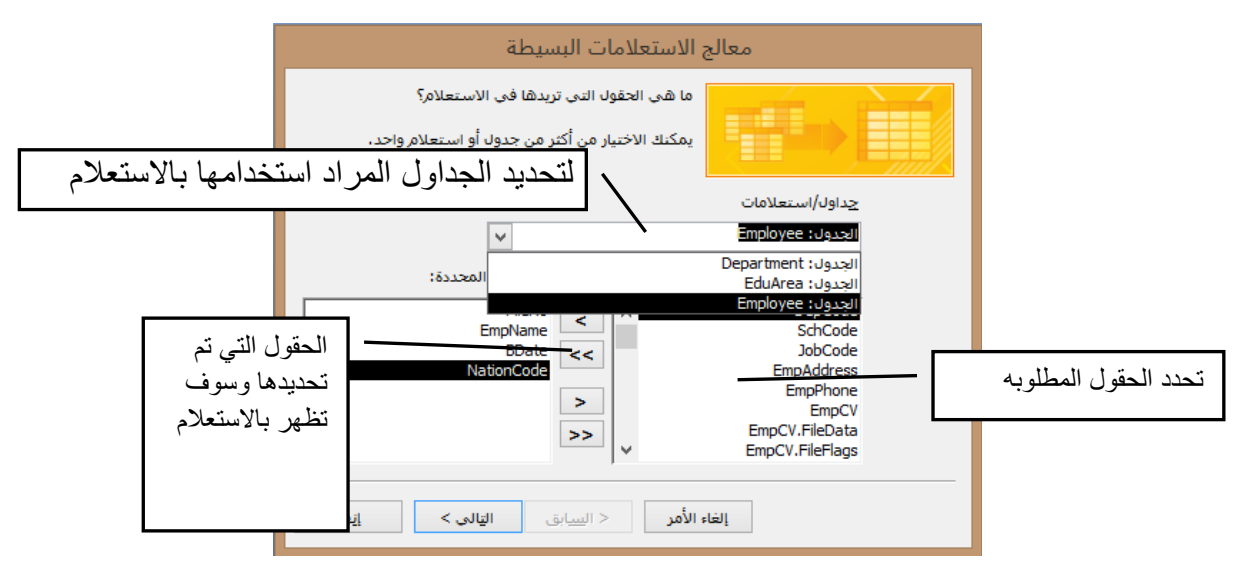

ثم نتابع بالضغط على التالي للمتابعة وتحديد اسم الاستعلام مع خيارات الفتح

2- معالج الاستعلامات الجدولية

وهو استعلام لجدول عبارة عن حقول تمثل عناوين لصفوف واعمدة وفي الوسط يتم عرض القيم المراد عرضها سواء كانت عبارة عن مجموع ، متوسط ، مقارنات ... كما يلي:

| 2-هنا نحدد الحقل المراد أن يكون                                                                                                    | 1- نحدد الجدول المراد انشاء استعلام                                                                                                    |  |  |
|----------------------------------------------------------------------------------------------------|----------------------------------------------------------------------------------------------------|--|--|
| عنوان للصفوف                                                                                                    | جدولي منه                                                                                                    |  |  |
| معالج الاستعلامات الجدولية                                                                                                    | معالج الاستعلامات الجدولية                                                                                                    |  |  |
| ما هي قيم الحقول الدي تريد استخدامها<br>كمناوين صقوف؟<br>يمكنك تحديد حتى ثلاثة حقول.<br>فم بتحديد الحقول محب الترتيب الذي<br>فم بتحديد الحقول محب الترتيب الذي<br>فم بتحديد الحقول محب الترتيب الذي<br>فم بتحديد الحقول محب الترتيب الذي<br>فم بتحديد الحقول محب الترتيب الذي<br>فم بتحديد الحقول محب الترتيب الذي<br>فم بتحديد الحقول محب الترتيب الذي<br>فم بتحديد الحقول محب الترتيب الذي<br>فم بتحديد الحقول محب الترتيب الذي<br>في العم الترتيب الذي<br>في محب المنطقة.<br>فم حسب المنطقة. | ما هو الجدول أو الاستعلام الذي يشمن<br>الجولي: الصفل الذي يشمن<br>الجولي؟<br>الجولي؟<br>الجولي؟<br>الجولي: من ذلك من حدول واحد،<br>الجولي: الحدول: عاملًا<br>الجولي: عامل الحدول:<br>الجدول: عاملًا<br>الجولي: عامل الحدول:<br>الجولي: عامل الحدول:<br>الحدول: عامل الحدول:<br>الجدول: عامل الحدول:<br>الجدول: عامل الحدول:<br>الحدول: عامل الحدول:<br>الحدول: عامل الحدول:<br>الاستعلام لإنشاء الاستعلام الجدولي.<br>الاستعلام لإنشاء الاستعلام الجدولي. |  |  |
| النموذج:<br>AnationCode [ رأس الصفحة[ رأس الصفحة] رأس الصفحة<br>NationCode ]<br>NationCode2<br>NationCode3<br>NationCode4                                                                                                    | المؤذج:<br>مأتي<br>إجمالي                                                                                                    |  |  |
| الله الله حدد القيم المراد اظهار ها للصفوف                                                                                                    | الغاء المراد (المان المالى) المالي المالية منا المراد الحقل المراد أن يكون عنوان                                                                                                    |  |  |
| والاعمدة                                                                                                    | للاعمدة                                                                                                    |  |  |
| معالج الاستعلامات الجدولية                                                                                                    | معالج الاستعلامات الجدولية                                                                                                    |  |  |
| ما هو الرقم الذي ترغب في حسابه لكل الحقول: الدالات:<br>القاطع عمود وصف؟<br>First Emplame<br>Last Boate<br>Max DepCode<br>Min SchCode (مع):<br>حسب البلد والمنطقة (صف).<br>هل ترغب في تلخيم كل صف؟<br>هل ترغب في تلخيم كل صف؟<br>آلا يرغب في تلخيم كل صف؟                                                                                                    | ما هن قيم الخفوك الذي تزيدها كعناوين FileNo<br>Emphame Boate<br>DepCode<br>SchCode SchCode<br>DepGode<br>EmpAddress<br>EmpPhone<br>EmpCV.FilePlags                                                                                                    |  |  |
| JobCode3 JobCode2 JobCode1 NationCode<br>Count(FleNo) NationCode1<br>NationCode2<br>NationCode3<br>NationCode4                                                                                                    | تلافتهما المواجع JobCode3 JobCode2 JobCode1 NationCode<br>معالي NationCode1 NationCode2 NationCode3 NationCode4                                                                                                    |  |  |
| إلغاء الأمر < السابق الثالي > الماء                                                                                                    | إلغاء الأفر < السيابق الثالي > إلواء                                                                                                    |  |  |

| ( يحوي عنوان للعمود والصف والقيمة المطلوبة ) | دم الجدولي                  | شكل الاستعا | تالي يوضح |
|----------------------------------------------|-----------------------------|-------------|-----------|
| educ_area_name *                             | <ul> <li>ابتدائی</li> </ul> | - ئانوى     | • متوسط   |
| منطقة الأحمدى التعليمية                      | 7                           | 3           | 6         |
| منطقة الجهراء التعليمية                      | 7                           | 3           | 6         |
| منطقة العاصمة التعليمية                      | 7                           | 4           | 6         |
| منطقة الفروانية التعليمية                    | 7                           | 3           | 6         |
| منطقة حولى التعليمية                         | 7                           | 3           | 6         |
| منطقة مدارات الكربي التعادمية                | 7                           | 3           | 6         |

3- معالج استعلام البحث عن التكرار ويستخدم بالبحث عن القيم المكررة بالجدول ويمكن يعطينا اجماليات القيم المكررة ،فمثلا كم طالب حاصل على تقدير امتياز و جيد جدا و جيد وراسب ، أو في حالة البحث عن القيم المكرره لحذفها ، ولتنفيذه نقوم بما يلي: ( بعد اختيار معالج الاستعلامات نختار معالج استعلام البحث عن التكرار ) ثم نتبع الخطوات التالية

| <ol> <li>٤- هذا نقوم بتحديد الحقول التي تحوي على</li> </ol>                                                                                                    | <ol> <li>بعد اختیار نوع الاستعلام نقوم بتحدید</li> </ol>                                                                                                    |
|----------------------------------------------------------------------------------------------------|----------------------------------------------------------------------------------------------------|
| القيم المكررة                                                                                                    | الجدول أو الاستعلام الذي يحوي القيم                                                                                                    |
|                                                                                                    | المكرره                                                                                                    |
| معالج استعلام البحث عن التكرار                                                                                                    | معالج استعلام البحث عن التكرار                                                                                                    |
| ما هن التفول الدي تضمن معلومات مكررة؟<br>على سبر المناك، اذا كنت توتت عن المدن الدي هو أكثر من عمل واحد.<br>التفول المتوفرة:<br>تلافل المتوفرة:<br>تلافل المتوفرة:<br>تلافل المتوفرة:<br>تلافل المتوفرة:<br>تلافل المتوفرة:<br>تلافل التي تحوي على<br>الحلول التي تحوي على<br>الحلول التي تحوي على<br>العلم المكررة<br>الها:<br>المار المتوفرة:<br>المار التي تحوي على<br>العلم المكررة<br>الها:<br>المار التي المار التي المار التي المار التي المارة<br>المار التي المار التي المار التي المار الله التي المار التي المار التي المار التي المار التي المار التي المار التي المار التي المار التي المار التي المار التي المار التي التوري على<br>القدم المار التي المار التي التي الي اليار الي التي المار التي المار التي المار التي المار التي التي المار التي المار التي المار التي المار التي المار التي الي اليار التي التي الي اليار التي المار التي الي اليار التي المار التي المار التي الي اليار التي المار التي المار التي المار التي الي التي الي اليار التي الي اليار التي المار التي الي اليار التي التي الي اليار الي التي الي اليار الي التي الي الي الي الي الي الي الي الي الي ال | ما هو العدول أو الاستعلام الذي تزيد البحث فيه عن قبم الحفول المكرزة؟<br>على سبيل إمتال، للبحث عن المدن الذي يوجد فيها أكثر من عميل واحد.<br>بيكن أختيار أحر حدولك العملاء" الموجود أداه.<br>العدول: Theyartment<br>Bedu/rea<br>Bedu/rea |
| <ul> <li>4- وبعد الضغط على التالى يظهر اسم الاستعلام</li> </ul>                                                                                                    | 3- بعد الضغط على التالي نحدد الحقول المراد                                                                                                    |
| المقترح أو أدخل اسماً، وانقر فوق إنهاء لتشغيل                                                                                                    | اضافتها لتظهر في الاستعلام عند التشغيل                                                                                                    |
| الاستعلام ويجب الانتباه هنا في حالة عدم وجود                                                                                                    | معالج استغلام البحث عن التكرار                                                                                                    |
| تكرار لن تعرض أي قيم عند تشغيل الاستعلام                                                                                                    | هل تريد أن يعرض الاستعلام حقولاً أخرى بالإضافة إلى تلك الحقول ذات القيم المكررة؟                                                                                                    |
| ولتوضيح ذلك نعرض                                                                                                    | على سبيل المتان إذا أخرب البعث عن القيم المدرود لايات عديقة ، يعدنه العيام<br>حقابي CustomerName "اسم العمل" في العنوان في هذا الموضع.                                                                                                    |
| المثال التالي حيث                                                                                                    | الحقول الميوفر: حقول الاستعلام الإضافية:<br>Fielto حالي الميوفر: حقول الاستعلام الإضافية:<br>Bhate حالي                                                                                                    |
|                                                                                                    | EmpAddress << SchCode JobCode<br>DoCode EmpEtione                                                                                                    |
| ف کلد دول مثلا کول                                                                                                    | EmpCV Sector                                                                                                    |
|                                                                                                    |                                                                                                    |
|                                                                                                    | إلغاء الأمر < السِيابق اليّالي > إنهاء                                                                                                    |
| 4 سوريا                                                                                                    |                                                                                                    |
|                                                                                                    |                                                                                                    |
|                                                                                                    |                                                                                                    |

4- معالج استعلام البحث عن غير المتطابقات قد تريد في بعض الأحيان إجراء مقارنة بين جدولين وتحديد السجلات في أحد الجداول التي لا تحتوي على أي سجلات مطابقة في الجدول الآخر. و الطريقة الأسهل لتحديد هذه السجلات في استخدام "معالج استعلام البحث عن غير المتطابقات " وينفذ باتباع الخطوات التالية :

ثانيا: استعلامات التصميم ... وتنقسم إلى العديد من الأنواع كما يلي:

أولاً: استعلامات التحديد

تعرض مجموعة السجلات التي تحقق شرطاً معينا ، وقد تناول الكتاب المدرسي الجزء الثاني الاستعلام البسيط والمركب والمتغير والحقل المحسوب وسوف نستكمل هنا بقية الانواع بالاضافة لأمثلة إثرائية أخرى كما يلي:

ملاحظة: عند انشاء استعلام جديد يكون النوع الافتراضي هو "استعلام تحديد" ثم للتحويل لنوع اخر من تبويب ( تصميم ).

1. الاستعلام ....

يستخدم للحصول على تحليل أسهل للبيانات ، كما يسهل الحصول على تمثيل بياني مختلف ويجب أن يكون لدينا هنا حقل يمثل الاعمدة وحقل يمثل الصف وحقل هو القيمة التي توضح من تقاطع الصف مع العمود والمثال التالي يوضح أعداد المدارس كقيمة لتقاطع المناطق التعليمية مع المراحل التعليمية.

|                                                                                                    |                                                                                                    | قاعدة البيانات تصميم                                                          | إنشاء بيانات خارجية أدوات                                                                                                    |
|----------------------------------------------------------------------------------------------------|----------------------------------------------------------------------------------------------------|-------------------------------------------------------------------------------|----------------------------------------------------------------------------------------------------|
| المعادم المعادم المعادم المعادم المعادم المعادم المعاد المعاد المعاد المعاد المعاد المعادم المعادم المعادم الم<br>المعادم المعادم المعادم المعادم المعادم المعادم المعادم المعادم المعادم المعادم المعادم المعادم المعادم المعادم | الجاراح صفوف [1] إدراج أعمدة الجاراح أعمدة أعمدة أعمدة أعمدة أعمدة الإرجاع: [1] أو منشئ [1] الإرجاع: [1] إعداد الاستعلام | (                                                                             | بن إلحاق تحديث جدولي حذ<br>ول<br>نوع الاستعلام                                                                                      |
|                                                                                                    |                                                                                                    |                                                                               | 🖬 استعلام جدولې                                                                                                    |
|                                                                                                    |                                                                                                    | EduArea<br>duc_area_code<br>duc_area_name<br>stages<br>StageCode<br>StageName | Schools<br>EduAreaCode<br>SchStageCode<br>SchCode V<br>SchCode V<br>SchAname<br>SchZengName<br>SchZengName<br>SchZengName<br>SchWeb |
|                                                                                                    |                                                                                                    |                                                                               |                                                                                                    |
|                                                                                                    | Schools                                                                                                    | educ_area_name<br>EduArea                                                     | الحقل: stages<br>الجدول: stages                                                                                                    |
|                                                                                                    | القيمة                                                                                                    | نجميع حسب<br>عنوان الصف 🗸                                                     | جدولي: الجميع حسب                                                                                                    |

قاعدة بيانات (Access 2007) - soft Access

ولا ننسى أن القيمة يجب أن تحتوى على تعبير حسابي مثل first, count, sum ونتيجة الاستعلام تكون كما يلي وهي قيم افتراضية هنا طبعا

| educ_area_name 👻             | <ul> <li>ابتدائی</li> </ul> | • ئانوى | 🔻 متوسط |
|------------------------------|-----------------------------|---------|---------|
| منطقة الأحمدى التعليمية      | 7                           | 3       | 6       |
| منطقة الجهراء التعليمية      | 7                           | 3       | e       |
| منطقة العاصمة التعليمية      | 7                           | 4       | 6       |
| منطقة الفروانية التعليمية    | 7                           | 3       | 6       |
| منطقة حولى التعليمية         | 7                           | 3       | 6       |
| منطقة مبارك الكبير التعليمية | 7                           | 3       | e       |

2. استعلام 🔛 حذف :

يقوم هذا النوع من الاستعلام بحذف السجلات التي تنطبق عليها المعايير من جدول . مثال:

في قاعدة بيانات الطلاب حذف الطلاب الذين يقل مجموعهم عن 50 درجة

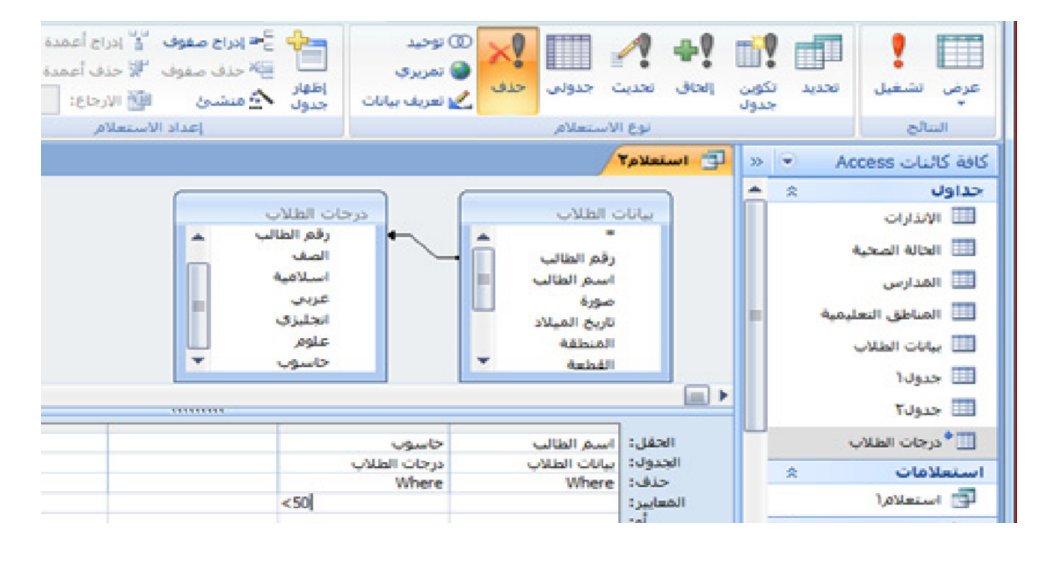

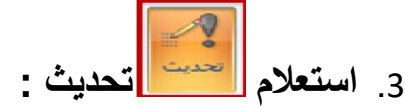

يغير قيم حقل أو مجموعة من الحقول للسجلات التي تحقق شرطا معيناً والمثال التالي يوضح ذلك بعد اختيار نوع الاستعلام تحديث نضع القيمة التي نبحث عنها بالمعيار والقيمة التي نريد تحديثها بـ تحديث الى لتظهر الرسالة التالية:

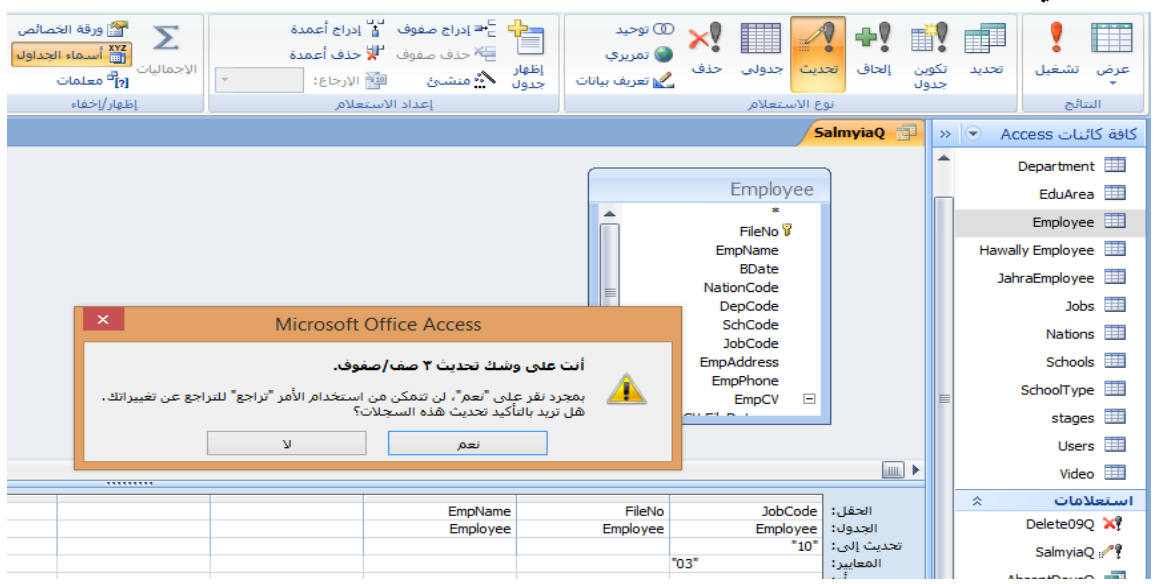

4. استعلام بیمین بیمین جدول :

يقوم هذا النوع من الاستعلام بتكوين جدول من ناتج الاستعلام حسب المعايير التي نضعها ،ويمكن تخزين الجدول في قاعدة البيانات الحالية أو قاعدة بيانات أخرى كما نلاحظ في صندوق المحاورة التالي عند تشغيل الاستعلام.

|                                                               |                                                     | يم                                                           | لبیانات تصم                                    | خارجية أدوات قاعدة ا                                                                                  | إنشاء بيانات                 | الرئيسية | الصفحة ا                                                                                                    |
|---------------------------------------------------------------|-----------------------------------------------------|--------------------------------------------------------------|------------------------------------------------|----------------------------------------------------------------------------------------------------|------------------------------|----------|----------------------------------------------------------------------------------------------------|
| کر ورقة الخصائص<br>کری الاجمالیات<br>[2] <sup>14</sup> معلمات | الله إدراج أعمدة<br>الإحذف أعمدة<br>الإرجاع: الكل ح | ا ہے۔<br>ایس کے ایراج صفوف<br>ایس کے حدف صفوف<br>دول ∖ی منشئ | ) توحيد<br>) تمريري<br>ا تعريف بيانات ج        | ین جدولی حذف ک                                                                                        | وين<br>وين إلحاق تحدي<br>دول | تحديد تك | الله المعالي المعالي معالي معالي معالي معالي معالي معالي معالي معالي معالي معالي معالي معالي معالي معالي معالي معالي معالي معالي معالي معالي معالي معالي معالي معالي معالي معالي معالي معالي معالي معالي معالي معالي معالي معالي معالي معالي معالي معالي معالي معالي م<br>معالي معالي معالي معالي معالي معالي معالي معالي معالي معالي معالي معالي معالي معالي معالي معالي معالي معالي معا |
| إظهار/إخفاء                                                   | لاستعلام                                            | إعداد ال                                                     |                                                | ) الاستعلام <i>.</i>                                                                                  | نوع                          |          | النتائج                                                                                                    |
|                                                               |                                                     |                                                              |                                                |                                                                                                    | استعلام ۱                    | » 💌 Ac   | كافة كائنات cess                                                                                                    |
| موافق<br>إلغاء الأمر<br>يعراض                                 | تکوین جدول<br>است                                   | ل جدید<br>ول:<br>البیانات الحالیة<br>بیانات أخرى:<br>ف:      | × تكوين جدو<br>اسم الجد<br>ق قاعدة<br>اسم المك | Employee<br>FileNo V<br>EmpName<br>BDate<br>NationCode<br>DepCode<br>SchCode<br>JobCode<br>EmpAddress |                              | Hawall   | حداول<br>Absent الله الله الله الله الله الله الله الل                                                                                                    |
|                                                               |                                                     |                                                              |                                                |                                                                                                    |                              |          | Nations                                                                                                    |
|                                                               | I                                                   |                                                              |                                                | 1                                                                                                    |                              |          | Schools                                                                                                    |
|                                                               | NationCode<br>Employee                              | BDate<br>Employee                                            | EmpName<br>Employee                            | e FileNo<br>e Employee                                                                                | الحقل:<br>الجدول:            |          | SchoolType 🛄                                                                                                    |
|                                                               |                                                     | -1                                                           |                                                |                                                                                                    | فرز:                         |          | stages 🛄                                                                                                    |
|                                                               | ل♥]<br>"الكويت"                                     | ¥                                                            | V                                              | <b>V</b>                                                                                              | المعايير:                    |          | Users                                                                                                    |
|                                                               |                                                     |                                                              |                                                |                                                                                                    | أو:                          |          | Video 🔠                                                                                                    |

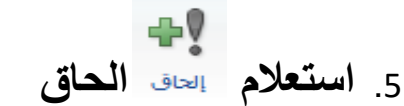

وظيفة هذا الاستعلام نقل بيانات جدول الى جدول اخر أو إلى جدول موجود بقاعدة بيانات أخرى وذلك عند تشغيل الاستعلام ويمكن تحديد معيار للبيانات المراد نقلها.

| ورقا<br>کی کی ورقا<br>الاجمالیات<br>روا <sup>ع</sup> معل | إدراج أعمدة<br>حذف أعمدة<br>الإرجاع: الكل ▼<br>علام | اً = ادراج صفوف ``<br>اً ⊒َ حذف صفوف ''¥<br>را ۩ٍ منشئ الآس<br>اعداد الاست | ن توحيد<br>ن تمريري<br>س تعريف بيانات جدو                                           | <b>X</b><br>حذف | ی<br>دیث جدولی<br>۱۶ الاستعلام                                           | ن الحاق تحد<br>ن                                                                                 | لائی<br>تکویر<br>جدول | تحديد  | عرض تشغیل<br>۲   |
|----------------------------------------------------------|-----------------------------------------------------|----------------------------------------------------------------------------|-------------------------------------------------------------------------------------|-----------------|--------------------------------------------------------------------------|--------------------------------------------------------------------------------------------------|-----------------------|--------|------------------|
|                                                          |                                                     |                                                                            |                                                                                     |                 | -                                                                        | 🗐 استعلام (                                                                                      |                       | Ac     | كافة كائيات cess |
| موافق<br>إلغاء الأمر                                     | استعراض                                             | إلحاق                                                                      | × ؟<br>لحاق بـ<br>سم الجدول:<br>© قاعدة البيانات الحالية<br>صمر الملف:<br>سم الملف: |                 | EduAre<br>SchStag<br>SchTyp<br>Sch<br>Sch<br>SchEn<br>SchA<br>Sch<br>Sch | Schools<br>*<br>aCode<br>eCode<br>eCode<br>hCode V<br>hName<br>gName<br>ddress<br>Phone<br>chWeb |                       | A Hawa | Absent           |
|                                                          |                                                     | 111                                                                        |                                                                                     |                 |                                                                          | •                                                                                                |                       |        | Schools          |
| SchName                                                  | SchCode                                             | SchTypeCode                                                                | SchStageCode                                                                        |                 | EduAreaCode                                                              | الحقل:                                                                                           |                       |        | SchoolType       |
| Schools                                                  | Schools                                             | Schools                                                                    | Schools                                                                             |                 | Schools                                                                  | الجدول:<br>فرز:                                                                                  |                       |        | stages2          |
| ✓                                                        | ✓                                                   | ✓                                                                          | ✓                                                                                   |                 | ✓                                                                        | إظهار:<br>المعاسر:                                                                               |                       |        | Users            |

## ثالثا: مهارات عامة بالاستعلامات

- لإظهار أعلى خمس طلاب فقط عند تشغيل الاستعلام: نقوم بعمل فرز للحقل ثم من أداة الارجاع كما يلي:

|               |           | <mark>~ 10</mark> | 📑 الإرجاع:    |
|---------------|-----------|-------------------|---------------|
| ChulentDee *  |           | 0                 | د الاستعلام 👘 |
| StudentDeg.** | الحقل:    | 50                |               |
| StudentDeg    | الجدول:   |                   |               |
| تصاعدي 🧹      | فرز:      | )++               |               |
| تصاعدي        | إظهار:    | %0                |               |
| تنازلي        | المعايير: | %۲٥               |               |
| (غير مفروزة)  | آو:       | الكل              |               |

-استعلام عن اسم بالكامل من خلال معرفة كلمة أو جزء من اسمه كتب المعيار التالي لحقل الاسم:

| X                             | 📰 تکبیر/تصغیر    |
|-------------------------------|------------------|
| Like "*" & [ادخل الاسم] & "*" | موافق            |
|                               | رماند<br>الأمريك |

استعلام يحسب العمر: انشئ حقل محسوب بالصيغة التالية حيث أن الحقل (BDate) يمثل تاريخ الميلاد وتظهر النتائج بالأيام ولكي يظهر على شكل تاريخ ننشئ حقل محسوب بالمعيار التالي:

|                        | کبیر/تصغیر           | 🗟 تئير/تصفير                          |
|------------------------|----------------------|---------------------------------------|
| age1: Date()-([BDate]) | موافق<br>إلغاء الأمر | age2: Format([age1];"yy/mm/dd") موافق |

## انشاء استعلام يقوم بتجميع اكثر من حقل نصى ( الاسم الكامل مثلا ) كما يلي:

| x |              |              |             | f_r 📑 استعلام ۱ | ame 📖    | ≫ | 1 |                        |
|---|--------------|--------------|-------------|-----------------|----------|---|---|------------------------|
|   | first name 👻 | midel name 👻 | last name 🕞 | full name       |          |   |   | المطلوب انشاء حقل يقوم |
|   | احمد         | سالم         | مىادق       | ىمد سالم صيادق  | 1        |   |   | بتجميع اكثر من حقل نصب |
|   | حمد          | فهد          | منالح       | مد فهد صىالح    | <u> </u> |   |   | بببي ، ڪر من ڪن ڪي     |
| * |              |              |             |                 |          |   |   | <b>x</b>               |

ننشئ حقل باستخدام المعيار التالي

| × | تكبير/تصغير                                                |             |
|---|------------------------------------------------------------|-------------|
|   | full name: [first name]+" "+[midel name]+" "+[last name] ^ | موافق       |
|   |                                                            | إلغاء الأمر |

إنشاء استعلام يعرض القيم الفارغة لحقل معين : ( تستخدم في المعيار الدالة IS null )

انشاء استعلام يعرض سجلات تبعا لمدة زمنية محددة ويمكن عمل ذلك كما يلي : وفي المثال التالي يتم البحث عن جميع السجلات خلال السنتين الماضيتين ،ويكتب في خانة المعيار لحقل التاريخ ما يلي:

| منشئ التعبير                                    | ? ×       |
|-------------------------------------------------|-----------|
| موافق Between Date() And DateAdd("yyyy";-2;Date | 0)        |
| إلغاء الأمر                                     |           |
| تراجع                                           |           |
| () Like Not Or And <>>                          | ><=& */-+ |
|                                                 |           |

والانتباه أن ()date تعني تاريخ اليوم الحالي .... و dateadd دالة تختص بحقل التاريخ وتعتني بتحديد تاريخ معين حسب ما نضع لها من شروط

حيث "y" تعني السنة .....و "m" تعني الشهر .... و "d" تعني اليوم والرقم هنا بالسالب للرجوع بسنتين للماضي

الدالة datepart ويستفاد منها بتصفية البيانات لشهر محدد بالسنة أو لسنة معينة أو ليوم محدد بالشهر وتكتب كما يلي مع الانتباه ان الرقم 3 هنا هو يمثل الشهر لأننا استخدمنا الحرف "m"

|   |                               | ) التعبير                  | منشئ       | ? ×           |
|---|-------------------------------|----------------------------|------------|---------------|
|   | موافق<br>إلغاء الأمر<br>تراجع | atePart("m";[BDate])=ਤ੍ਰਿੰ |            |               |
|   | تعليمات                       | Like No ( )                | t Or And < | <>><= & *//-+ |
| × |                               |                            |            |               |
|   | FileNo 🔻                      | EmpName 👻                  | BDate 👻    | NationCode 🔹  |
|   | 133333                        | رباب عبدالله حامد          | 18/03/1976 | عمان          |
|   | 166666                        | مبارك فهد السهو            | 01/03/1990 | الكويت        |
|   | 277777                        | صبري اسماعيل آدم           | 01/03/1987 | الاردن        |
|   | 777777                        | هشام علي عبدالفتاح         | 12/03/1986 | مصر           |
| * |                               |                            |            |               |

استخدام دالة ( mid ) ويستفاد منها باستخراج جزء من بيانات الحقل ووضعها بحقل جديد والمثال التالي يوضح استخراج الشهر من رقم البطاقة المدنية مثلا حيث ان الشهر يكون بالرقم الرابع من البطاقة المدنية من اليسار وهذا يمثله الرقم 4 والرقم 2 يمثل عدد الخانات التي سوف ناخذها من الرقم المدني

والصورة التالية توضح المثال السابق كما يلي:

| × ? منشئ التعبير                                                                                                    |          | id                |                                                         |
|----------------------------------------------------------------------------------------------------|----------|-------------------|---------------------------------------------------------|
| موافق<br>إلغاء الأمر<br>زاجع<br>تراجع<br>زاجع<br>زاجع<br>زاجع<br>زاجع<br>زاجع<br>زاجع<br>زاجع<br>زاجع<br>زاجع<br>زاجع<br>زاجع<br>زاجع<br>زاجع<br>زاجه<br>زاجه<br>زاحه<br>زاحه<br>زاح<br>زاح<br>زاح<br>زاح<br>زاح<br>زاح<br>ز<br>زاح<br>ز<br>ز<br>زاح<br>ز<br>زاح<br>زاح |          | *<br>FileNo<br>id |                                                         |
| جدادی تی<br>استعلامات آ<br>تقاریر آ<br>دالات آ<br>دوایت آ<br>عوامل تشغیل آ<br>تعبیرات شائعة آ                                                                                                    | <b>v</b> | d FileNo<br>d id  | الحقل:<br>الجدول:<br>فرز:<br>إظهار:<br>المعايير:<br>أو: |

انشاء حقل محسوب يتغير قيمته وفقا لقيم حقل أخر: ( دالة IIF): المعيار التالي للحقل (BDate) ويعني اذا كان التاريخ قبل 1985 ياخذ القيمة Big أو Small لبقية القيم.

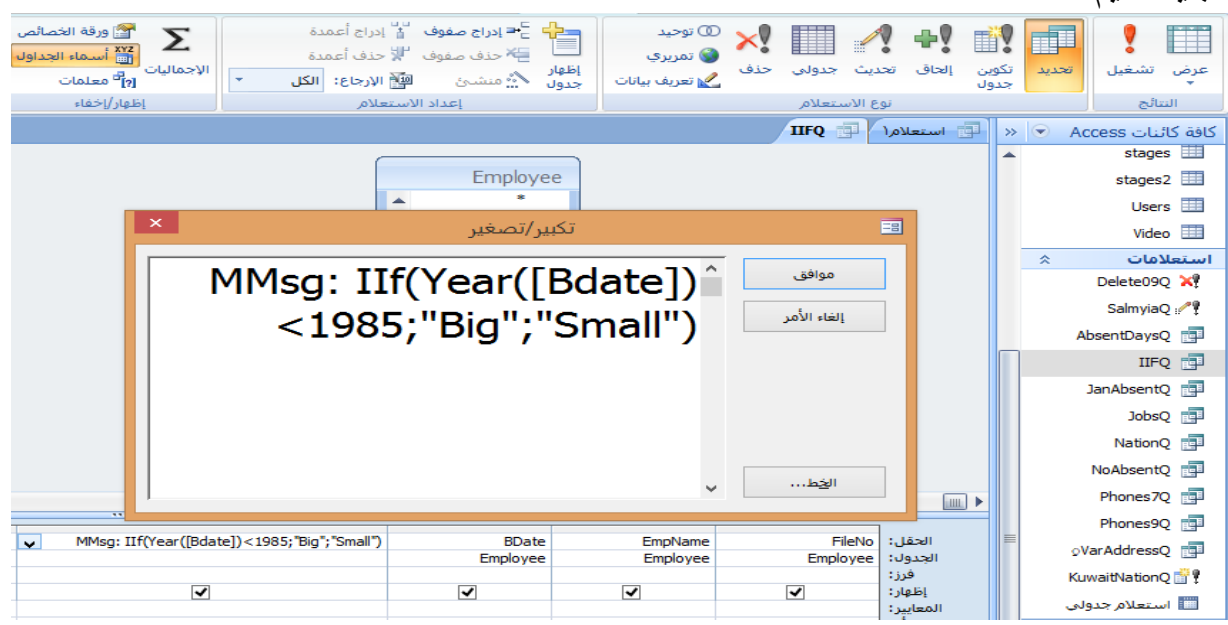

## <u>دالتي Dmin ,Dmax, Dmar</u>

تستخدم هاتين الدالتين لتحديد القيم الدنيا والقصوى في مجموعة محددة من البيانات ( الحقول ). اوفي وحدة نمطية (Visual Basic for Applications أو الماكرو أو الاستعلام أو النماذج.

DMax («expr»; «domain»; «criteria»)

DMin («expr»; «domain»; «criteria»)

| يحدد الحقل الذي تريد البحث عن القيمة الدنيا او القصوى فيه                                                                                                    | expr     |
|----------------------------------------------------------------------------------------------------|----------|
| اسم الجدول الذي هو مجال البحث فيه                                                                                                    | domain   |
| وهي معايير (شروط) اختيارية وتستخدم لتقييد نطاق البيانات التي يتم فيها تنفيذ<br>الدالتين                                                                              |          |
| المعيار (نص) :نستخدم علامة ' '<br>المعيار (رقم) : نستخدم = بدون أي علامات<br>المعيار (تاريخ) : نستخدم # # في التاريخ<br>مع ملاحظة انه يمكن أن يكون البحث بدون معايير | criteria |

ومما سبق يتضح لنا انه يمكننا تطبيق الدوال المذكورة بأربع حالات وسوف نضع تدريبات توضح ذلك كما يلي :

التدريب الأول :-

فمثلا للبحث عن أدنى قيمه في حقل schcode بدون أي شرط وليكن هذا الحقل موجود في جدول [Employee] نستخدم المعيار التالي ("[Employee]"; "[DMin("[schcode]"

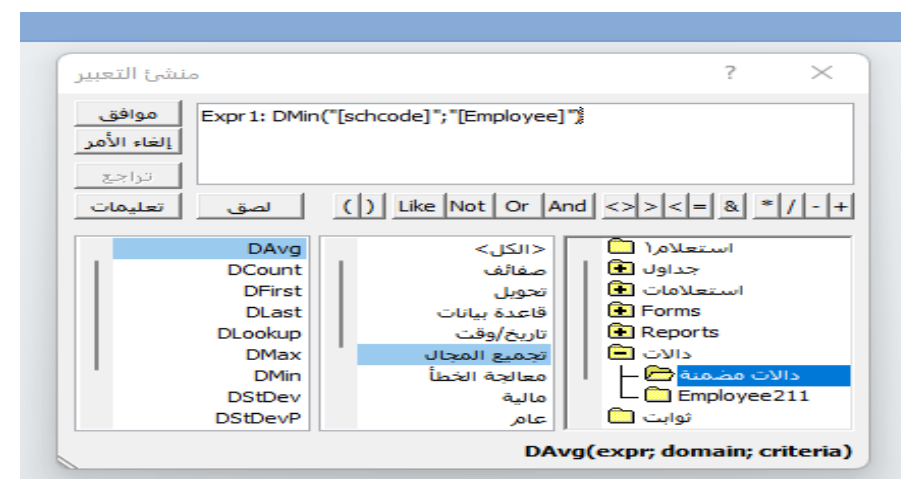

## الدالة DateDiff

تستخدم لإنشاء تعبير يحسب الفرق بين تاريخين معلومين وإيجاد عدد الأيام بينهم. وفي المثال التالي يتم إيجاد الفرق بين تاريخ الطلب وتاريخ الوصول لنحصل على قيمة عدد أيام الشحن

|                      | منشئ التعبير                                | ? ×                  |
|----------------------|---------------------------------------------|----------------------|
| st موافق             | ippind days : DateDiff("d",[order date],[ar | rival date]) & "يوم" |
| إلغاء الامر<br>تراجع |                                             |                      |
| تعليمات              | Like Not Or And حمق                         | <>><= & */-+         |

## ملاحظة

نلاحظ في التعبير السابق إضافة العبارة & "يوم" الى معادلة منشيء التعبير وذلك لإضافة التمييز يوم الى الناتج ليكون مثلا 15 يوم وهو ليس له علاقة بالدالة السابقة ويمكن التمييز يوم الى الناتج ليكون مثلا عنه وهو ليس له علاقة بالدالة السابقة عنه.

## الدالة Format

تستخدم لإنشاء تعبير يقوم مثلا بإظهار رقم الأسبوع من أسابيع السنة في تاريخ معين حيث أن الأسابيع من 1-53 وهي عدد أسابيع السنة كلها .

وفي المثال التالي يقوم بإظهار رقم الأسبوع من تاريخ الطلب

|                                     | × ? منشئ التعبير                                |
|-------------------------------------|-------------------------------------------------|
| order date Expr1<br>16/04/2026 # 16 | موافق Expr1: Format([Data]![order date],"ww")   |
| 11/07/2024 28<br>11/07/2024 28      | إلغاء الأمر                                     |
| 17/10/2024 42                       | تراجع                                           |
| 20/03/2024 33                       | تعليمات ( ) Like Not Or And <>><= & * / - +     |
|                                     | وتستخدم ايضا لإظهار رقم اليوم والشهر من السنة . |
|                                     |                                                 |

حيث أن (dd= اليوم ، ww = الأسبوع ، mm= الشهر)

التدريب الثاني :-

فمثلا للبحث عن أعلي قيمه في schcode لساكني منطقة حولي وليكن في جدول [Employee] نستخدم المعيار التالي مع ملاحظة أن ما نبحث عنه هو حقل نصي.

' = DMax("[schcode]";"[Employee]";"[empaddress]=

| منشئ التعبير              |                       | ? ×                             |
|---------------------------|-----------------------|---------------------------------|
| موافق<br>Expr1: DMax("[sc | hcode]";"[employee]"; | ("'حولي'=[empaddress];          |
| تراجع                     |                       |                                 |
| لصق تعليمات               | ()                    | Like Not Or And <>><= & *//-+   |
| DAvg                      | <الكل>                | لساکنی حولی schcode اعلی قیمة 🛅 |
| DCount                    | صفائف                 | جداول 🖲                         |
| DFirst                    | تحويل                 | استعلامات 🖲                     |
| DLast                     | قاعدة بيانات          | Forms                           |
| DLookup                   | تاريخ/وقت             | 💽 Reports                       |
| DMax                      | تجميع المجال          | دالات 🖻                         |
| DMin                      | معالجة الخطأ          | دالات مضمنة 🗁 🗕                 |
| DStDev                    | مالية                 | 🖵 🛅 Employee211                 |
| DStDevP                   | عام                   | ثوابت 🗀                         |

التدريب الثالث :-

فمثلا للبحث عن أعلي قيمه في schcode لتاريخ 2014/8/23 من حقل [bdate] في جدول وليكن اسمه [Employee] نستخدم المعيار التالي. ("#DMax("[schcode]";"[Employee]";"[bdate]=#23/8/2014

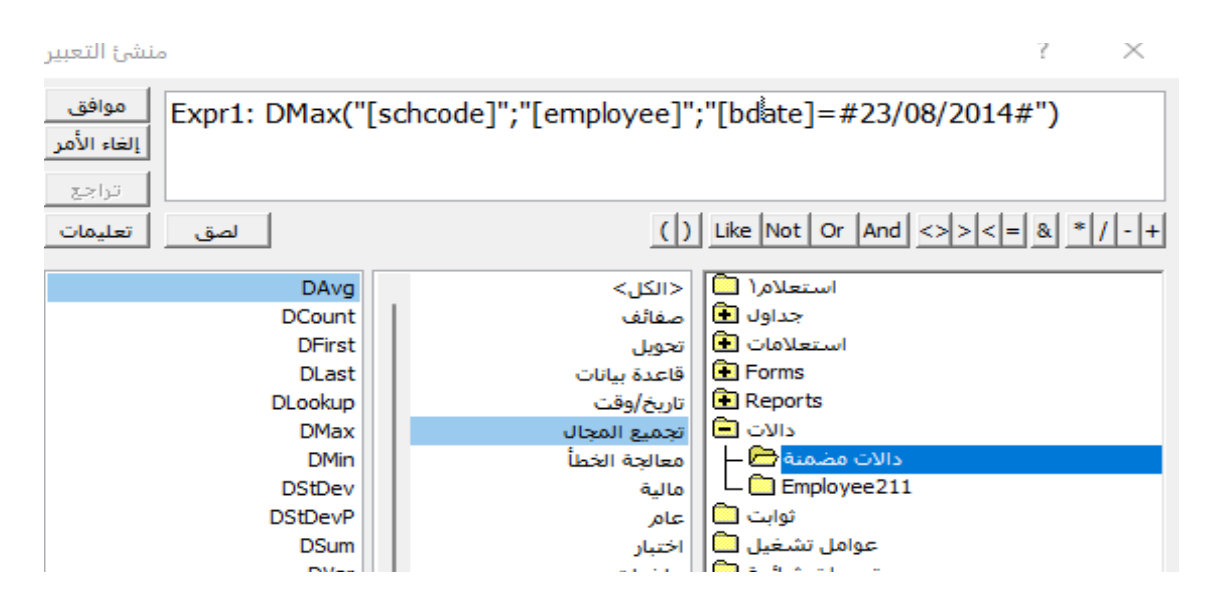

التدريب الرابع :-

فمثلا للبحث عن أعلي قيمه في schcode لكود رقم 9 الموجود في حقل [code] من جدول وليكن [Employe] من جدول وليكن [Employee] نستخدم المعيار التالي.

DMax("[schcode]";"[Employee]";"[code]= 09")

| منشئ التعبير                  |                     | ? ×                           |
|-------------------------------|---------------------|-------------------------------|
| موافق<br>إلغاء الأمر<br>تراجع | "[schcode]";"[emplo | oyee]";"[code]=09")           |
| لصق تعليمات                   | ()                  | Like Not Or And <>><= & *//-+ |
| DAvg                          | <الکل>              | استعلام( 📫                    |
| DCount                        | صفائف               | جداول 🕄                       |
| DFirst                        | تحويل               | استعلامات 💽                   |
| DLast                         | قاعدة بيانات        | 💽 Forms                       |
| DLookup                       | تاريخ/وقت           | 💽 Reports                     |
| DMax                          | تجميع المجال        | دועד 🖻                        |
| DMin                          | معالجة الخطأ        | دالات مضمنة 🗁 —               |
| DStDev                        | مالية               | Employee211                   |

## دال\_\_\_ة DLookup Function

التعريف بالدالة : هي احدى دوال قواعد البيانات التي يمكننا من خلالها استرجاع قيمة موجودة بحقل من جدول او استعلام معين أهمية الدالة :-تستخدم هذه الدالة عندما نعمل في استعلام أو نموذج أو تقرير ونريد إحضار قيمة من جدول أو

استعلام لا علاقة له بالنموذج أو التقرير الحالي، وممكن أن تتم عملية استرجاع أو إحضار القيمة بإدخال شرط ( عندما يتحقق شرط معين) مثلا احضر قيمة رقم المدني لشخص محدد من جدول في قاعدة البيانات.

صيغة الدالة :

| الحقل المراد استعلام البيانات منه                                 | FieldName |
|-------------------------------------------------------------------|-----------|
| اسم الجدول أو الاستعلام                                           | TableName |
| وهي معايير تستخدم لتقييد نطاق البيانات التي يتم فيها تنفيذ الدالة | criteria  |
| · المعيار (نص) :نستخدم علامة ' '                                  |           |
| · المعيار (رقم) : نستخدم = بدون أي علامات                         |           |
| · المعيار (تاريخ) : نستخدم # # في<br>التاريخ                      |           |

DLookup("FieldName" , "TableName" , "creteria")

ومما سبق يتضح لنا أنه يمكننا تطبيق الدوال المذكورة بأكثر من حالة وسوف نضع بعض الأمثلة توضح ذلك كما يلي :

التدريب الأول:-

المعيار في حالة يعتمد على شرط "رقم" في المثال التالي الشرط هو الرقم 11

## Expr1: DLookUp("UserName","users","UserPass=" & 11)

| الحقل المراد استعلام البيانات منه                                                                 | "UserName"                   |
|---------------------------------------------------------------------------------------------------|------------------------------|
| اسم الجدول الذي فيه الحقل "username"                                                              | "users"                      |
| هو المعيار المستخدم وفي هذه الحالة أقول ابحث لي عن اسم<br>المستخدم عندما يكون حقل "userpass" = 11 | Criteria<br>"UserPass=" & 11 |

التدريب الثاني :-

المعيار في حالة يعتمد على شرط حقل تاريخ و هنا ابحث بحقل معين عن قيمة حدثت بتاريخ معين كما يلي :

## Expr1: DLookUp("[s\_Name]","[Employee]","BDate=#" & #8/23/2001# "#" & )

| الحقل المراد استعلام البيانات منه                                                                   | " s_Name "                   |
|----------------------------------------------------------------------------------------------------|------------------------------|
| اسم الجدول الذي فيه الحقل "s_Name"                                                                  | " Employee "                 |
| هو المعيار المستخدم وفي هذه الحالة ابحث لي عن الاسم عندما<br>يكون حقل تاريخ توظيفه مثلا و 23/8/2001 | Criteria<br>BDate =8/23/2001 |

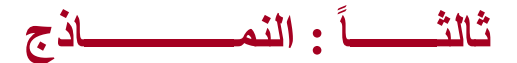

تم في كتاب الطالب الجزء الثاني شرح أنواع النماذج وطرق الانشاء وكثير من المهارات التي يتم استخدامها بالتعامل مع النماذج والنموذج الرئيسي الفرعي وهنا سوف يتم استعراض مهارات اثرائية يمكن الاستفادة منها بالنماذج

1- انشاء الجداول المحورية وكذلك المخططات المحورية التفاعلية الديناميكية كما يلى:

أ- انشاء نموذج pivot table ولعمل ذلك تحتاج ثلاث قيم تستطيع من خلالهم عمل
 المقارنة ويمثل أحد القيم عنوان للصف وآخر عنوان للعمود والحقل الثالث يكون هو
 القيمة التي تعرض لنا وتمثل تقاطع الصف مع العمود كما في المثال التالي:

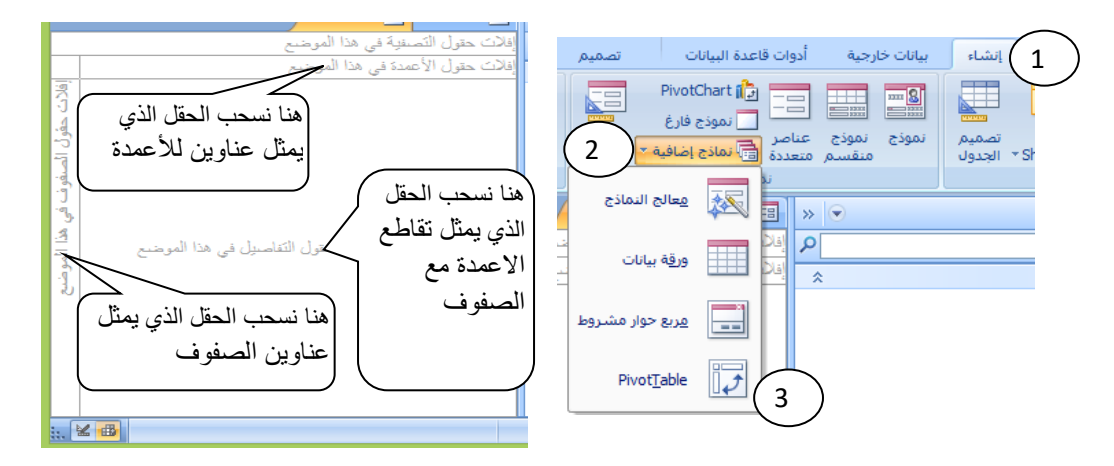

وبعد سحب الحقول نرى البيانات تم عرضها وتقسيمها حسب تقاطع الصفوف مع الاعمدة والنافذة التالية تمثل توزيع المدارس حسب المراحل التعليمية والصفوف تمثل المناطق التعليمية والأعمدة تمثل المراحل التعليمية.

| ×           |                             |              |              |                            |              |              |                         | Schools1        |
|-------------|-----------------------------|--------------|--------------|----------------------------|--------------|--------------|-------------------------|-----------------|
|             |                             |              |              |                            |              |              |                         | ة في هذا الموضع |
|             | SchStageCode -              |              |              |                            |              |              |                         |                 |
|             |                             |              | 3            |                            |              | 4            |                         |                 |
|             |                             |              | + -          |                            |              | + -          |                         |                 |
| EduAreaCode | •                           | SchEngName 🔻 | SchName      | -                          | SchEngName 🔻 | SchName      | •                       | SchEngName      |
| 1           | السيد هاسّم الحنيان الأبتا  |              | ين           | لصليبية المتوسطة للبذ      | 1            | •            | تانوية الجهراء للبنين   |                 |
|             | ملا راشد السيف الأبتداذ     |              |              | راره المتوسطه للبنات       | 9            |              | تانوية الجهراء للبنات   |                 |
|             | المزدلفة الأبتدائية للبنات  |              | c            | كاظمة المتوسطة للبنان      | 2            | به للبنات    | تانوية عمره بنت رواح    |                 |
|             | تيماء الأبتدائية للبنات     |              | ى            | م هشام المتوسطة للبنا      | i            | سييح للبنات  | تانوية نوريه صبيح الم   |                 |
|             | أمية الغفارية الأبتدائية ل  |              | طة للبنين    | لحارت السعدي المتوس        | 1            |              | <b>C</b>                |                 |
|             | الرحيه الأبتدائية للبنات    |              | توسطة للبنين | عبد المحسن الزّامل الم     |              |              |                         |                 |
|             | أحمد ياسين الياسين الأبنا   |              |              |                            |              |              |                         |                 |
| 2           | ابو هريرة الأبتدائية للبنيا |              | سطة للبنين   | على سالم الصباح المتو      |              | نېن          | تانوية تابت بن قيس لله  |                 |
|             | مجد صبالح العدساني الأبة    |              |              | لواحة المتوسطة للبنين      | 1            | للبنات       | تانوية النوار بنت مالك  |                 |
|             | تيماء الأبتدائية للبنين     |              | ى            | م معبد المتوسطة للبناد     | 1            | ، للبنات     | تانوية فاطمه بنت عتبه   |                 |
|             | ام ورقة الأبتدائية للبنات   |              | ات           | لمليبية المتوسطة للبذ      | 1            |              |                         |                 |
|             | سفانة بنت حاتم الطائي       |              | ات           | لصبامتة المتوسطة للبذ      | 1            |              |                         |                 |
|             | در، بنت أبي سفيان الأبنا    |              | سطة للبنين   | عبدالله بن عمر و المتو،    |              |              |                         |                 |
|             | أميمه بنت خلف الأبتدائ      |              |              |                            |              |              |                         |                 |
| 3           | يوسف صبالح العمر الأباغ     |              | سطة للبنين   | لمقداد بن الإسود المتو     | I            | مباح للبنين  | تانوية جابر عبدالله الص |                 |
|             | محد ممالح العجيري الأبا     |              | وسطة للبنين  | _<br>على خليفة الصباح الما |              | سارية للبنات | تانوية ام الحارت الانص  |                 |

ب- انشاء pivot chart مخطط محوري ديناميكي وسوف نعرض في ما يلي صورة توضيحية لكيفية التعامل مع هذا النوع من النماذج نحدد أولا الجدول الذي يحوي الحقول التي نريد استخدامها ثم اختيار قائمة انشاء ثم نختار ال pivot chart ليظهر لنا النموذج ونقوم بسحب الحقول من قائمة الحقول الموضحة بالرقم 4 الى ما يناسب أن يكون عنوان للمحور المرقم ب 1 والاخر المرقم ب 2 ثم نحدد الحقل الذي يحوي القيم المراد استعراضها بالمخطط البياني وسحبها داخل المخطط أو للمحور المرقم ب 3 كما يلي:

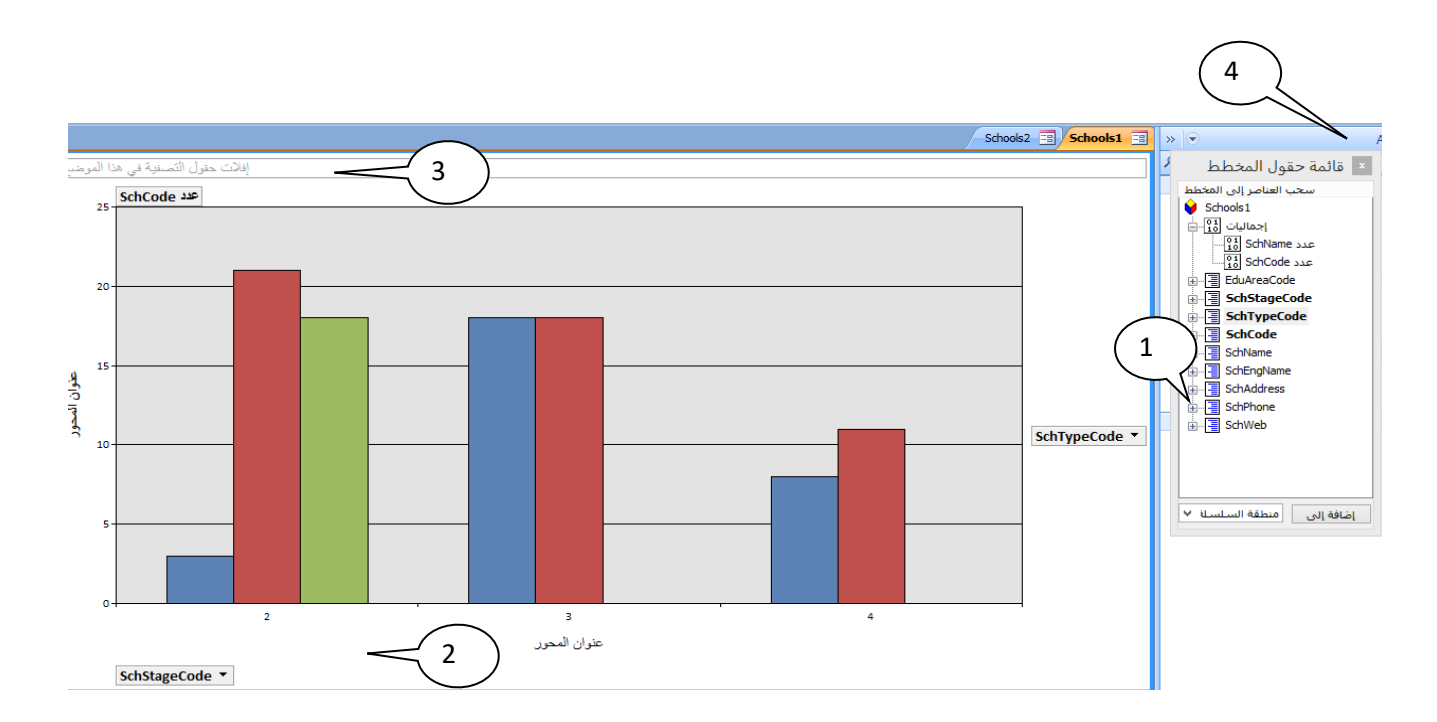

2 – التعرف على عناصر التحكم والأدوات للتعامل مع النماذج:

|                                           | نی بار<br>شعار                          |
|-------------------------------------------|-----------------------------------------|
| لادراج صورة أو رمز تكون شعار لرأس النموذج |                                         |
| لادراج عنوان لرأس النموذج                 |                                         |
| لادراج رقم الصفحة في النموذج              | #                                       |
| لادراج التاريخ و الوقت الحالي الى النموذج | 50                                      |
| لاستخدام مؤشر التحديد                     | S                                       |
| لاستخدام معالجات عناصر التحكم             | ~~~~~~~~~~~~~~~~~~~~~~~~~~~~~~~~~~~~~~~ |
| لادراج عنصر تحكم Active X                 | <ul> <li>K</li> </ul>                   |

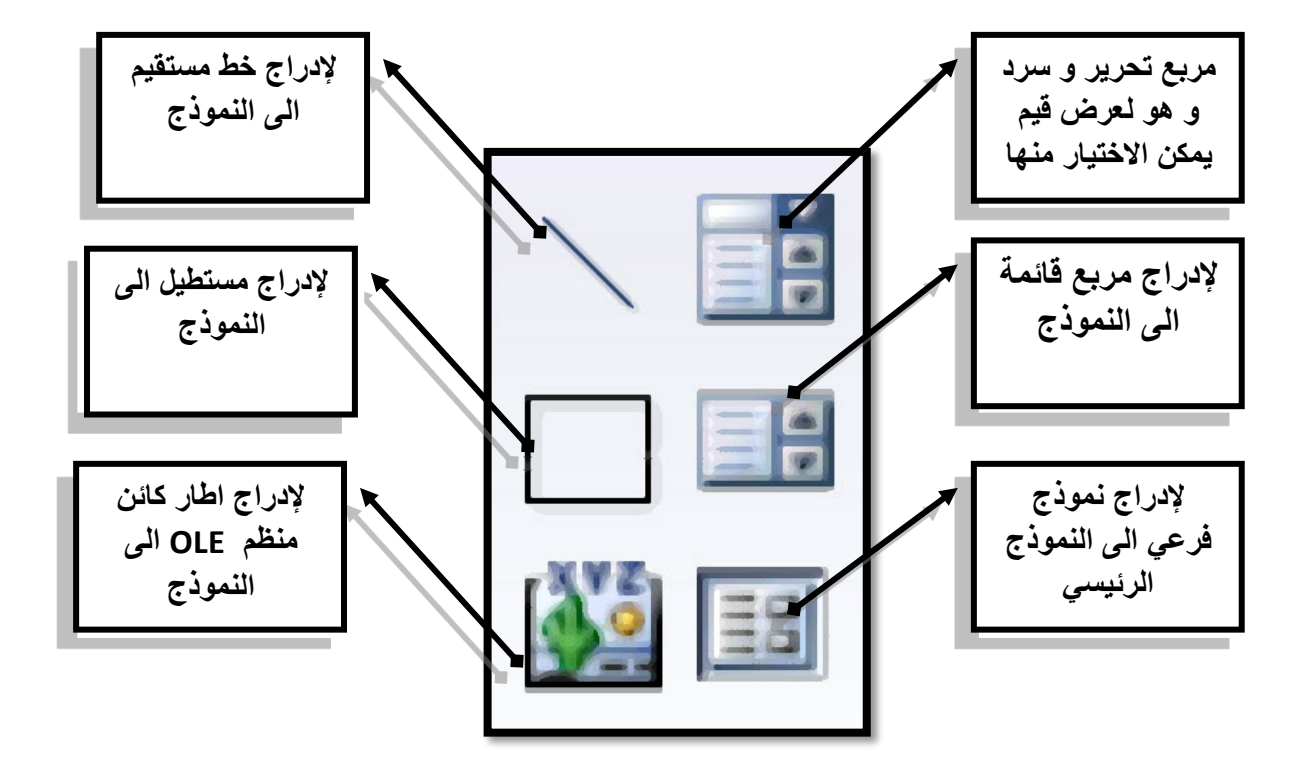

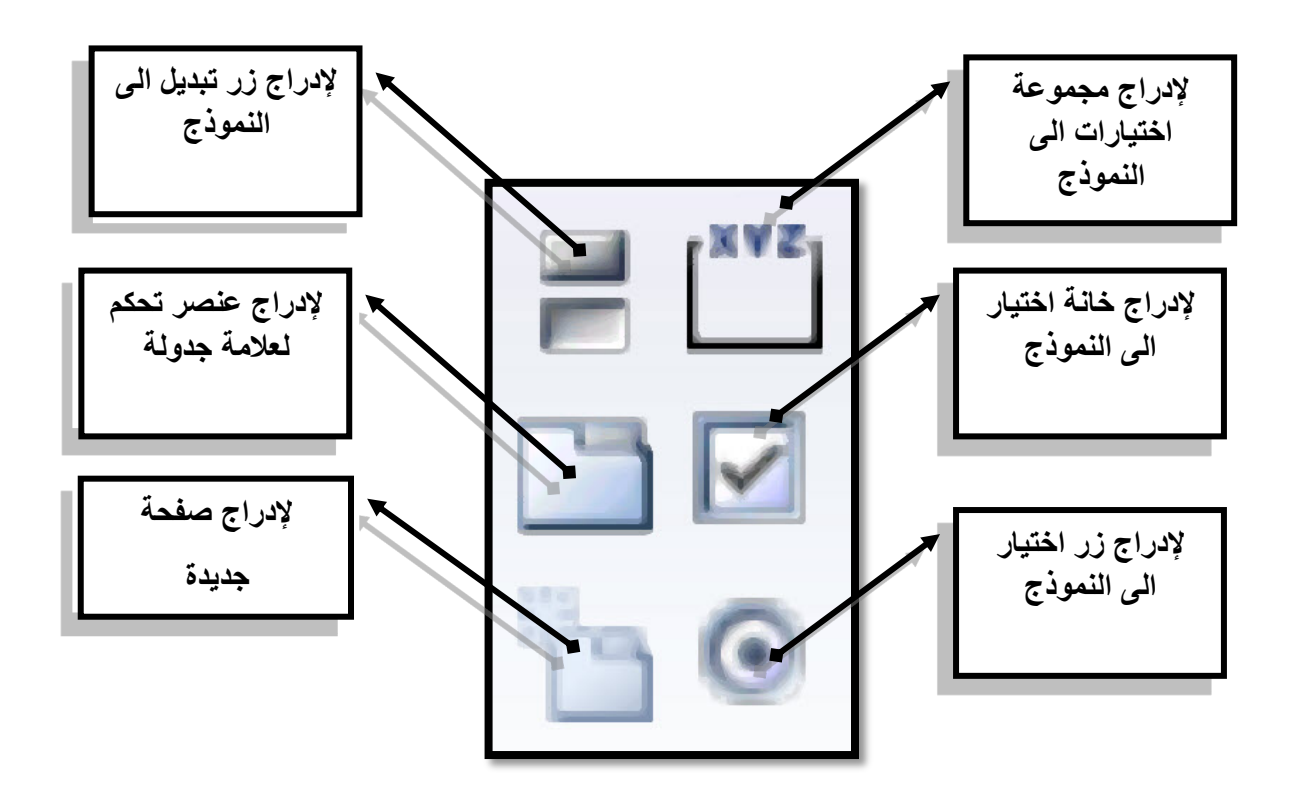

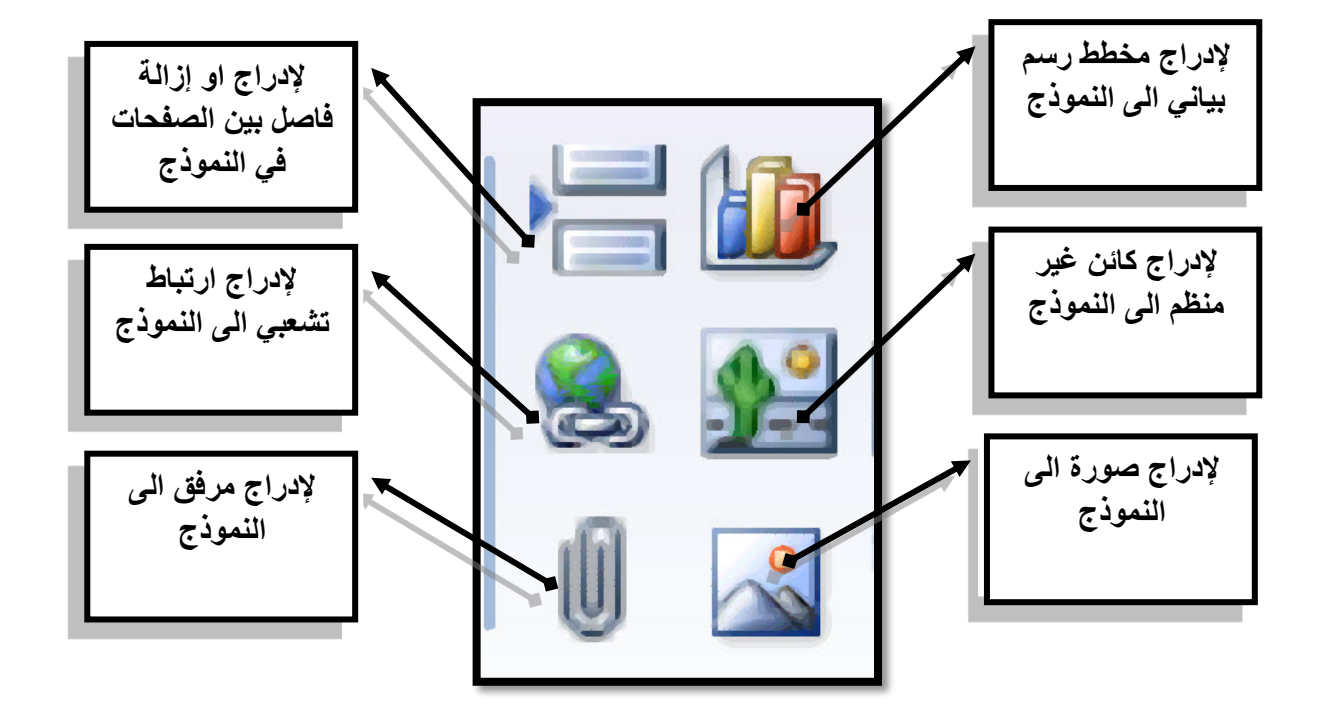

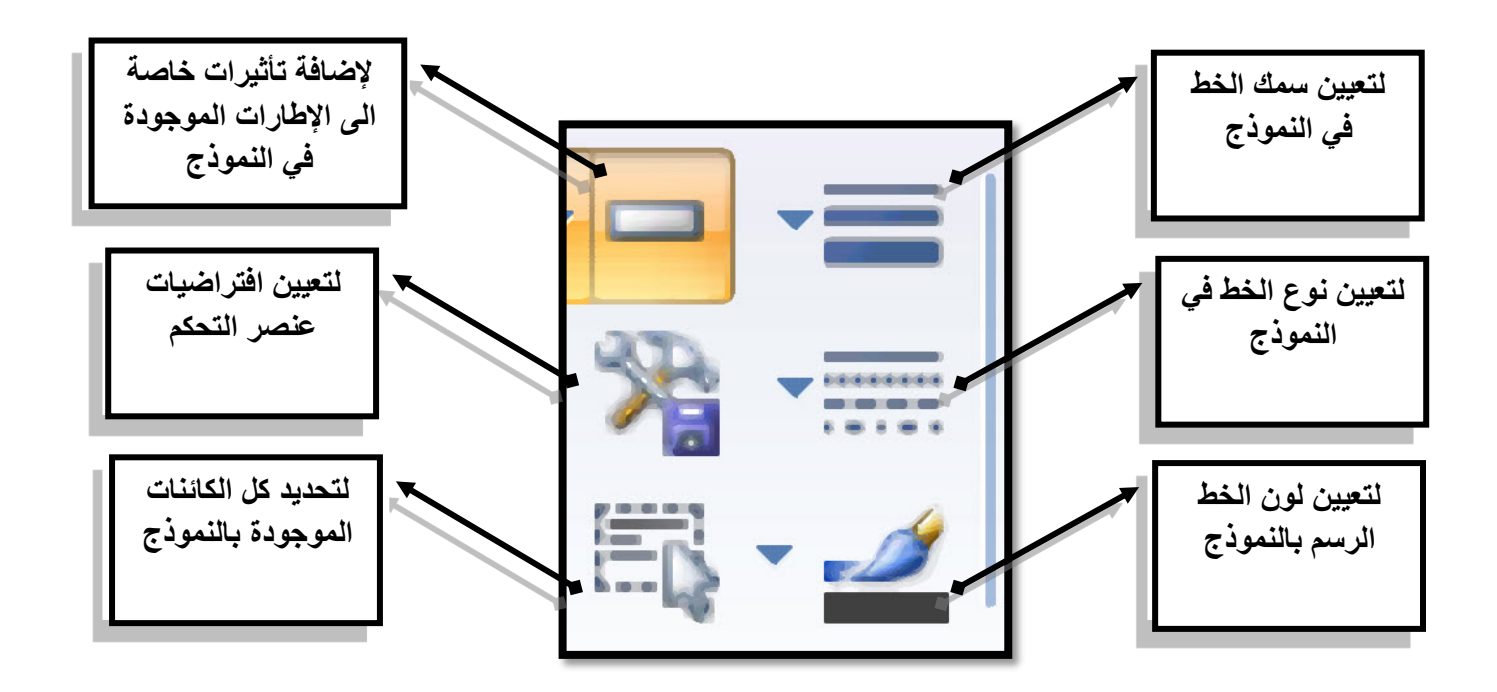

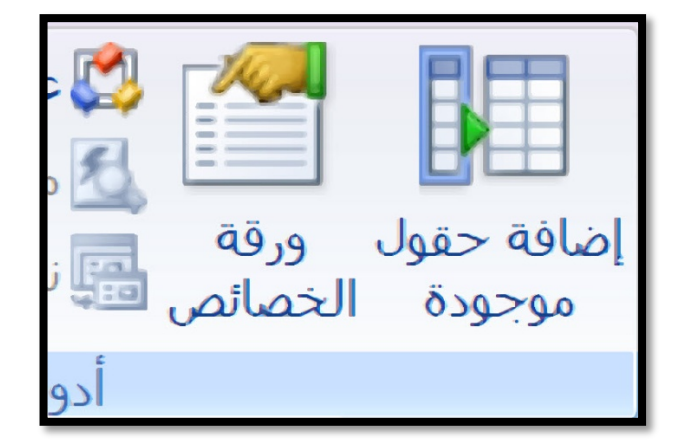

| لإضافة حقل من أي جدول الى النموذج                  |  |
|----------------------------------------------------|--|
| لفتح ورقة خصائص أي كائن موجود بالنموذج للتعامل معه |  |
| عرض التعليمات البرمجية VB                          |  |
| لمعاينة أول عشر سجلات و التأكد منهم                |  |
| لادراج نموذج فرعي و لكن في اطار جديد               |  |

#### 3- مهارات اثرائية بالتعامل مع النماذج:

التنسيق الشرطي:

يمكنك تعيين التنسيق الشرطي ( لمربع نص أو مربع تحرير وسرد ) حيث يمكنك تغيير التنسيق استنادا إلى قيمه خاصة لعنصر التحكم ،أو يمكنك استخدام تعبير لتغيير التنسيق استنادا إلى القيم الموجوده في الحقول ويمكنك تنفيذ ذلك باتباع الخطوات التالية:

| غير منضم               |                                                   | السعر                                                        | م          | غير منض  | حد <u>ث</u> إنشاء                      |           |
|------------------------|---------------------------------------------------|--------------------------------------------------------------|------------|----------|----------------------------------------|-----------|
|                        | ا المعالم المحالم المحالم                         | ? 🗙                                                          |            | غير منضم | انشاء…<br>ت <u>غییر</u> إلى ◄          |           |
|                        |                                                   | نسيق افتراضي                                                 | <b>5</b> - |          | ترييب الجدولة                          | 3         |
| B I U   🏠 •   🔤        | AaBbCcYyZz                                        | سيتم استخدام هذا التنسيق إذا لم<br>تحقق أية شروط:            | ,          |          | <u>ق</u> ص<br>نِسخ                     | ж<br>Па   |
|                        |                                                   | سرط ۱                                                        |            |          | ل <u>م</u> ق                           | <b>R</b>  |
| B Z U 3 · A · 📼        | AaBbCcYyZz                                        | قيمة الحقل هي 🖌 اتساوي<br>معادية التنسيق المستخدم عندما يكون |            |          | لِصق التنسيق<br>محا <u>ذ</u> اة ◄      | -72       |
|                        |                                                   | نسرط صحيحا:<br>نيرط ۲                                        | -<br>      |          | ال <u>حجم</u>                          |           |
|                        | ۱.                                                | قيمة الحقل هي 🔻 أصغر من                                      | ]          |          | تخطيط                                  | H         |
| B I U 🖄 • <u>A</u> • 📼 | AaBbCcYyZz                                        | احادية التنسيق المستخدم عندما يكون<br>لشرط صحيحاً؛           |            |          | <u>ح</u> ذف                            | ×         |
|                        |                                                   | ر ۳ ا                                                        | <br>2      |          | ارتساء                                 | <u>نې</u> |
|                        | ى ٧ ٥١                                            | مرح .<br>قيمة الحقل هي ↓↓ أكبر من أو يساو                    |            |          | لون الت <u>عب</u> ئة/الخلفية ♦         | 2         |
| B I U 🖄 • 🔺 • 📼        | AaBbCcYyZz                                        | معادية التنسيق المستخدم عندما يكون<br>الشيط صحيحاً:          | _          |          | لون الخط/المق <u>د</u> مة<br>تأثير خاص |           |
| حذفيب موافق            | اخ آفا                                            | ]                                                            | _          |          | تنسبق <u>شر</u> طي                     | 5         |
|                        | i na na na la la la la la la la la la la la la la |                                                              |            |          | <u>خ</u> صائص                          |           |

- نختار من القائمة المختصرة لمربع النص الامر تنسيق شرطي لتظهر لنا النافذة التالية ونحدد منها التنسيقات المطلوبة وبحد أقصى ثلاث شروط<u>.</u>
- 2- اضافة نموذج يحوي اسم المستخدم وكلمة مرور للدخول لقاعدة البيانات أو لظهور رسالة تنبيه ونحتاج هنا عمل جدول يحوي حقل اسم للمستخدم وحقل لكلمة المرور كما بالشكل التالي وكذلك نحتاج نموذج يحوي (مربع تحرير وسرد ومربع نص وزر للدخول وزر للإنهاء )

| x |                |                | ىدة بيانات (A       | ا : قاء       | Employ     | ee6     | ; ;       | • ( |         | · 9 .        |            |
|---|----------------|----------------|---------------------|---------------|------------|---------|-----------|-----|---------|--------------|------------|
| 0 | ورقة بيانات    | ŭ              | أدوات قاعدة البيانا | رجية          | بیانات خا  | ۶l      | إنشا      | ſ   | يسية    | لصفحة الرأ   |            |
|   |                | A              | -¥<br>-7⊒           | A<br>Z↓<br>Z↓ |            | 1       |           |     | A       |              |            |
|   |                | بحث<br>*       | عامل<br>تصفية 🍸     | A<br>ZØ       | سجلات<br>∗ | ں<br>ق∙ | نص<br>منس |     | خط<br>* | الحافظة<br>* | عرض<br>*   |
|   |                |                | يرز وتصفية          | ò             |            |         |           |     |         |              | طرق عرض    |
| х |                |                | Users               |               | FirstForr  | n 🖃     | 8         | »   | 💌 A     | ت ccess      | كافة كائنا |
| 4 | UserID         | •              | UserName 🔹          | Use           | rPass      | Ŧ       | Pa        | *   |         | Nat          | ons 🛄      |
|   |                | 1              | Mohamed             |               | 12         | 23      |           |     |         | Sch          | ools 🛄     |
|   |                | 2              | Ahmed               |               | 2          | 34      |           | _   |         | SchoolT      | vpe 💷      |
|   |                | 3              | Ali                 |               | 34         | 45      |           | _   |         | sta          | nes 🔳      |
|   |                | 4              | jomanh              |               | 4          | 56      |           | =   |         | 310          | ges        |
|   |                | 5              | Dlal                |               | 5          | 57      |           |     |         | Us           | ers 🔜      |
| * | ( <del>'</del> | <del>ج</del> ا |                     |               |            |         |           |     |         | Vi           | deo 🛄      |
|   |                |                |                     |               |            |         |           |     | ^       | - 1          | AL 2. 1    |

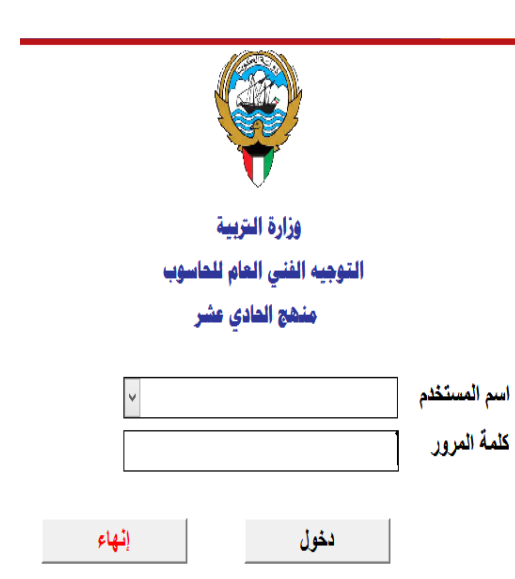

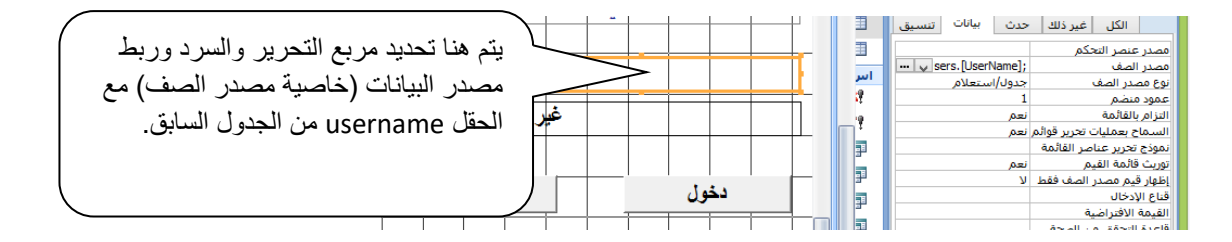

وفي الاجراء الاخير نقوم بتحديد زر دخول واختيار علامة تبويب حدث ثم اختيار خاصية عند النقر ثم الضغط على النقاط الثلاث ثم اختيار منشئ التعليمات البرمجية وكتابة التعليمات الموضحة التالية ويجب مراعاة أسماء الحقول عند كتابتها.

|                                 |                                           |                              |                  | ر ترتيب | تصميه                 | يدة البيانات              | أدوات قاء  | بيانات خارجية                         | إنشاء   | الصفحة الرئيسية     | 9                    |
|---------------------------------|-------------------------------------------|------------------------------|------------------|---------|-----------------------|---------------------------|------------|---------------------------------------|---------|---------------------|----------------------|
| Microsoft Visual Basic -        | Employee6                                 |                              | _                |         | - 1                   | ×                         | 5          | <u>A</u> - 11 -                       | Calibri |                     |                      |
|                                 | <u>H</u> elp <u>W</u> indow <u>A</u> dd-J | ins <u>T</u> ools <u>R</u> u | un <u>D</u> ebug | Insert  | <u>V</u> iew <u>I</u> | <u>E</u> dit <u>F</u> ile | شرطى -     | · · · · · · · · · · · · · · · · · · · | - E - E | <u>U</u> I B        | عرض<br>*             |
| ' 🕨 💷 🕍 😻 🖀 😴 📯 🎯 🛛 Ln 6, Col 1 | 5                                         |                              |                  |         |                       |                           |            | خط                                    |         |                     | طرق عرض              |
|                                 |                                           |                              |                  |         |                       |                           | كافة كائنا |                                       |         | الخصائص             | × مرقة               |
| Employee                        | 6 - Form_FirstForm (C                     | ode)                         |                  |         |                       |                           | /pe 🛄      |                                       |         | : در أمر            | ور –<br>نوع التحديد؛ |
| Btn1                            | V Click                                   |                              |                  |         |                       |                           | jes 📃      | <b>v</b>                              |         | Btn                 | 1                    |
| Option Compare Database         |                                           |                              |                  |         |                       |                           | ers 🛄      | بيانات تنسيق                          | حدث     | الكل غير ذلك        | í                    |
|                                 |                                           |                              |                  |         |                       |                           | leo 💷      | جراء حدث] پ 🚥                         | 1       |                     | عند النقر            |
|                                 |                                           |                              |                  |         |                       |                           | استعلاه    |                                       |         |                     | عند التركيز          |
| Private Sub Btn1_Click()        |                                           |                              |                  |         |                       |                           | 9Q 🗙       |                                       |         | التركيز<br>مندمج    | عند فقدان            |
| If UserCombo = UserPass Then    |                                           |                              |                  |         |                       |                           | a0 - 🥂     |                                       |         | سردوع<br>على الماوس | عند الضغط            |
| "کلمه مرور صحیه" msgbox<br>Else |                                           |                              |                  |         |                       |                           | o.05 t. t  |                                       |         | الماوس              | عند رفع زر           |
| "كلمة مرور خاطئة" MsgBox        |                                           |                              |                  |         |                       |                           | sQ 📰       |                                       |         | الماوس              | عند تحريك            |
| End If                          |                                           |                              |                  |         |                       |                           | FQ 📮       |                                       |         | للاسفل<br>الأحل     | عند مفتاح            |
| End Sub                         |                                           |                              |                  |         |                       |                           | tO 💷       |                                       |         | ندختنی<br>علی مفتاح | عند الضغط            |
|                                 |                                           |                              |                  |         |                       |                           |            |                                       |         |                     | عند الإدخال          |
| Private Sub Btn2_Click()        |                                           |                              |                  |         |                       |                           | sų 👜       |                                       |         |                     | عند الخروج           |
| DoCmd.Quit                      |                                           |                              |                  |         |                       |                           | nQ 📑       |                                       |         |                     |                      |
| Elia Sub                        |                                           |                              |                  |         |                       |                           | ntQ 📑      |                                       |         |                     |                      |

3- مهارة التحكم بتغيير لون الخلفية BackColor لعنصر تحكم والمثال التالي يوضح تغيير لون مربع نص textbox وسوف نقوم بإدراج الكائنات التالية الموضحة بالنموذج التالي مربع نص+مجموعة خيارات)

| اختر اللون<br>اختر اللون<br>اختر اللون |
|----------------------------------------------------------------------------------------------------|
| اخضر ٢                                                                                                    |

ويلاحظ هذا عند ادراج مجموعة الخيارات وادراج التسميات يكون لكل تسمية قيمة يمكن الاستفادة منها عند كتابة التعليمات البرمجية وبعده نقوم باستكمال الاعدادات للمعالج وتحديد شكل المجموعة ثم نقوم بتحديد مجموعة الخيارات ونختار من الخصائص بطاقة حدث ثم بعد التحديث ثم منشئ التعليمات البرمجية ونقوم بكتابة التعليمات البرمجية كما بالشكل التالي حيث t1 يمثل اسم مربع النص الذي سوف يتغير لونه ومجموعة الخيارات

| <b>1</b>  |                                                                 | Employ |                 | × ورقة الخصائص                            |
|-----------|-----------------------------------------------------------------|--------|-----------------|-------------------------------------------|
| <b>\$</b> |                                                                 | Employ |                 | نوع التحديد: مجموعة خيارات                |
| c         | hoose                                                           |        | ×               | choose                                    |
|           | Option Compare Database                                         |        | بيانات تنسيق    | الكل غير ذلك حدث                          |
|           | Private Sub choose_AfterUpdate()                                |        |                 | عند النقر<br>قبل التحديث                  |
|           | Case 1: t1.BackColor = vbRed                                    |        | [إجراء حدث] 🧹 🚥 | بعد التحديث                               |
|           | Case 2: t1.BackColor = vbBlack<br>Case 3: t1.BackColor = vbBlue |        |                 | عند النفر المردوج<br>عند الضغط على الماوس |
|           | Case 4: t1.BackColor = vbGreen                                  |        |                 | عند رفع زر الماوس<br>عند تحدیك الماوس     |
|           | End Select                                                      |        |                 | عند الإدخال                               |
|           | End Sub                                                         |        |                 | عند الخروج                                |

ويمكن كتابة التعليمات باستخدام دالة IF..then كما يلي وهنا اسم مربع النص text1 ومجموعة Chk1 ومجموعة

| - |   | Employee - Form_Form1 (Code)       | - • •    | <br>~            | Chk1                 |
|---|---|------------------------------------|----------|------------------|----------------------|
|   | С | k1 v AfterUpdate                   | <b>~</b> | <br>بيانات تنسيق | الكل غير ذلك حدث     |
| 7 |   | Private Sub Chk1_AfterUpdate()     |          |                  | عند النقر            |
|   |   | If Chk1 = 1 Then                   |          |                  | قبل التحديث          |
|   |   | Text1.BackColor = $RGB(255, 0, 0)$ |          | [إجراء حدث] 🦞 🚥  | بعد التحديث          |
| 1 |   | ElseIf Chk1 = 2 Then               |          |                  | عند النقر المزدوج    |
|   |   | Text1.BackColor = $BGB(0, 0, 255)$ |          |                  | عند الضغط على الماوس |
|   |   | FigeIf $Chk1 = 3$ Then             |          |                  | عند رفع زر الماوس    |
|   |   | Tarti BackColor = $PCP(0, 0, 0)$   |          |                  | عند تحريك الماوس     |
|   |   | Float f Chhi = 4 Then              |          |                  | عند الإدخال          |
| , |   | Eiself Chki = 4 Inen               |          |                  | عند الخروج           |
| 1 |   | Text1.BackColor = RGB(0, 255, 0)   |          |                  |                      |
|   |   | End If                             |          |                  |                      |
|   |   | End Sub                            |          |                  |                      |
|   |   |                                    |          |                  |                      |

4- تشغيل استعلام مع عمل تصفية للبيانات حسب القيمة التي تكتبها في مربع نص
 1- يجب أن يكون لدينا جدول يحوي بيانات وفي المثال التالي بيانات موظفين شركة مثلا

|   |          | A                   |            |            |        | · · · ·   |              |             |    | A A • •• A         |
|---|----------|---------------------|------------|------------|--------|-----------|--------------|-------------|----|--------------------|
| × |          |                     |            |            |        | Employe   | e 💷 q_file 🖠 | 🖡 filenum 📰 | >> | کافة کائنات Access |
|   | FileNo 👻 | EmpName 👻           | BDate 👻    | NationCo 👻 | Dep( 🗸 | SchCode 🝷 | JobCode 🕞    | EmpAddres 🔺 |    | جداول              |
|   | 111111   | محمد المصىري        | 01/01/1990 | مصنن       | 01     | 5001      | 06           | وانية       |    | Absent             |
|   | 122222   | ليلى فهاد الفضلي    | 01/01/1974 | الكويت     | 07     | 5062      | 03           | _ ي         | =  | Department         |
|   | 133333   | رياب عبدالله حامد   | 18/03/1976 | مصنن       | 07     | 5263      | 04           | = ئان       | _  | Eduároa III        |
|   | 144444   | محمود عبالحميد حامد | 12/12/1980 | فلسطين     | 06     | 5021      | 06           | وانية       |    |                    |
|   | 155555   | رامی رامز السعید    | 01/02/1970 | سوريا      | 04     | 5119      | 06           | .5          |    | Employee           |

q\_file المتعلام لهذا الجدول وندرج الحقول التي نرغب بها عند تشغيل الاستعلام ونحفظه باسم q\_file

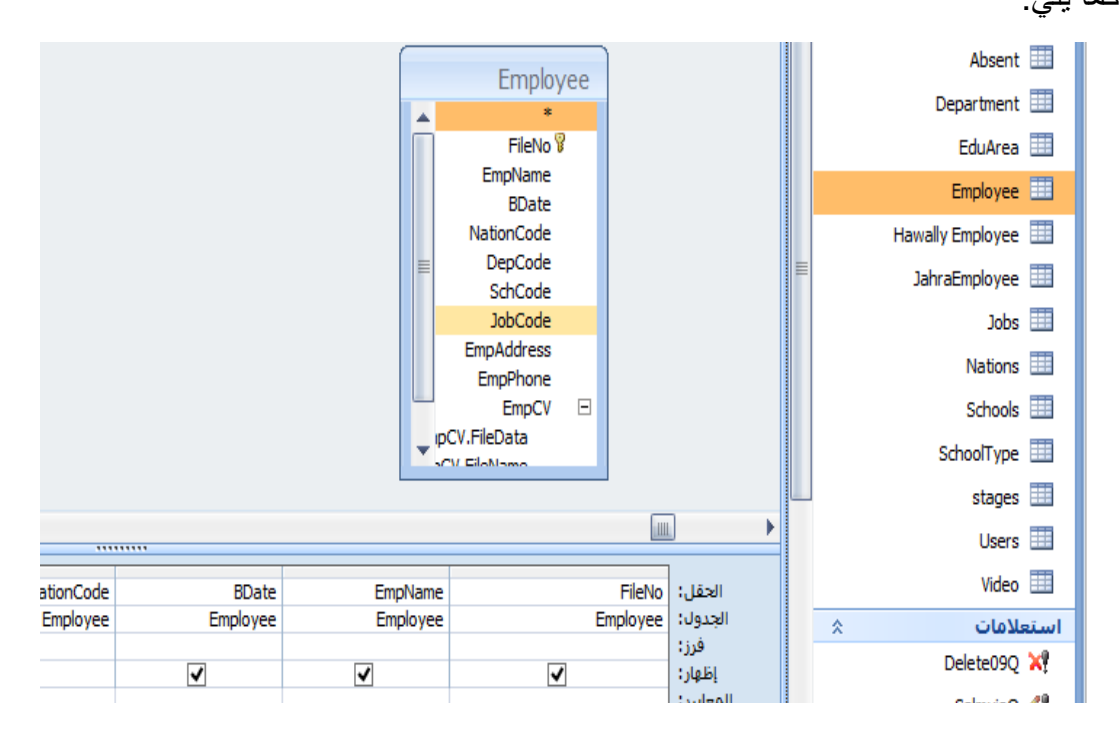

3- نقوم بإنشاء نموذج form ونضع فيه عنصرا تحكم ( زر + مربع نص ) ونحفظ الفورم باسم filenum وكذلك نعطي اسم لمربع النص وهو q1 كما في المثال التالي مع الانتباه إلى عمل التعليمة التالية للزر من بطاقة حدث ثم عند النقر لتشغيل الاستعلام.

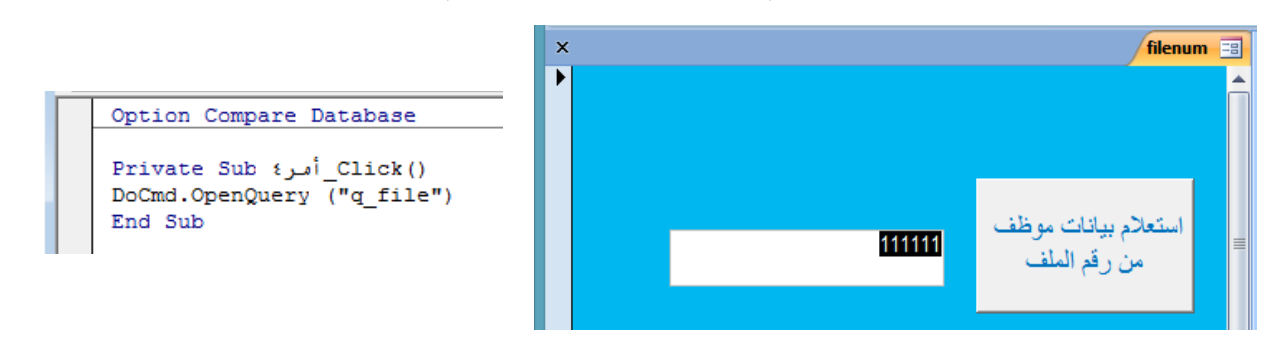

4- وأخيرا نكتب المعيار التالي في خانة المعايير للحقل FILENO كما في المثال التالي:

|                         |  |             |   |                            |         | Emplo                                                                                                   | yee                                |
|-------------------------|--|-------------|---|----------------------------|---------|----------------------------------------------------------------------------------------------------|------------------------------------|
| ×                       |  | تكبير/تصغير |   |                            | Î       | *<br>FileNo<br>EmpName                                                                                  | 8                                  |
| [forms]![filenum]![q1]^ |  |             |   | موافق<br>إلغاء الأمر       |         | BDate<br>NationCode<br>DepCode<br>SchCode<br>JobCode<br>EmpAddress<br>EmpPhone<br>EmpCV<br>pCV.FileData | -                                  |
|                         |  |             | ¥ | الخط                       |         | FileNo<br>Employee                                                                                      | الحقل:<br>الجدول:                  |
| V                       |  | <b>v</b>    | ✓ | [<br>[forms]![filenum]![q: | ✔<br>1] |                                                                                                    | فرز:<br>إظهار:<br>المعايير:<br>أو: |

5-مهارات اضافية لمربع التحرير والسرد:

#### مربع تحرير وسرد يستقي قيمه وفقاً لما يحتويه مربع اخر أو قيمة حقل اخر:

في المثال التالي نموذج يحوي مربعين تحرير وسرد الاول يحوي المراحل التعليمية ,والثاني جميع المدارس.

و عندما تختار المرحلة الدراسية من المربع الأول تشاهد بالمربع الثاني المدارس التي تتبع هذة المرحلة كما في المثال التالي:

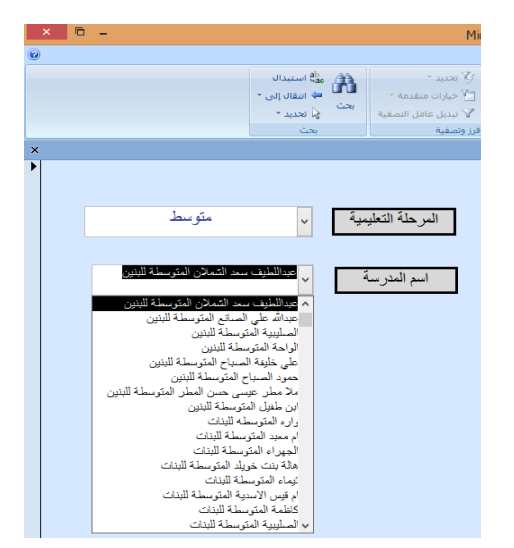

1- نحتاج الجدولين التاليين:

|   | stages    |   | sch_name  | -8 |
|---|-----------|---|-----------|----|
| Ŧ | StageName | - | StageCode |    |
|   | روضية     |   | 1         |    |
|   | ابتدائى   |   | 2         |    |
|   | متوسط     |   | 3         |    |
|   | تانوى     |   | 4         |    |
|   |           |   |           | *  |

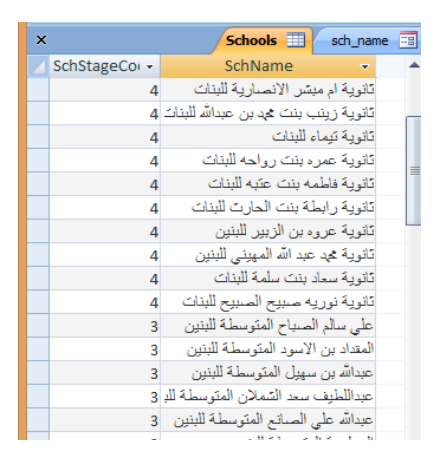

ويلاحظ هنا أن في الجدول الاول واسمه stage كل مرحلة يقابلها قيمة 1, 2, 2. 4في الحقل الثاني وفي الجدول الثاني كل مدرسة أيضا يقابلها قيمة حسب المرحلة (في الجدول الأول).

مذكرة Access

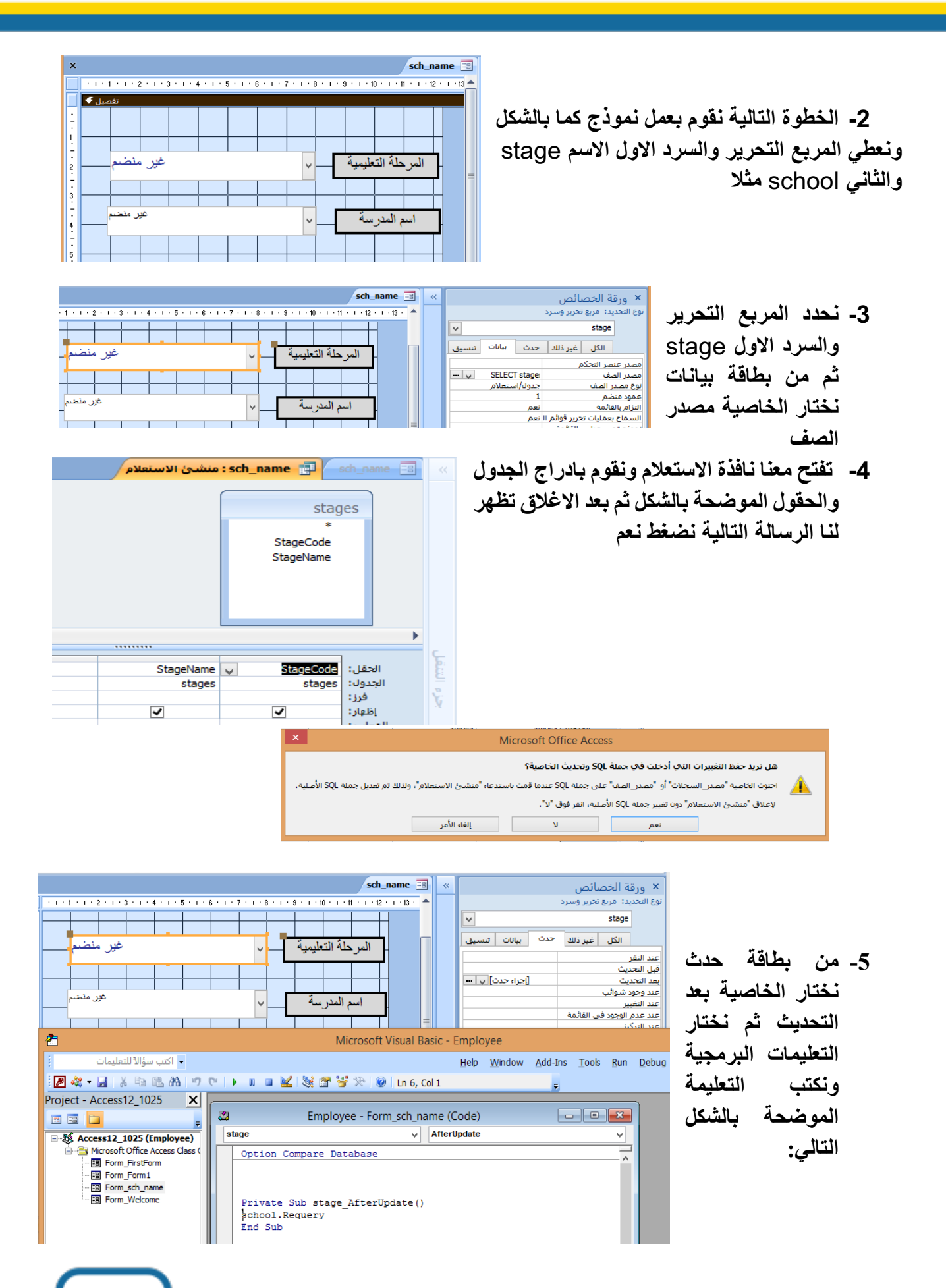

مذكرة Access

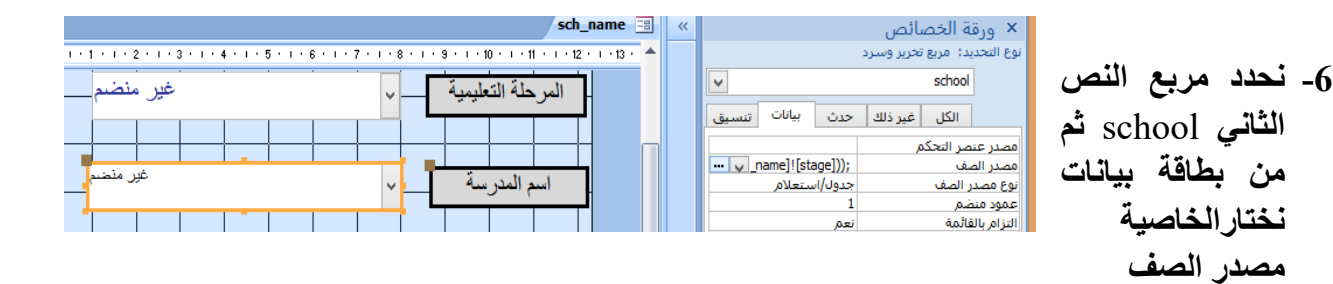

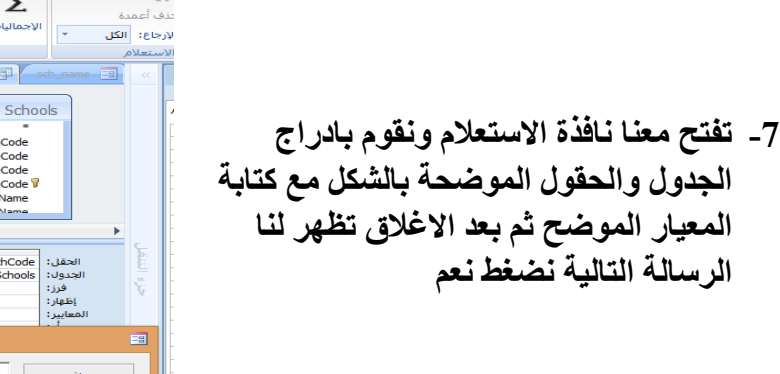

| × | ا<br>اغلاق<br>لام          | ائمی<br>داول<br>باسم<br>منشئ الاستعا | کی ورفة الخص<br>لاجمالیات<br>ازم <sup>6</sup> معلمات<br>اظهار/اخفاء<br>: sch_name         | راح اعمدة<br>لف أعمدة<br>اربطع: الكل ◄<br>لاستعلام<br>(ما ي ما ي ما ي ما ي ما ي |
|---|----------------------------|--------------------------------------|-------------------------------------------------------------------------------------------|---------------------------------------------------------------------------------|
| • |                            |                                      | Scho<br>EduAreaCode<br>SchStageCode<br>SchTypeCode<br>SchCode S<br>SchName<br>SchEnoNiame | ols                                                                             |
|   | SchStageCode               | SchName                              | SchCode                                                                                   | يم<br>1923 الحقل:                                                               |
|   | [forms]![sch_name]![stage] | schoois<br>✔                         | Schools                                                                                   | الجدون:<br>فرز:<br>إظهار:<br>المعايير:                                          |
| × | غير                        | تكبير/تصغ                            |                                                                                           | ==                                                                              |
|   | [forms]![sch_na            | ame]![s                              | stage]                                                                                    | موافق<br>إلغاء الأمر                                                            |

8- وهذه الخطوة جدا مهمه وممكن تنفيذها ضمن الخطوات ولمزيد من التوضيح جعلناها في الاخير

- نحدد مربع النص الاول ثم نفتح بطاقة تنسيق ثم من خاصية عدد الاعمدة نجعلها 2 لأننا لدينا فعلا
   حقلين
- من خاصية عرض الاعمدة نعطي قيمة لكل عمود وهنا القيمة (0) لأننا لا نريد ظهور العمود الاول
   والعمود الثاني هو الذي سوف يظهر معنا ونضعه 2 أو 3 كما تشاء
  - نكرر الخطوات السابقة لمربع النص الثاني.

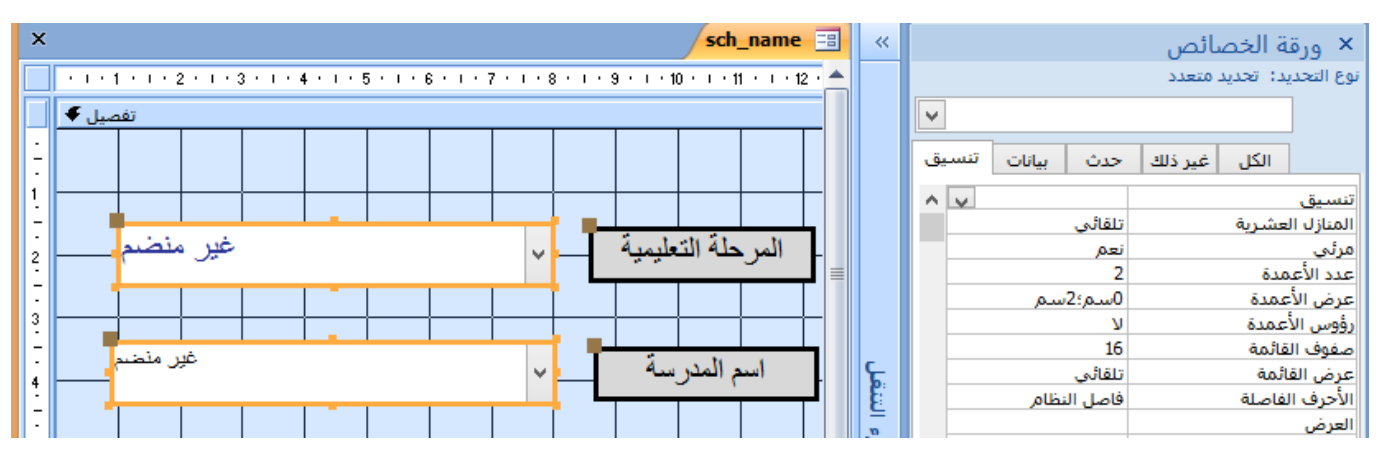

- مربع التحرير والسرد مرتبط بنموذج فرعي: كما هو موضح بالمثال التالي:

| DGroup_11                                                                                                    |                                                                                                    |
|----------------------------------------------------------------------------------------------------|----------------------------------------------------------------------------------------------------|
| لمجموعة النرعية المحموعة النرعية المجموعة النرعية المحموعة النرعية المحموعة النرعية المحموعة النرعية المحموعة النرعية المحموعة النرعية المحمومة النرعية المحمومة المحمومة المحمومة المحمومة المحمومة المحمومة المحمومة المحمومة المحمومة النرعية المحمومة المحمومة الم | في هذا النموذج عند اختيار<br>أحد المجموعات من مربع<br>التحرير والسرد يعرض<br>تفاصيل هذا الاختيار في<br>نموذج فرعي |
| السجل: ١٩ < [1 ل 4 ] ١٩ × الاعامل تصفية (يحث                                                                                                    |                                                                                                    |

للقيام بذلك اتبع الخطوات التالية:

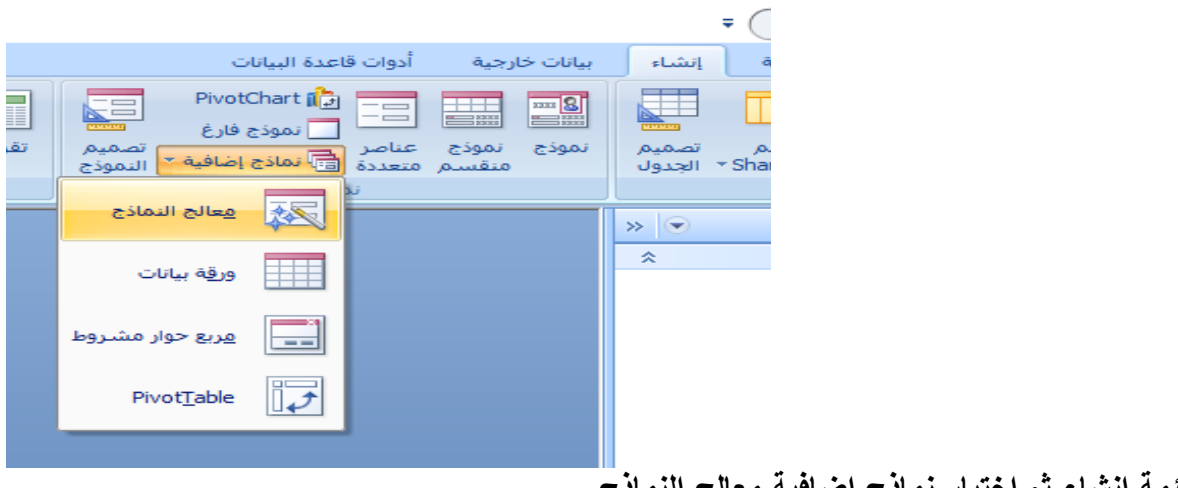

من قائمة إنشاء ثم اختيار نماذج إضافية معالج النماذج

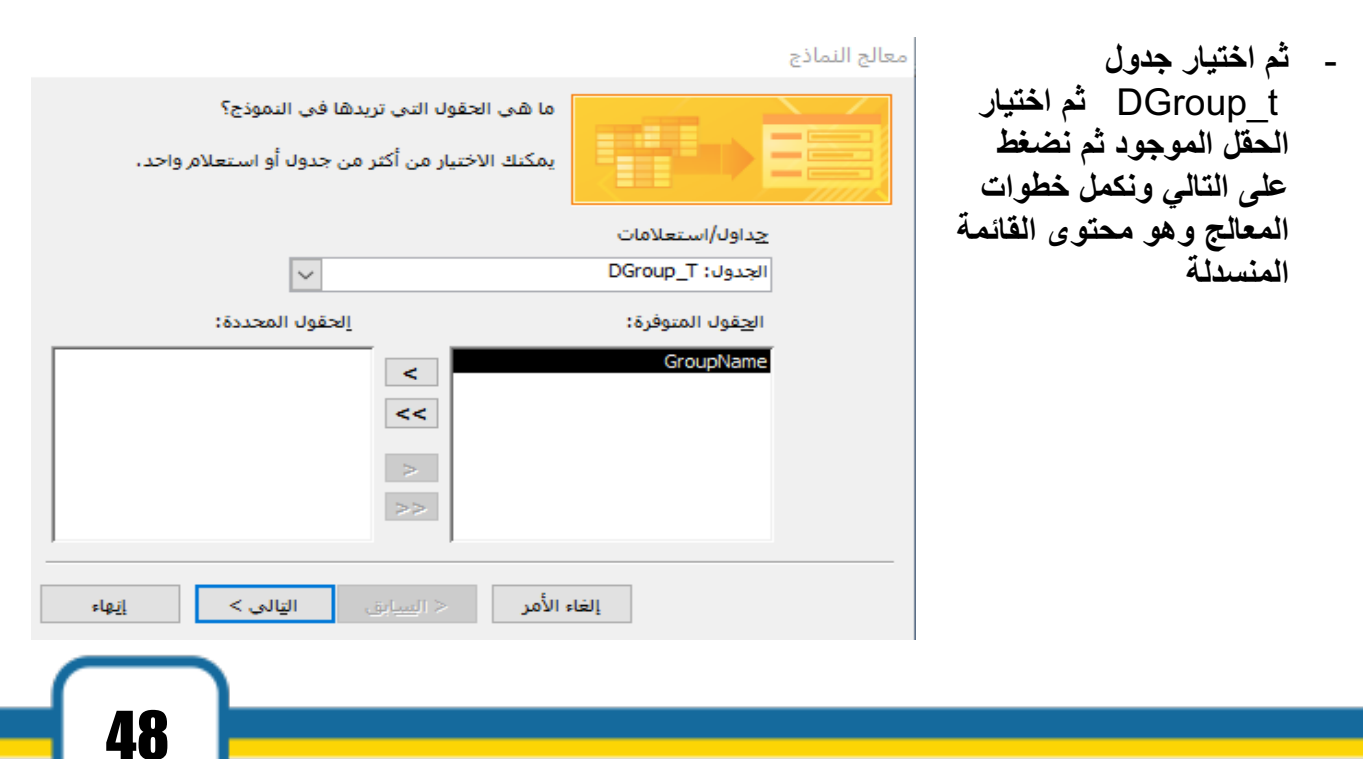

مذكرة Access

- نضغط على زر التالي ثم نعرض النموذج في عرض التصميم كما يلي:

|   | رأس النموذج 🗲 |
|---|---------------|
|   | DGroup_T2     |
| I | تفصيل 🗲       |
|   |               |
|   | GroupName     |
|   | تزيرا النموزج |

- ثم نحول حقل GroupName إلى مربع تحرير و سرد بالضغط على قيمة الحقل بالزر الأيمن

|   | رأس النموذج 🗲   |   |                                    |          |                 |         |   |
|---|-----------------|---|------------------------------------|----------|-----------------|---------|---|
|   | DGroup_T2       |   | حد <u>ث</u> إنشاء<br>إنشا <u>ء</u> |          |                 |         |   |
| ÷ | تفصيل €         | • | ت <u>غییر</u> إلى                  |          | مربع نص         | abl     |   |
| · |                 |   | تريّيب الجدولة                     |          | يَسمية          | Α       | Γ |
| - | GroupName       |   | قص                                 | ¥        | مربع قائمة      |         | L |
|   | تذييل النموذج 🗲 |   | يسخ                                |          | مربع تحرير وسرد |         | E |
| ÷ |                 |   | لصق                                | 2        | خانة اختيار     |         | Г |
| - |                 |   | لِصق التنسيق                       | 2        | زر تبدیل        | 2       | L |
|   |                 | • | محا <u>ذ</u> اة                    |          | زر خیار         | $\odot$ | L |
| ÷ |                 | ∢ | ال <u>ح</u> جم                     |          | <u>صورة</u>     | ~       | L |
| 1 |                 | ∢ | ال <u>م</u> وضع                    |          | زر أمر          |         |   |
| : |                 | ∢ | يخطيط                              |          |                 |         |   |
| - |                 |   | <u>ح</u> ذف                        | ×        |                 |         |   |
| : |                 | • | ارتساء                             | ÷.       |                 |         |   |
| 2 |                 | • | لون الن <u>عبئ</u> ة/الخلفية       | <u>ی</u> |                 |         |   |
| : |                 | • | لون الخط/المق <u>د</u> مة          | A        |                 |         |   |
|   |                 | • | تأثير خ <u>ا</u> ص                 | -        |                 |         |   |
| 4 |                 |   | the second second                  |          |                 |         |   |

- ثم من ورقة الخصائص نختار مصدر الصف ثم نضغط على الزر 🗐 ثم نختار جدول DGroup ونحدد حقل GroupName

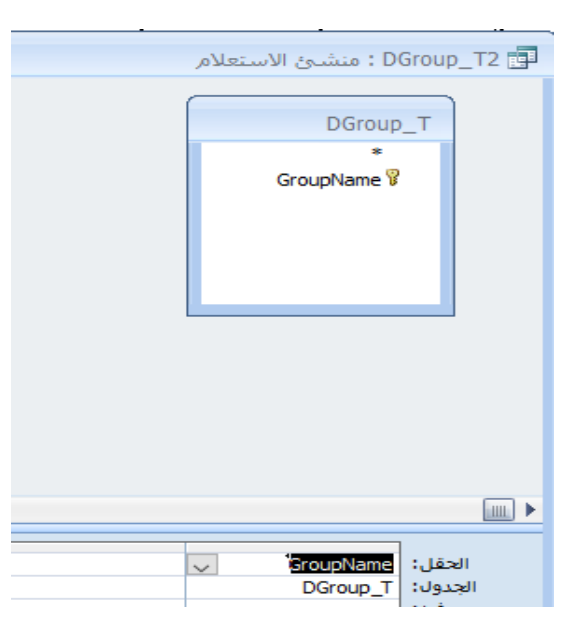

|       |            |          | ائص               | قة الخصا  | 19 X           |
|-------|------------|----------|-------------------|-----------|----------------|
|       |            | رد       | ے<br>یع تحریر وسا | تدید: مرز | د.<br>نوع التع |
| ~     |            | -        | Gro               | oupName   | ]              |
| تنشيق | بيانات     | حدث      | غير ذلك           | الكل      |                |
|       | GroupNam   | ne       | نکم               | عنصر التح | مصدر           |
| ~     |            |          |                   | الصف      | مصدر           |
| (مر   | دول/استعلا | <u>ج</u> |                   | بندر الصف | نوع مم         |
| 1     |            | 1        |                   | منضم      | عمود ہ         |
|       |            | V        |                   | بالقائمة  | التزام         |

ـ ثم نحفظ ونغلق الاستعلام ونضيف أداة نموذج فرعي
 من مجموعة التحكم

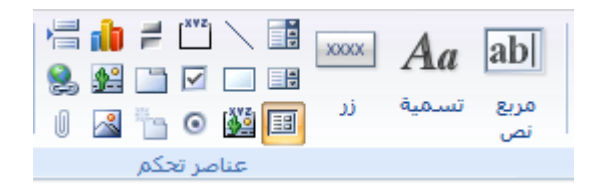

| معالج النماذج الفرعية                                               | - ثم يظهر معالج        | • |
|---------------------------------------------------------------------|------------------------|---|
| ما هي الحقول التي تريد تضمينها في النموذج الفرعي أو التقرير الفرعي؟ | النماذج الفرعية        |   |
|                                                                     | نختار الاختيار الأول   |   |
| يمكنك تحديد الحقول من أكثر من جدول و/أو استعلام.                    | ثم نضغط على زر         |   |
| جداول/استعلامات                                                     | التالي ثم نختار        |   |
| الجدول: Employ_T                                                    | ، <u>۔۔ی</u> م<br>مدمل |   |
| الحقول المتوفرة: الحقول المحددة:                                    | جدوں                   |   |
| ID Degre                                                            | Employ_I               |   |
| Name Job                                                            | ونحدد الحقول           |   |
| DateDegre                                                           | المطلوبة كما           |   |
|                                                                     | بالشكل ثم التالي:      |   |

ثم نضغط التالي ونختار تعريف ونحدد
 حقول الربط بين النموذج الرئيسي
 والنموذج الفرعي كما بالشكل ثم نضغط
 على زر التالي ثم إنهاء.

| 🔘 تعري <u>ف</u> بنفسي.      | ) الاختيار من قايُمة. |
|-----------------------------|-----------------------|
| حقول نموذج فرعی/تقریر فرعی: | حقول نموذج/تقرير:     |
|                             | v Groupivame          |

ـ ثم استعرض النموذج بطريقة عرض النموذج

رابعا: التقارير

تم شرح التقارير في كتاب الطالب الجزء الثاني بالكثير من التفصيل من حيث الانشاء وأنواع التقارير والتصميم والتعديل ونستكمل هنا مهارات اثرائية كما يلي:

- ـ ترقيم السجلات في التقارير.
- 1- ندرج مربع نص من مجموعة الادوات للتقرير كما بالشكل التالي بحيث نضع التسمية في رأس الصفحة ومربع النص في جزء التفصيل ونكتب فيه =1

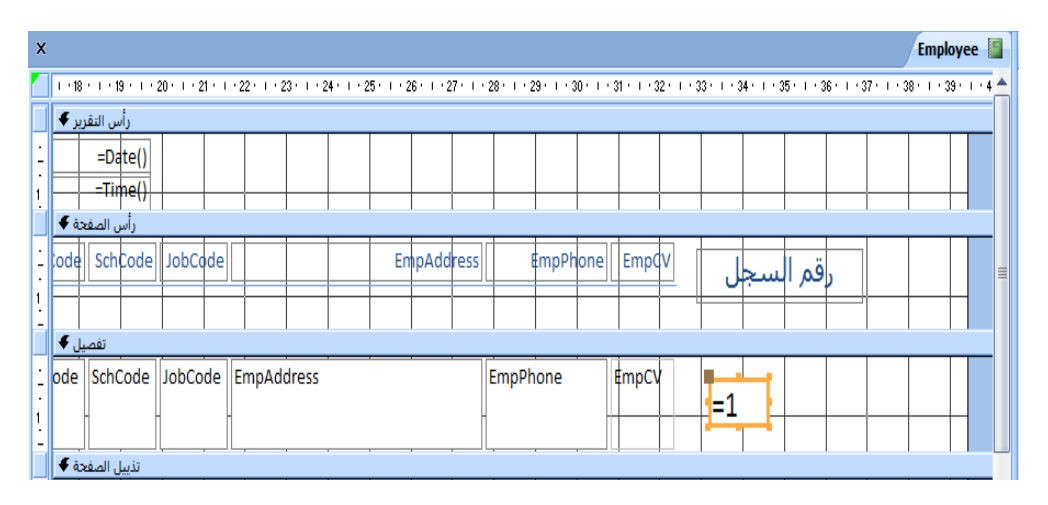

2- سوف نشاهد الترقيم جميعه بالرقم 1 ولعمل تسلسل الاعداد نقوم بتحديد مربع النص ثم من جزء الخصائص من بطاقة بيانات وللخاصية مجموع تراكمى نجعلها شامل كما بالشكل التالى:

|           |                | Employee  | Employee 📳 🦿                                                                | × ورقة الخصائص       |
|-----------|----------------|-----------|-----------------------------------------------------------------------------|----------------------|
|           |                | -         | 1 • 30 • 1 • 31 • 1 • 32 • 1 • 33 • 1 • 34 • 1 • 35 • 1 • 36 • 1 • 37 • 1 📥 | نوع التحديد) مربع نص |
| npAddress | EmpPhone EmpCV | رقم السجل |                                                                             | نص٢٣                 |
| الفروانية | 9987654        | 1         | حدث بيانات تنسيق                                                            | الكل غير ذلك         |
| حولي      | 9472388        |           | =1                                                                          | مصدر عنصر التحكم     |
|           |                | 2         | م عادي                                                                      | تنسيق النص ن         |
| خ مالن    | 679/00/        |           | سامل لي (e ∉mpCV                                                            | مجموع تراكمي ن       |
| ULL       | 0704354        | 3         |                                                                             | فناع الإدخال         |
| الفروانية | 9479540        | Δ         |                                                                             | ممكن<br>علامات ذكية  |
|           |                | 7         |                                                                             |                      |
| حولي      | 5829292        | 5         |                                                                             |                      |
| والمحال   | 0756202        |           |                                                                             |                      |
| الجهراء   | 5150205        | 6         |                                                                             |                      |
| a.d. (d)  | 7020220        |           |                                                                             |                      |

# مهارات متقدمة ACCESS 2007

وضع عنوان لقاعدة البيانات الحالية :

ويتم ذلك من خلال الذهاب لزر office ثم من خيارات Access :

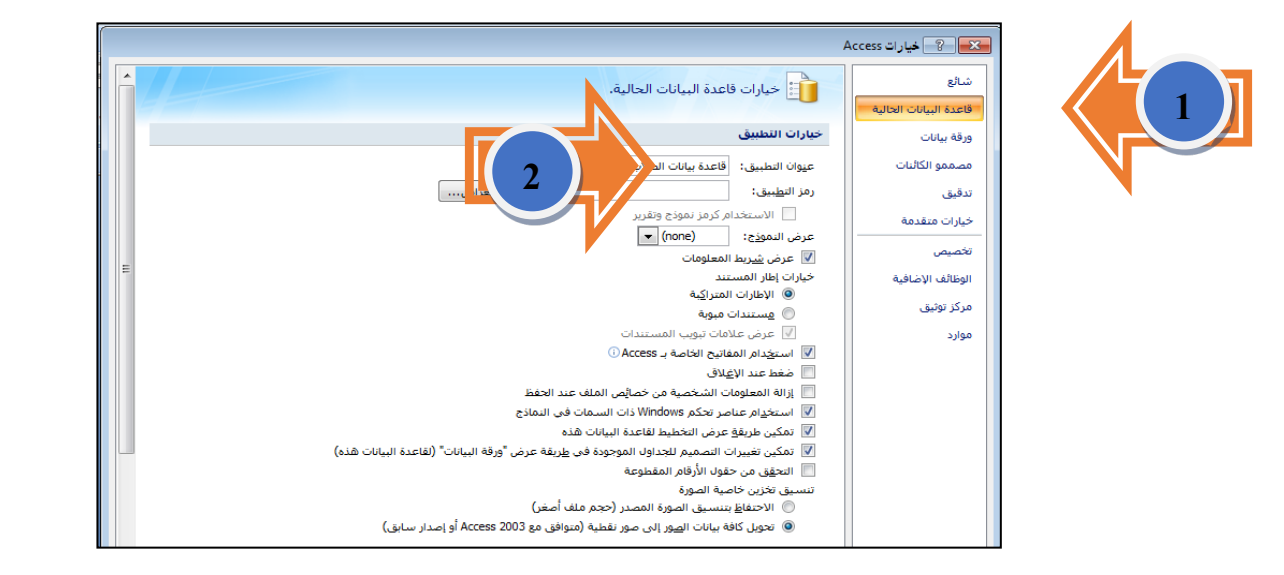

## إظهار شريط البحث أعلى قائمة الكائنات :

ويتم ذلك من خلال الضغط بالزر الأيمن في أي مكان فارغ على قائمة الكائنات ومن ثم اختيار الأمر : خيارات التنقل ، نختار من القائمة المختصرة : أمر شريط البحث أو بالدخول لصندوق حوار الأمر : خيارات التنقل ثم اختيار الخيار : إظهار شريط البحث.

#### تعديل نوع الحقل لمربع تحرير وسرد :

ويتم ذلك من خلال الانتقال لشاشة تصميم الجدول وتحديد الحقل المطلوب التعديل عليه ثم من جزء خصائص الحقل نختار بطاقة بحث ثم :

| 1                                            |                                                               |                                                             |
|----------------------------------------------|---------------------------------------------------------------|-------------------------------------------------------------|
|                                              | خصائص الحقل                                                   |                                                             |
| [-نختار عرض عنصر<br>التحكم كمربع تحرير وسرد. | امری تحریر وسرد<br>حیان استعادا<br>افاده القیم<br>افاده القیم | عرض عسر التحكم<br>يوم معير المف<br>معيد فشغم<br>عبد الأموية |
| والمعاد بالمارين المعادي المعاد              | y                                                             |                                                             |
| para para con para con                       | 16                                                            |                                                             |
|                                              | 10<br>871-                                                    |                                                             |
|                                              | للقاني<br>الا                                                 |                                                             |
|                                              | ¥                                                             |                                                             |
|                                              | م لا                                                          | البيكات المصدر كم تحدد                                      |
|                                              | v                                                             | المصدر، ويمكن التحكم في الطائفة المصدر،                     |
|                                              |                                                               | عدد الأعمدة التي ستظهر في                                   |
|                                              |                                                               |                                                             |
|                                              |                                                               | الجدون.                                                     |
|                                              |                                                               |                                                             |

| لحق<br>لصق<br>ي لف نسخ<br>ي لمن التنسي<br>لمق<br>لمق<br>لمق<br>لمق<br>لمق<br>لمق<br>لم<br>المق<br>لم<br>الم<br>الم<br>الم<br>الم<br>الم<br>الم<br>الم<br>الم<br>الم | :<br>اة لصق للسجلات                                               | لصق الحقول المنسوخة بعد عملية التصفية<br>ويتم ذلك من خلال استخدام خيار لصق إلحاق من أداة<br>المحددة. |
|----------------------------------------------------------------------------------------------------|-------------------------------------------------------------------|----------------------------------------------------------------------------------------------------|
| الصق إلحاق                                                                                                    |                                                                   | إظهار السنة فقط في حقل استعلام التاريخ :                                                             |
| jusi                                                                                                    | الحقل: ((التاريخ])tyear: Year<br>الجدول:<br>فرز: تصاعدي<br>اظهار: | يكتب في شبكة الاستعلام كما<br>هو ظاهر حيث التاريخ هو اسم                                             |
|                                                                                                    | المعابير:<br>أو:                                                  | الحقل ، ويمكن فرز السنة من<br>جزء الفرز.                                                             |

إضافة حقل محسوب في النموذج :

ويتم ذلك من خلال فتح النموذج في طريقة عرض التصميم ، ثم إضافة مربع نص حيث يتم ضبط خاصية عنصر التحكم ، ونكتب بها ([اسم الحقل]) count=

التحكم بفترة ظهور النموذج بفترة زمنية محددة :

ويتم ذلك من خلال خصائص النموذج نضبط خاصية "الفاصل الزمني لعداد الوقت" ونضع لها قيمة بحيث نضرب عدد الثواني في 1000 ، ومن ثم نقوم من جزء الحدث بعمل إجراء لإغلاق النموذج إما من خلال الماكرو أو كتابة كود الإغلاق في نافذة منشئ التعليمات البرمجية كالتالي :

|                               | × ورقة الخصائص                                  |                                       |
|-------------------------------|-------------------------------------------------|---------------------------------------|
|                               | نوع التحديد) انموذج                             |                                       |
|                               | نموذج                                           |                                       |
| غير ذلك حدث بيانات تنسيق      | الكل                                            |                                       |
| A                             | عند تغيير الحجم                                 | 🛛 😵 اختیار المنشئ                     |
|                               | عند التنشيط<br>عند الفاء التنشيط                | منشئ الماكرو                          |
|                               | عند إلغاء التحميل                               | منشئ التعبير                          |
| 2-نضغط على المربع لتظهر       | عند الخطأ                                       | منشئ التعليمات البرمجية               |
| نافدة اختيار المنتسئ          | عند تحرك فرص الماوس<br>عند عامل التصفية         | 3-ننشئ البرمجة المطلوبة من الماكرو أو |
|                               | عند تطبيق عامل التصفية                          | عن طريق التعليمات البرمجية.           |
| £000                          | عند عداد الوقت<br>الفاط الانفريسا حداد المقاتير |                                       |
|                               | الفاصل الرمني تعداد الوقت<br>عند تغيير التحديد  |                                       |
| بط الوقت ،6000 تعني 6 ثواني . | قبل العرض<br>بعد العرض الأبيا 1-نت<br>بعد العرض |                                       |
|                               | بعد التخطيط<br>عند الاتصال<br>عند قطع الاتصال   |                                       |
|                               | قبل الاستعلام                                   |                                       |
|                               | عند الاستعلام                                   | موافق الأرب                           |
|                               | عند تغيير البيانات<br>عند تغيير محمومة السانات  |                                       |

ملاحظة : يمكننا من خلال النافذة السابقة استخدام خاصية عند عداد الوقت بإدراج تعليمة الوقت وعمل تحديث له بشكل تلقائي.

| الخدمة الاجتماعية 🕼 🖂 🖂 🖂         | X | X 🗉 –                                                 |                                                          | د عداد الوقت       | 🔀 الإنذارات : نموذج : عن |
|-----------------------------------|---|-------------------------------------------------------|----------------------------------------------------------|--------------------|--------------------------|
| Form 👻 Timer                      | • | التعليق                                               | الوسطات                                                  |                    | الأجراء                  |
| Option Compare Database           |   |                                                       | ع؛ الإنذارات؛ مُطالبة                                    | ▼ نموذج            | Close                    |
| Private Sub Form_Timer()          |   | •                                                     |                                                          |                    |                          |
| DoCmd.Close                       |   |                                                       | وسيطات الإجراءات                                         | 3                  |                          |
| End Sub                           | E |                                                       | <b>.</b>                                                 | نموذج<br>الإنقازات | نوع الکائن<br>اسم الکائن |
|                                   |   | نم إغلاقه أو حدده، وتعرض<br>البيانات الحالية من النوع | <br>أدخل اسم الكائن الذي سي<br>القائمة كافة كائنات قاعدة | مطالبة             | حفظ                      |
| إغلاق النموذج بالتعليمات البرمجية | ļ | ة "نوع الكائن"، اضغط F1<br>5 حول هذه الوسيطة .        | المحدد باستخدام وسيطة<br>للحصول على تعليمات              |                    | ، النموذج بالماكرو       |
|                                   | ► |                                                       |                                                          | _                  |                          |

<mark>ملاحظة</mark> : يمكن تحديث دائم للنموذج حسب خاصية الفاصل الزمني لعداد الوقت واستخدام هذه الخاصية في تحديث التاريخ والوقت ووضع التعليمة البرُّمجية المراد تنفيذها في خاصيةٌ ( عند عداد الوقت ).

إضافة عنصر تحكم ActiveX للنموذج :

على سبيل المثال لإضافة ملف فيديو للنموذج الحالي ، فيتم ذلك كالتالي :

نقوم بفتح النموذج في طريقة عرض التصميم ، ومن تبويب تصميم من مجموعة عناصر التحكم نضغط على عناصر تحكم ActiveX ، ثم نختار إضافة أداة windows media player وكما هو موضح بالشكل يمكن ربط أي مقطع فيديو معه استخدام خاصية مخصص.

| ×           |       |       |         |         | < ورقة الخصائص 🗉 🖌 📰 🐨 🕄 دورقة الخصائص                                                                                                    |
|-------------|-------|-------|---------|---------|----------------------------------------------------------------------------------------------------|
|             | 1 + 1 | 2     | + 1 + 3 | • 1 • 4 | ع التحديد: عنصر تحكم ActiveX 📥 🔤 د 12 - 11 - 11 - 11 - 11 - 11 - 11 - 12 - 11 - 12 - 11 - 12 - 11 - 12 - 11 - 12 - 11 - 12 - 11 - 12 - 11 - 12 - 11 - 12 - 11 - 12 - 11 - 12 - 11 - 12 - 11 - 12 - 11 - 12 - 11 - 12 - 11 - 12 - 11 - 12 - 11 - 12 - 11 - 12 - 11 - 12 - 11 - 12 - 11 - 12 - 11 - 12 - 11 - 12 - 11 - 12 - 11 - 12 - 11 - 12 - 12 - 12 |
|             | ل€    | تفصيا |         |         | WindowsMediaPlayer0                                                                                                    |
| :<br>-<br>: |       |       |         |         | الكل غيرذلك حدث بيانات تنسيق                                                                                                    |
| 1           |       |       |         |         | لاسم WindowsMediaPlayer0                                                                                                    |
| 1.          |       |       |         |         | عل 0 0                                                                                                    |
| 2           |       |       |         |         | يقاف علامة الجدولة نعم                                                                                                    |
| ÷.          |       |       |         |         | يورس علامات الجدولة 0 👘 👘 👘 👘 👘 👘                                                                                                    |
|             |       |       |         |         | ص تلميخ عنصر التحكم                                                                                                    |
| Ě           |       |       |         |         | لعرف سياق التعليمات ال                                                                                                    |
| •           |       |       |         |         |                                                                                                    |
| 4           |       |       |         |         | C:UISers\T\Deskton\VIDEQ_TS\VTS_03_1.MPG                                                                                                    |
| 17          |       |       |         |         | fullScreen                                                                                                    |
| 5           |       |       |         |         | enableContextMeni نعم enableContextMeni                                                                                                    |
| -           |       |       |         |         | full uiMode                                                                                                    |
| 6           |       |       |         |         | stretchToFi                                                                                                    |
| 1           |       |       |         |         | windowlessVidee کا ا                                                                                                    |
| : i         |       |       |         |         |                                                                                                    |
| 17          |       |       | ĺ       |         |                                                                                                    |
| 17          |       |       |         |         | *                                                                                                    |
| 8           |       |       |         |         |                                                                                                    |
|             |       |       |         |         |                                                                                                    |

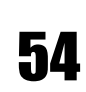

#### ثال : استخدام كائن windows media player في النماذج

يمكن عمل قائمة باستخدام أداة مربع قائمة أو مربع تحرير وسرد أو وضع أزرار تقوم بتشغيل ملفات الفيديو والمثال التالي يوضح ذلك :

| ذ | قوم بتجهيز جدر | ول يحوي حقلين اسم ملف الفيديو و ـ | عنوان ملف الفيديو كما بالص | رة التالية |    |
|---|----------------|-----------------------------------|----------------------------|------------|----|
|   | إضافة حقل جديد | VideoName -                       | VideoTitle 👻               | VideoCod - |    |
|   |                | Video1.wpl                        | خيول أصيلة                 | 01         |    |
|   |                | Video2.mpeg                       | مسابقة السرعة              | 02         |    |
|   |                | Video3.asf                        | أيات كونية                 | 03         |    |
|   |                | Video4.avi                        | تكنولوجيا                  | 04         | \$ |
|   |                |                                   |                            |            | Ψ. |

- ادرج کائن windows media player
- ادرج مربع قائمة ونعطيه اسم VideoList مثلا. يكون مصدر البيانات هو جدول بأسماء الفيديو هات و عناوينها ونظهر عنوان الفيديو ونخفي الاسم.
- نقوم بتحديد مربع القائمة ثم باستخدام علامة تبويب حدث ومنها نختار خاصية عند الضغط ثم
   نقوم باختيار التعليمات البرمجية ونكتب التعليمة التالية والتي نوضح بها المسار للمجلد الموجود
   به ملفات الفيديو كما يلي:

Private Sub VideoList\_Click()
windows media player.URL = "c:\Videos\" & (VideoList)
End Sub

#### تعديل نوع الحقل في النموذج :

نقوم بفتح النموذج بطريقة عرض التصميم ومن ثم من القائمة المختصرة نقوم بتحويل مثلا مربع النص إلى مربع قائمة على سبيل المثال عن طريق الأمر تغيير إلى ونحدد مصدر البيانات وعدد الأعمدة التي ستعرض .

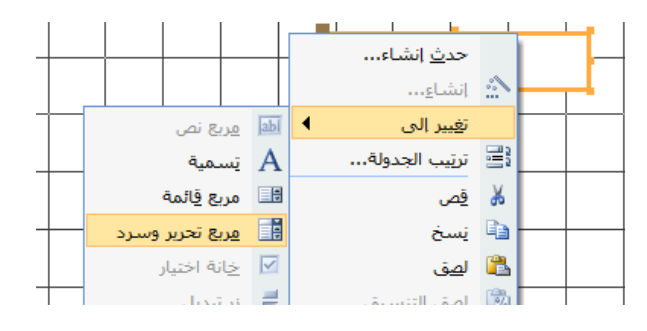

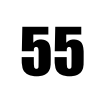

## الماكرو :

لإنشاء الماكرو نقوم بالانتقال لنافذة الماكرو من تبويب إنشاء ، ونبدأ بتصميم الماكرو حيث يمكن إنشاء أمر أو عدة أوامر في نفس الماكرو ، ويتم التعديل على الخصائص كذلك ، ويتم حفظ الماكرو ضمن كائنات قاعدة البيانات فيما بعد .

| ۲ ماکروا ۲ ماکروا ۳ ماکروا                                                                                      | 🖾 ماکروا 💶 📼 🗙                                                                                                    |
|----------------------------------------------------------------------------------------------------|----------------------------------------------------------------------------------------------------|
|                                                                                                    | الإجراء الوسيطات التعليق                                                                                                    |
| وسبطات الأجر أءات                                                                                               | OpenForm با دنموذج ۲۰۱۹ عادي                                                                                                    |
| 5.,                                                                                                    | Open⊢orm                                                                                                    |
|                                                                                                    | UpenQuery                                                                                                    |
|                                                                                                    | OpenReport OpenReport                                                                                                    |
|                                                                                                    | Open lable                                                                                                    |
|                                                                                                    | Output lo                                                                                                    |
|                                                                                                    | Quit                                                                                                    |
| v                                                                                                    | RemoveAllTempVars                                                                                                    |
| وسيطات الإجراءات                                                                                                | Remove lempVar وسيطات الإجراءات                                                                                                    |
|                                                                                                    | RepaintObject                                                                                                    |
| استر التموذج                                                                                                    | Requery <sup>wit</sup>                                                                                                    |
| لفريعة للرض<br>اسم عامل التصفية                                                                                 | Restore                                                                                                    |
| شرطُ Where في ماريقة عرض النموذج، أو طريقة عرض                                                                  | شرافيح نموذج في طريقة عرض النموذج، أو طريقة عرض                                                                                                    |
| وضع البيانات التصميم، أو معاينة قبل الطباعة، أو في طريقة عرض                                                    | وظ RunCommand                                                                                                    |
| وضع الإطار عادي ورقة البيانات، اضغط F1 للحصول على تعليمات حول هذا الاصول على تعليمات حول هذا الاحماد الاحماد ال | وظon البيانات، اصغط ۲۱ للمحصول على تعليمات حول هذا العدمان حول هذا العدمات حول هذا العدمات حول هذا العدمات حول هذا العدمات حول هذا العدمات حول هذا العدمات حول هذا العدمات حول هذا العدمات حول هذا العدمات حول هذا العدمات حول هذا العدمات حول هذا العدمات حول هذا العدمات حول هذا العدمات حول هذا العدمات حول هذا العدمات حول هذا ا |
| الإجزاء.                                                                                                    | SearchForRecord                                                                                                    |
|                                                                                                    | ▼ SelectObject                                                                                                    |
|                                                                                                    |                                                                                                    |
|                                                                                                    |                                                                                                    |

| 1. 5     |               | 👟 💡 حفظ با سم |
|----------|---------------|---------------|
| درو باسم |               | اسم الماكرو:  |
|          |               | ماكرو۱        |
|          | ف إلغاء الأمر | موافق         |

ملاحظة : اذا أردنا تشغيل ماكرو مع بداية تشغيل قاعدة البيانات ممكن ذلك من خلال تسمية الماكرو autoexec ومنه نستطيع مثلا تشغيل نموذج form أو رسالة MsgBox ونستخدم SHIFT ENTER + للكتابة على اكثر من سطر بالرسالة

# إجراءات الماكرو Macro Actions

| AddMenu            | يقوم بإضافة قائمة إلى أشرطة القوائم                                                                                                    |
|--------------------|----------------------------------------------------------------------------------------------------|
| ApplyFilter        | يقوم بعمل تصفيه على نموذج أو جدول أو تقرير                                                                                                    |
| beep               | يقوم بإصدار نغمة تنبيه عن حدوث خطأ أو حدوث تغيرات                                                                                                   |
|                    | لإلغاء الحدث الذي أدى إلى قيام مايكر وسوفت اكسس بتشغيل                                                                                              |
| Cancel Event       | الماكرو الذي يحتوي على هذا الإجراء. يعتبر اسم الماكرو هو<br>الإعداد لخاصية الحدث مثل قبل التحديث ، أو عند الفتح ، أو<br>عند التحميل، أو عند الطباعة |
| Close              | لإغلاق أي كائن في القاعدة سواء نموذج أو تقرير أو جدول الخ                                                                                           |
| CopyDatabaseFile   | يمكنك استخدام هذا الإجراء لإنشاء نسخة من قاعدة بيانات<br>مايكروسوفت SQL سيرفر الحالية أو الأحدث المتصلة<br>بمشروع اكسسADP                           |
| CopyObject         | يمكنك استخدامه لنسخ كائن محدد لقاعدة أخرى بنفس اسمه أو<br>نفس القاعدة باسم ثاني                                                                     |
| DeleteObject       | لحذف كائن محدد في نفس القاعدة                                                                                                    |
| Echo               | الإجراء لإظهار نتائج الماكرو أو إخفائها أثناء تشغيله                                                                                                |
|                    | للذهاب إلى السجلات المتطابقة في المعايير ويمكن تحديد                                                                                                |
| FindNext           | المعايير عن طريق إضافة إجراء FindRecord قبل هذا الإجراء<br>لتحديد المعايير                                                                          |
| FindRecord         | يحدد الحقل الذي يطابق المعايير المحددة له                                                                                                    |
| GoToControl        | لنقل التركيز إلى حقل أو عنصر تحكم معين في النموذج ونقل<br>التركيز هو أن يكون الجزء المحدد في هذا الإجراء نشط                                        |
| GoToPage           | لنقل التركيز إلى صفحة محددة في نمودج به عدة صفحات                                                                                                   |
| GoToRecord         | للانتقال إلى السجل التالي                                                                                                    |
| Hourglass          | لتغيير مؤشر الماوس إلى صورة الساعة الرملية                                                                                                    |
| Maximize           | لتكبير الإطار النشط وجعله ملء الشاشة للحد الأقصىي                                                                                                   |
| Minimize           | لتصغير الإطار النشط للحد الأدنى                                                                                                    |
| MoveSize           | تحريك وتعديل مقاس الإطار النشط حسب المقاسات القياسية<br>المعينة في الويندوز                                                                         |
| MsgBox             | لعرض مربع رسالة يحتوي على تحذير أو رسالة إعلامية                                                                                                    |
| OpenDataAccessPage | لفتح صفحة اكسس بطريقة عرض التصميم أو استعر اضبها فقط                                                                                                |
| OpenDiagram        | لفتح مخطط بطريقة عرض التصميم أو استعراض فقط                                                                                                    |
| OpenForm           | لفتح نموذج بعدة خيارات للفتح                                                                                                    |
| OpenFunction       | لفتح دالة معرفة من قبل المستخدم في طريقة عرض ورقة<br>بيانات أو طريقة عرض التصميم                                                                    |
| OpenModule         | لفتح الوحدة النمطية الموجودة في عرض التصميم                                                                                                    |
| OpenQuery          | لفتح استعلام تحديد أو جدول أو إجراء بعدة خيارات للفتح                                                                                               |

|                     | لعلي لكرير في عرص التصميم أو معايته أو طباعة مباشرة                                                                                                    |
|---------------------|----------------------------------------------------------------------------------------------------|
| OpenStoredProcedure | لفتح إجراء مخزن في مشاريع اكسس <sub>ADP</sub>                                                                                                    |
| OpenTable           | لفتح جدول بعد خيارات للفتح                                                                                                    |
| OpenView            | لفتح طريقة عرض مشاريع اكسسADP                                                                                                    |
| OutputTo            | لإخراج البيانات من كائن في قاعدة البيانات إلى تنسيقات مختلفة<br>مثل (txt.*) أو ملفات نصية (txt.*) أو ملفات نصية (microsoft Active) أو Microsoft Excel أو Microsoft Excel أو Microsoft Excel أو Microsoft IIS (*.htx, ) 5-7 أو Microsoft Excel 97-10 (*.xls)<br>htm; ) Access بيانات Access بيانات Access أو .crtf (trt.*) أو Microsoft (txt.*) أو .crtf (trt.*) أو .crtf (trt.*) |
| PrintOut            | لطباعة كائن نشط في قاعدة البيانات وبخيارات متعددة                                                                                                    |
| Quit                | لإنهاء لقاعدة البيانات وإغلاقها كليأ                                                                                                    |
| Rename              | لإعادة تسمية الكائن                                                                                                    |
| RepaintObject       | لإكمال أية تحديثات معلقة على الشاشة لكائن قاعدة بيانات محدد                                                                                                    |
| Requery             | لتحديث البيانات في عنصر تحكم محدد في الكائن النشط<br>بواسطة إعادة استعلام مصدر عنصر التحكم                                                                                                    |
| Restore             | استعادة إطار مكبر أو مصغر إلى حجمه السابق                                                                                                    |
| RunApp              | لتشغيل تطبيق آخر من تطبيقات ويندوز أو أي برنامج موجود<br>في الجهاز بشرط كتابة المسار الصحيح                                                                                                    |
| RunCode             | لاستدعاء إجراء داله محددة                                                                                                    |
| RunCommand          | لتشغيل احد أوامر الاكسس المتوفرة                                                                                                    |
| RunMacro            | لتشغيل ماكرو من داخل ماكرو آخر أو لتشغيل ماكرو يستند إلى<br>شرط محدد أو لإلحاق ماكرو بأمر قائمة مخصص                                                                                                    |
| RunSQL              | تشغيل عبارة SQL لاستعلام إجرائي مثل التحديث والحذف<br>والنسخ وتكوين جدول                                                                                                    |
| Save                | لحفظ كائن محدد أو كائن نشط إذا لم يكن محدد في وسائط<br>الإجراء                                                                                                    |
| SelectObject        | لتحديد كائن                                                                                                    |
| SendKeys            | يمكنك استخدام الإجراء SendKeys لإرسال ضغطات المفاتيح<br>مباشرة إلى مايكروسوفت اكسس أو إلى تطبيق نشط يعمل تحت<br>نظام ويندوز                                                                                                    |
| SendObject          | لتضمين أي كائن في قاعدة البيانات وإرساله بالبريد الالكتروني<br>بعدة صيغ (تنسيقات )                                                                                                    |
| SetMenuItem         | لتعيين حالة عناصر القائمة متاحة أو معطله محدده أو غير<br>محددة فقط مع أشرطة القوائم المخصصة وأشرطة القوائم<br>العمومية التي تم إنشاؤها باستخدام وحدات ماكرو شريط القوائم                                                                                                    |

| SetValue              | لتعيين قيمة حقل أو عنصر تحكم أو خاصية مايكروسوفت              |
|-----------------------|---------------------------------------------------------------|
|                       | اكسس لكي يقوم تلقائياً بملء الحقُّل المحدد بالقيمة المحددة في |
|                       | الماكرو                                                       |
| CotWomin or           | لتشغيل كافة رسائل النظام أو إغلاقها مثل التي تظهر عند تشغيل   |
| Setwarnings           | استعلام تحديث أو حذف                                          |
| Show All Paparda      | لإزالة عامل تصفيه على نموذج أو جدول أو استعلام نشطه           |
| SilowAllKecolds       | لعرض كافة السجلات                                             |
| ShowToolbar           | لإظهار أو إخفاء أشرطة الأدوات المضمنة والمخصصة                |
| StopAllMacros         | لإيقاف كافة وحدات الماكرو التي تعمل حالياً يد التنفيذ         |
| StopMacro             | لإيقاف عمل ماكرو يعمل حالياً قيد التنفيذ                      |
|                       | لاستيراد أو تصدير بيانات أو كائنات لقاعدة بيانات أخرى         |
| IransferDatabase      | محدده أو ربط جداول                                            |
| TurneferQuinedaleet   | استیراد أو تصدیر أو ربط قاعدة بیانات اکسس MDB إلى             |
| I ransfer Spreadsneet | مشروع اكسس ADP أو جدول في مايكر وسوفت اكسل                    |
| TransforSOI Databasa  | لاستخدمها في مشاريع اكسس <sub>ADP</sub> لنقل قاعدة بيانات SQL |
| Transfer SQLDatabase  | سير فر إلى قاعدة بيانات SQL سير فر أخرى                       |
|                       | لاستير اد أو تصدير بيانات من ملف نصبي إلى قاعدة بيانات        |
| TransferText          | اكسس الحالية أيضاً تصدير البيانات إلى برنامج مايكروسوفت       |
|                       | وورد للدمج البريدي                                            |

## كتابة أكواد برمجية :

هناك عدة طرق لكتابة الأكواد البرمجية أو إضافة وحدات ماكرو كما تعرفنا عليه وكذلك منها في النموذج مثلا تحدد أي عنصر تحكم ومنه تختار بطاقة حدث من الخصائص كما بالشكل التالي:

منشئ التعليمات البرمجية Code Builder

|                          |                  |         |                     | × ورقة الخصائص           |  |
|--------------------------|------------------|---------|---------------------|--------------------------|--|
|                          |                  |         |                     | نوع التحديد: انموذج      |  |
| -                        |                  |         | نموذج               |                          |  |
|                          |                  |         |                     |                          |  |
| بيانات تنسيق             | 0.0              | عير دلك | الكل                |                          |  |
| *                        |                  |         |                     | عند تغيير الحجم          |  |
| عند التنشيط              |                  |         |                     |                          |  |
| عند إلغاء التنشيط        |                  |         |                     |                          |  |
| عند إلغاء التحميل        |                  |         |                     |                          |  |
| عند الخطأ                |                  |         |                     |                          |  |
|                          |                  |         | عند تحرك قرص الماوس |                          |  |
|                          |                  |         | عند عامل التصفية    |                          |  |
| عند تطبيق عامل التصفية   |                  |         |                     |                          |  |
| عند عداد الوقت           |                  |         |                     |                          |  |
| لفاصل الزمنى لعداد الوقت |                  |         |                     |                          |  |
|                          |                  |         | عند تغيير التحديد   |                          |  |
|                          |                  |         | قبل العرض           |                          |  |
|                          | بعد العرض الأخير |         |                     |                          |  |
| بعد العرض                |                  |         |                     |                          |  |
|                          |                  |         | بعد التخطيط         |                          |  |
|                          |                  |         | عند الاتصال         |                          |  |
|                          |                  |         | عند قطع الاتصال     |                          |  |
|                          |                  |         | قبل الاستعلام       |                          |  |
|                          |                  |         | عند الاستعلام       |                          |  |
|                          |                  |         |                     | عند تغيير البيانات       |  |
|                          |                  |         | ت (                 | اعند تغبر محموعة البيانا |  |

#### أمثلة لكتابة بعض الأكواد برمجية Code Builder

| Private Sub Btn1_Click()<br>DoCmd.Close | Private Sub Btn1_Click()<br>DoCmd.OpenReport("Exam")                                                                                                    |
|-----------------------------------------|----------------------------------------------------------------------------------------------------|
| End Sub                                 | End Sub                                                                                                    |
| لإغلاق النموذج                          | لفتح تقرير                                                                                                    |
| DoCmd.maximize                          | Private Sub Btn1_Click()                                                                                                    |
| لتكبير النموذج عند التحميل              | DoCmd.OpenForm "login"                                                                                                    |
|                                         | End Sub                                                                                                    |
|                                         | لفتح نموذج                                                                                                    |
| Private Sub Btn1_Click()                | Private Sub Form_Load()                                                                                                    |
| mCount=0                                | Label1.Caption = date()                                                                                                    |
| if mcount<=5 then                       | Text1= date()                                                                                                    |
| msgbox ("mCount = " & mCount)           | End Sub                                                                                                    |
| mCount=mCount+1                         |                                                                                                    |
| endif                                   | لإظهار التاريخ في مربع نص أو تسمية                                                                                                    |
| End Sub                                 |                                                                                                    |
| Private Sub Form Load()                 | Private Sub Form_Timer()                                                                                                    |
| Me.text1.SetFocus                       | Label1.Caption = Time()                                                                                                    |
| End Sub                                 | Text1=Time()                                                                                                    |
|                                         | End Sub                                                                                                    |
| · · · · · · · · · · · · · · · · · · ·   | et a transformation of the state of the state of the stat |
| عد فتح النموذج يصنع المؤسر في مربع تص   | لإظهار الساعة في مربع نص أو تسميه                                                                                                    |
| Private Sub <b>Btn1_</b> Click()        | Text1.fontsize = 14                                                                                                    |
| "نرحب بكم ببرنامج الأكسس" MsgBox        | Text1.forecoler = 255                                                                                                    |
| End Sub                                 | \$ + \$1 - 51 - \$ p - 58                                                                                                    |
| لإظهار رسالة في البرنامج                | للتحكم بحصابص الحط                                                                                                    |

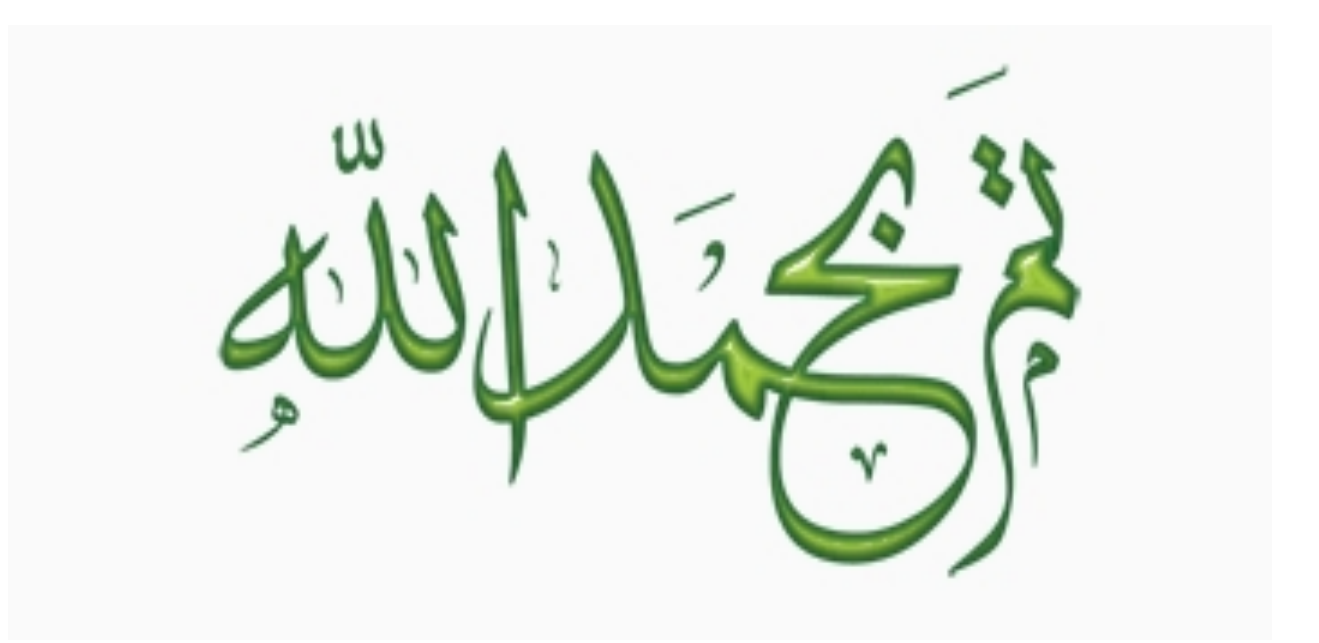